МІНІСТЕРСТВО ОСВІТИ І НАУКИ УКРАЇНИ НАЦІОНАЛЬНИЙ ТЕХНІЧНИЙ УНІВЕРСИТЕТ «ДНІПРОВСЬКА ПОЛІТЕХНІКА»

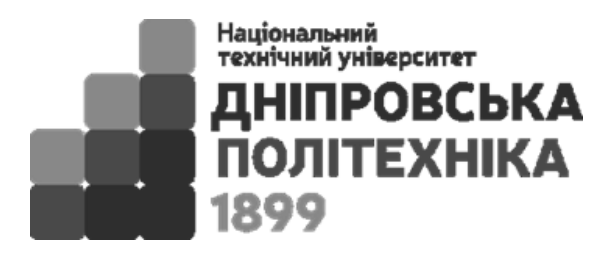

# ФАКУЛЬТЕТ ІНФОРМАЦІЙНИХ ТЕХНОЛОГІЙ Кафедра інформаційних технологій та комп'ютерної інженерії

## ТЕХНОЛОГІЇ ХМАРНИХ ОБЧИСЛЕНЬ

Методичні рекомендації до виконання практичних робіт для здобувачів ступеня бакалавра спеціальностей галузі знань 12 (F) Інформаційні системи та технології

> Дніпро НТУ «ДП» 2025

#### Заболотний К.С.

Технології хмарних обчислень [Електронний ресурс] : методичні рекомендації до виконання практичних робіт для здобувачів ступеня бакалавра спеціальностей галузі знань 12 (F) Інформаційні системи та технології К.С. Заболотний, А. В. Кожевников, С.Л. Нікулін, Л.І. Мещеряков ; М-во освіти і науки України, Нац. техн. ун-т «Дніпровська політехніка». – Дніпро : НТУ «ДП», 2025. – 91 с.

Автори: К.С. Заболотний д-р техн. наук, проф., А.В. Кожевников, канд. техн. наук, доц., С.Л. Нікулін, д-р геол. наук, проф., Л.І. Мещеряков д-р техн. наук, проф.

Затверджено кафедрою інформаційних технологій та комп'ютерної інженерії (протокол № 14 від 23.04.2025 р.).

Уміщено теоретичні відомості за темами лекційного курсу, варіанти практичних завдань з рекомендаціями до їх виконання, контрольні питання, список використаної та рекомендованої літератури.

Зміст методичних рекомендацій відповідає програмі вибіркової навчальної дисципліни «Технології хмарних обчислень» і адресовано бакалаврам, які проходять підготовку за всіма спеціальностями факультету інформаційних технологій, а також здобувачам усіх інших спеціальностей, які можуть обрати зазначену дисципліну для вивчення в межах формування індивідуальної траєкторії навчання.

Відповідальний за випуск завідувач кафедри інформаційних технологій та комп'ютерної інженерії В. В. Гнатушенко, д-р техн. наук, проф.

Дисципліна "Технології хмарних обчислень" – вибіркова складова фахової підготовки бакалаврів всіх освітньо-професійних програм спеціальностей факультету інформаційних технології. Мета дисципліни – формування у здобувачів вищої освіти необхідного обсягу теоретичних знань щодо технологій хмарних сервісів, а також умінь і практичних навичок їх реалізації у сучасних IT-системах.

Методичні рекомендації призначені для закріплення теоретичних знань, набутих здобувачами вищої освіти в лекційному курсі, а також формування навичок виконання практичних робіт щодо хмарних сервісів передачі, зберігання, обробки і аналізу даних.

У підсумку виконання практичних робіт здобувачі вищої освіти – майбутні фахівці повинні отримати результати навчання у відповідності з вимогами робочої програми дисципліни, які представлені в табл. 1.1.

Таблиця 1.1. Дисциплінарні результати навчання, що отримуються у підсумку вивчення дисципліни "Технології хмарних обчислень".

|                  | Дисциплінарні результати навчання (ДРН)                                                                                   |  |  |  |  |  |  |
|------------------|----------------------------------------------------------------------------------------------------|--|--|--|--|--|--|
| шифр<br>ДРН      | зміст                                                                                                    |  |  |  |  |  |  |
| ДРН – 01         | Демонструвати знання основних видів хмарних технологій та<br>галузей їх застосування                                      |  |  |  |  |  |  |
| ДРН – 02         | ДРН – 02 Демонструвати знання основних видів технологій віртуалізації т практичні навички створення віртуальних середовищ |  |  |  |  |  |  |
| ДРН – 03         | Демонструвати знання методів розробки додатків для хмарних<br>систем                                                      |  |  |  |  |  |  |
| ДРН – 04         | Вміти оцінювати і вибирати необхідні методи та технології для<br>хмарних обчислень та вирішення поставленої задачі        |  |  |  |  |  |  |
| ДРН – 05         | Вміти користуватися сервісами SaaS, PaaS хмарних платформ, в тому числі з застосуванням засобів штучного інтелекту        |  |  |  |  |  |  |
| <u>Д</u> РН — 06 | Вміти користуватися прийомами хмарного програмування                                                                      |  |  |  |  |  |  |

Мета практичних робіт – поглибити і систематизувати набуті здобувачами вищої освіти на лекціях теоретичні знання з дисципліни "Технології хмарних обчислень" та сформувати у майбутніх фахівців з інформаційних технологій професійні компетентності (уміння і навички) використання методів та програмного забезпечення хмарних технологій.

Практичні роботи передбачають застосування вільно розповсюджуваного програмного забезпечення і відкритих хмарних сервісів. Кожна практична робота має назву, ціль, постановку задачі, контрольні питання і завдання, рекомендації щодо виконання роботи та вимоги до оформлення звіту, а також варіанти індивідуальних завдань.

## 2. ПОСТАНОВКА ЗАДАЧ ПРАКТИЧНИХ РОБІТ, МЕТОДИЧНІ РЕКОМЕНДАЦІЇ ДЛЯ ЇХ ВИКОНАННЯ ТА ІНДИВІДУАЛЬНІ ЗАВДАННЯ

#### 2.1. Практична робота № 1 Створення навчальних тестів в додатку Forms хмарного сервісу Microsoft 365

<u>Об'єкт</u> – офісні\_хмарні додатки. <u>Предмет</u> – додаток Forms хмарного сервісу Microsoft 365. <u>Мета</u> – ознайомлення з засобами та методами створення навчальних тестів в додатку Forms хмарного сервісу Microsoft 365.

Стислі теоретичні відомості

Microsoft 365, колишній Office 365 – платний хмарний власницький інтернет-сервіс програмне забезпечення компанії Microsoft. i шо SasS (Software as Services) «програмне розповсюджується за схемою забезпечення як послуги». Хмарний формат означає, що дані зберігаються в центрі обробки даних, а не на комп'ютері, що забезпечить користувачам доступ до документів і даних через браузер з різних пристроїв з можливістю виходу в Інтернет.

Сервіс Office 365 був анонсований в жовтні 2010 року, публічне бетатестування розпочалося у квітні 2011. Світова прем'єра відбулася 28 червня 2011 року, коли корпорація Microsoft запустила сервіс Office 365 у 40 країнах світу. Пакет призначений для використання в компаніях від малого бізнесу до великих підприємств. Середньому та малому бізнесу він буде надаватися через партнерів корпорації, а великими клієнтами Microsoft займеться сама в рамках програми корпорацивного ліцензування Enterprise Agreement, яка включає ліцензування базових продуктів Microsoft для всіх використовуваних ПК (від 250 робочих місць).

21 квітня 2020 року споживчі та малі бізнес-плани Office 365 були перейменовані в Microsoft 365, щоб підкреслити включення інших продуктів та послуг до сімейства Microsoft Office (включаючи інструменти для продуктивності на основі хмарних технологій та штучного інтелекту).

Microsoft Office постачається у кількох редакціях. Відмінності редакцій полягають у складі пакета та ціні. Найбільш повна їх містить:

• Місгоsoft Word – текстовий процесор. Доступний під Windows, Android та macOS. Дозволяє готувати документи різної складності. Підтримує OLE, модулі сторонніх розробників, що підключаються, шаблони та багато іншого. Основним форматом в останній версії є позиціонований як відкритий Office Open XML, який є ZIP-архівом, що містить текст у вигляді XML, а також всю необхідну графіку. Найбільш поширеним залишається двійковий формат файлів Місгоsoft Word 97-2003 із розширенням DOC. Продукт займає провідне становище над ринком текстових процесорів, та її формати використовуються як стандарт дефакто у документообігу більшості підприємств. Word також доступний у деяких редакціях Microsoft Works.

Програми-еквіваленти: LibreOffice Writer, OpenOffice Writer, KWord, NeoOffice Writer, Corel WordPerfect та Apple Pages (лише на платформі macOS), SoftMaker Office – TextMaker, а також, з деякими застереженнями AbiWord (в тих випадках, коли його можливостей достатньо, а малий обсяг та швидкість роботи при невисоких вимогах до ресурсів більш важливі).

 Microsoft Excel – табличний процесор. Підтримує всі необхідні функції створення електронних таблиць будь-якої складності. Займає провідне становище на ринку. Остання версія використовує формат Office Open XML з розширенням .xlsx, раніше версії використовували двійковий формат з розширенням .xls. Доступний під Windows та Apple macOS,

Схожі за призначенням програми: LibreOffice Calc, OpenOffice Calc, KCells, Gnumeric, Corel Quattro Pro, Apple Numbers (лише на платформі macOS) та SoftMaker Office – PlanMaker.

• Microsoft Outlook (не плутати з Outlook Express) – персональний комунікатор. До складу Outlook входять календар, планувальник завдань, записки, менеджер електронної пошти, адресна книга. Підтримується спільна мережна робота.

Програми-еквіваленти: поштового клієнта – Mozilla Thunderbird/ SeaMonkey, Novell Evolution, Claws Mail, Eudora Mail, The Bat!, Sylpheed; диспетчера персональних даних – Mozilla, Lotus Organizer та Novell Evolution. Доступний під Windows та під macOS.

• Microsoft PowerPoint – програма підготовки презентацій під Windows та MacOS.

Програми-еквіваленти: LibreOffice Impress, OpenOffice Impress, KPresenter, Corel WordPerfect, Apple Keynote (тільки на платформі macOS) та SoftMaker Office – Presentations.

- Microsoft Access програма для керування базами даних (СУБД). Програми-еквіваленти: LibreOffice Base, OpenOffice Base, Kexi.
- Microsoft InfoPath програма для збирання даних та керування ними спрощує процес збирання даних.
- Microsoft Communicator (Microsoft Lync) комунікатор призначений для організації всебічного спілкування між людьми. Microsoft Office Communicator 2007 забезпечує можливість спілкування за допомогою простого обміну миттєвими повідомленнями, а також проведення голосової та відеорозмови. Ця програма є частиною програмного пакета Microsoft Office і тісно з ним інтегрована, що дозволяє йому працювати спільно з будь-якою програмою сімейства Microsoft Office.
- Microsoft Publisher програма для підготовки публікацій.
- Microsoft Project керування проектами.
- Microsoft Query перегляд та вибір інформації з баз даних.
- Microsoft OneNote програма для запису нотаток та керування ними.
- Microsoft Groove програма підтримки спільної роботи[3].
- Microsoft SharePoint Designer інструмент для створення програм на платформі Microsoft SharePoint та адаптації вузлів SharePoint.
- Microsoft Picture Manager менеджер малюнків.

Програма-еквівалент: LibreOffice Draw.

- Microsoft Document Image Writer віртуальний принтер, який друкує формат Microsoft Document Imaging Format.
- Microsoft Diagnostics діагностика та відновлення пошкоджених програм Microsoft Office.

Раніше в Microsoft Office входила програма Microsoft FrontPage (програма для створення сайтів), проте Microsoft прийняла рішення виключити цю програму з Office і припинити її розробку. У Microsoft Office 2007 програма FrontPage була замінена на Microsoft SharePoint Designer.

Також раніше до складу Microsoft Office входив редактор формул Equation Editor 3.0 розробки компанії Design Science, який був видалений у січні 2018 через проблеми з безпекою. Користувачам Equation Editor 3.0 рекомендовано перехід на редактор

Microsoft 365, як хмарний сервіс, також включає додатки, що орієнтовані на розподілене зберігання та обробку даних. Серед них слід відзначити наступні.

OneDrive (раніше: SkyDrive, Windows Live SkyDrive i Windows Live Folders) – це файловий хостинг, що надається компанією Майкрософт як частина набору онлайн-послуг. Він дозволяє користувачам зберігати файли, а також інші особисті дані, такі як налаштування Windows або ключі відновлення BitLocker у хмарі. Файли можна синхронізувати з компютером та отримувати доступ до них з Web-браузера або мобільного пристрою, а також ділитися публічно або з певними людьми. OneDrive пропонує 5 Гб вільного місця для зберігання. Додатковий обсяг пам'яті можна додати окремо або через підписку на інші служби Microsoft, включаючи Microsoft 365 та Groove Music.

Місгоsoft Teams – центр для командної роботи, який інтегрує користувачів, вміст і засоби, необхідні команді для ефективнішої роботи. Додаток об'єднує все в спільному робочому середовищі, що містить засіб проведення відеоконференцій, календар-щоденник з запланованими нарадами, чат, файлообмінник та корпоративні програми. Розроблений для смартфонів, що працюють на платформах Android, iOS, Windows Phone і комп'ютерів з операційною системою Windows 7та вище або Mac OS X 10.10 та новіше. Місгоsoft Teams є конкурентом таких сервісів, якSlack, і є еволюційним оновленням від Microsoft Skype.

Microsoft Forms – це онлайн програма для створення форм опитувань і тестів.

Основні характеристики:

- багатий вибір типів тестів вибір однієї чи множини відповідей, встановлення відповідності, встановлення послідовності, ессе;
- налаштування часових рамок;
- вибір користувачів;
- оцінювати отримані відповіді за допомогою вбудованих засобів аналітики;
- можливість експорту даних в таблиці Microsoft Excel;
- спільна робота над формами;

• можливість надсилання форм для копіювання.

Служба Microsoft Forms зазвичай доступна для Office 365 Education, Microsoft 365 для бізнесу та користувачів облікових записів Microsoft (Hotmail, Live aбo Outlook.com).

#### Порядок створення тесту

- 1. В Microsoft 365 стартується додаток Forms.
- 2. Обирається тип форми *Тест* (рис. 2.1.1).

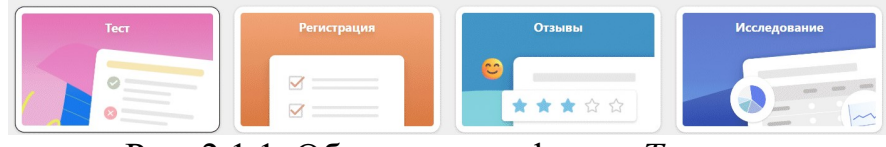

Рис. 2.1.1. Обрання типу форми Тест

3. Тесту надається назва (рис. 2.1.2) і натискується кнопка Стисле керівництво з.

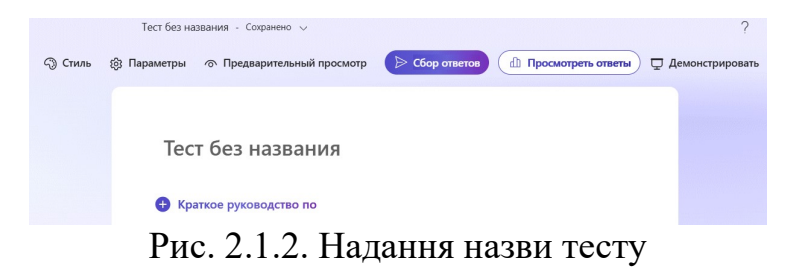

4. Обирається вид запитання і вноситься його зміст (рис. 2.1.3 – 2.1.8).

| 🖲 Выбор          | Т Текст             | 👌 Оценка        |
|------------------|---------------------|-----------------|
| 🗊 Дата           | 1↓ Рейтинг          | 🖽 Шкала Ликерта |
| Добавление файла | Net Promoter Score® | Раздел          |

Рис. 2.1.3. Обрання виду запитання Вибір

| x        | У           | x              | x        | []          | ()         | 7  | 8 | 9 | ÷  |
|----------|-------------|----------------|----------|-------------|------------|----|---|---|----|
| >        | <           | ≥              | ≤        | ¥           | <b> </b> × | 4  | 5 | 6 | ×  |
|          |             | x <sup>2</sup> | x        | log         | In         | 1  | 2 | 3 | -  |
| π        | x!          | Σ              | П        | [x]         | [×]        | 0  |   | = | +  |
| 00       | ٥           | П              | ереключи | ться на LaT | ēx         | CE | ← |   | ОК |
| ✓ Baj    | риант1      |                |          | Ø           |            |    |   |   |    |
| ✓ Baj    | риант2      |                |          | Ø           |            |    |   |   |    |
| + Добаві | ить вариант |                |          |             |            |    |   |   |    |
|          |             | Fea or         |          |             |            |    |   |   |    |

\pm Добавить новый вопрос

Рис. 2.1.4. Внесення змісту тесту Вибір (початок)

Якщо запитання містить формули, або кілька варіантів відповіді, перемикачі Математика та Кілька варіантів відповіді вмикаються.

Вводиться зміст запитання та варіанти відповідей.

Для додавання варіантів відповіді натискується кнопка *Додати варіант.* Ліворуч від варіантів відповіді помічаються правильні відповіді.

|                      |                                      |   |            |                  |              | U | U       | $\downarrow$ |
|----------------------|--------------------------------------|---|------------|------------------|--------------|---|---------|--------------|
| Oốe                  | еріть корені рівняння                |   |            |                  |              |   |         |              |
| x <sup>2</sup> -     | - 1 = 0                              |   |            |                  |              |   |         |              |
| <ul> <li></li> </ul> | 1                                    | 3 |            |                  |              |   |         |              |
| ~                    | -1                                   | 3 |            |                  |              |   |         |              |
| ×                    | Введите формулу                      | 3 |            |                  |              |   |         |              |
| +д                   | обавить вариант                      |   |            |                  |              |   |         |              |
| Выбр                 | рать всего вариантов: 🛛 Без ограни 🗸 |   |            |                  |              |   |         |              |
| Баллі                | ы: 2                                 |   | Математика | Несколько вариан | гов ответа ( |   | бязател | ьно          |
| Доба                 | вить новый вопрос                    |   |            |                  |              |   |         |              |
|                      |                                      |   |            |                  |              |   |         |              |

Рис. 2.1.5. Внесення змісту тесту Вибір (закінчення)

Після повного введення змісту запитання вказується кількість балів за повну правильну відповідь та натискується кнопка Ввести нове запитання.

Рейтинг

Дії аналогічні попередньому випадку. Події про які йдеться в запитанні впорядковуються від найбільш ранньої до найбільш пізньої.

|                                                          | 🗋 û 🗸       |
|----------------------------------------------------------|-------------|
| Введіть назви університету в хронологічній послідовності |             |
| Введите подзаголовок                                     |             |
| Список параметров в правильном порядке ①                 |             |
| ДГІ                                                      |             |
| ДГАУ                                                     |             |
| нгау                                                     |             |
| нгу                                                      |             |
| μ <sup>τ</sup> y <u>A</u> Ω                              |             |
| + Добавить вариант                                       |             |
| 5200Hr 4                                                 | Обязательно |

Активація Wii

Рис. 2.1.6. Внесення змісту тесту Рейтинг

#### Шкала Ликерта

Дії аналогічні попереднім випадкам. Елементи множин, які ставляться одна одній у відповідність, вводяться у довільному порядку. Додавання та вилучення елементів множин здійснюється кнопками *Плюс* та *Корзина*.

| поставте у відповідність країни та | іх столиці |         |        |             |
|------------------------------------|------------|---------|--------|-------------|
| Введите подзаголовок               |            |         |        |             |
|                                    | Україна    | Франція | Італія | Іспанія     |
| Мадрид                             |            |         |        |             |
| Париж                              |            |         |        |             |
| Рим                                |            |         |        |             |
| Київ                               |            |         |        |             |
| Добавить вариант ответа            |            |         |        |             |
| Баллы: 4                           |            |         |        | Обязательно |

Рис. 2.1.7. Внесення змісту тесту Шкала Ликерта

## Дата

Дії аналогічні попереднім випадкам. Поле дати залишається порожнім.

|    |                                                                     | 0 10 4        | $\uparrow$ |
|----|---------------------------------------------------------------------|---------------|------------|
| 4. | Введіть дату прийняття Декларації про державний суверенітет України | Į.            | 2          |
|    | Введите подзаголовок                                                |               |            |
|    | Введите дату (dd.MM.yyyy)                                           |               |            |
|    | Баллы: 4                                                            | • Обязательно |            |
| ~  | Лобзенть новый вопрос                                               |               |            |

Рис. 2.1.8. Внесення змісту тесту Дата

Після закінчення введення змісту всіх запитань, здійснюється перехід до пункту меню Параметри.

Знімається помітка Одна відповідь на людину, встановлюються Дати початку (момент створення тесту) і закінчення (кінець літньої сесії) тестування, встановлюється помітка Розташувати запитання у випадковому порядку. Решту налаштувань можна залишити за замовченням (рис. 2.1.9).

| Proba1 (Баллов: 14)                                                                    | Параметры                                                                                                  |
|----------------------------------------------------------------------------------------|----------------------------------------------------------------------------------------------------|
|                                                                                        | Автоматическая оценка                                                                                      |
| <ol> <li>Оберіть корені рівняння (Баллов: 2)</li> <li>x<sup>2</sup> - 1 = 0</li> </ol> | Респонденты увидят оценки сразу же после<br>отправки теста.                                                |
|                                                                                        | Кто может заполнять эту форму                                                                              |
| □ -1 ✓                                                                                 |                                                                                                    |
| 0                                                                                      | ersity of Technology                                                                                       |
|                                                                                        | Oбязательно войдите для подтверждения доступ<br>в не позднее, чем черезDripto University of Techn<br>ology |
| 2. Введіть назви університету в хронологічній послідовності (Баллов: 4)                | Записывать имя                                                                                             |
| Δri                                                                                    | Один ответ на человека                                                                                     |
| ДГАУ                                                                                   | chinology woryt ответить                                                                                   |
| нгау                                                                                   | Параметры ответов                                                                                          |
| нгу                                                                                    | Принимать ответы                                                                                           |
| нту дп                                                                                 | 🗾 Дата начала                                                                                              |
|                                                                                        | 15.01.2025 🗊 15:00 🗸                                                                                       |
| 3. Поставте у відповідність країни та їх стодиці (Баддов: 4)                           | Arta okonyanas                                                                                             |
| ,                                                                                      | Передать до розд5062025ройка Параб а15:15/рати Withdows                                                    |

Рис. 2.1.9. Налаштування параметрів тесту

Здійснюється перехід до пункту меню Збір відповідей.

Встановлюється вибір *Bidnoвісти можуть тільки люди в Dnipro* University of Technology. Отримання посилання на тест здійснюється кнопкою Копіювати посилання. Посилання має вигляд

<u>https://forms.office.com/Pages/ResponsePage.aspx?id=p4K7bIuPIU6JIujdHw</u> <u>PmNgoHl2lx2u9Pgxk6MziNd3ZUMFhaNllYQ0tSSDAyQkpMUlQ2UUNLQ1gyQS</u> 4u

Для проходження тестування можна скористатися будь-яким браузером.

Перевірка статистики результатів тестування здійснюється за пунктом меню *Переглянути відповіді* (рис. 2.1.10).

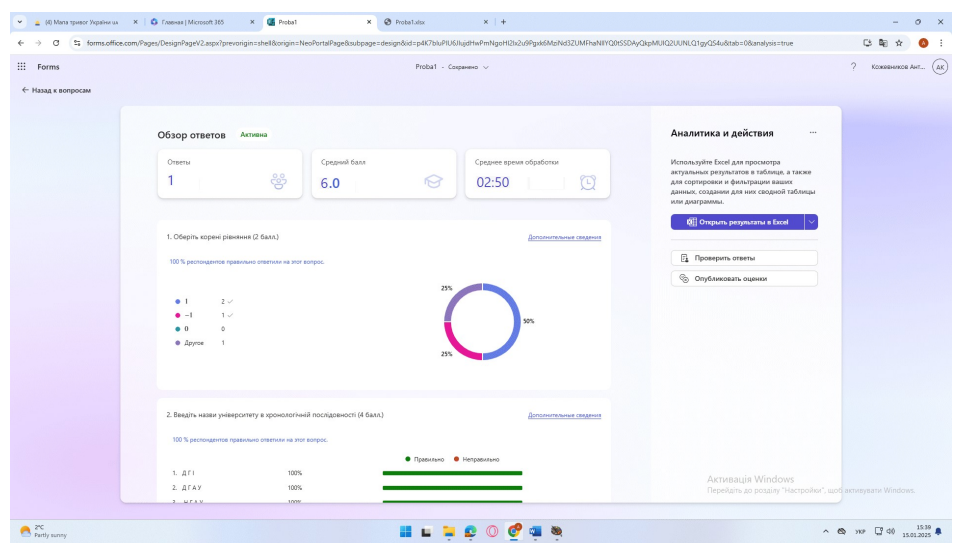

Рис. 2.1.10. Перегляд статистики результатів тестування

Експорт результатів в Ехсеl здійснюється кнопкою *Відкрити результати* в *Excel* (рис. 2.1.11).

| Proba1 ᢙ     | ~               |                   |                 |         |                 | , P 1 | Тоиск инструм | ентов, спра | авки и друг | oro (ALT + Ы) |             |            |             |            |            |                |             |             | ۲            | Кожевников   |
|--------------|-----------------|-------------------|-----------------|---------|-----------------|-------|---------------|-------------|-------------|---------------|-------------|------------|-------------|------------|------------|----------------|-------------|-------------|--------------|--------------|
| авная Вставя | а Поделиться    | Разметка страницы | Формулы         | Данные  | Рецензиро       | вание | Вид Авто      | матизация   | Справка     | . Рисовани    | е Констру   | ктор табли | ц           |            |            | Ф Примечания   | Ar Boy      | pero 1      | Редактирован | we v 🕑 🛛     |
| V 🤴 Calib    | ri (Основ v 11  | A* A* <b>X</b> K  | ⊻ak D           | E.      | a, v <u>a</u> v | =~    | 📅 Перенос     |             |             | Общий         | ✓ \$€ \     | - 16 AB    |             | j ~ ⊕ ~    | <b>å</b> ~ | <b>⊕</b> ~ ⊕ ~ | Σ ~ Q       | ∼ ¶~        | Q v   🖻      | <u> </u> ~   |
| VIXV         | 5 1             | ,                 |                 | -       |                 |       |               |             |             |               |             |            |             |            | -          | -              | -           |             |              |              |
| 4            | R               | c                 | D               |         | F               |       | F             |             | 0           |               | н           |            |             | 1          |            | ĸ              |             |             |              | м            |
| ~            | ремя начала 🖂   | Время выполнения  | Почта           | м м     | wil L           | 20    | умма баллов   | 👻 Отаы      | ив по тесту | 🛩 Время і     | убликации - | Оберіть ко | рені рісь 🛩 | Баллы — Об | pins x 🗵   | Отама — Обер   | ть на 💌 Ве  | едіть назен | yvier 🗹 Say  | unu — Bergin |
| 1            | 1/15/2025 15:24 | 1/15/2025 15:2    | 7 kozhevnykov.a | v@nmu.A | ктон Конзавны   | ROR   |               | 6           |             |               |             | 1;-1;      |             |            | 2          |                | д           | гідгахі     | НГАУ;Н       |              |
|              |                 |                   |                 |         |                 |       |               |             |             |               |             |            |             |            |            |                |             |             |              |              |
|              |                 |                   |                 |         |                 |       |               |             |             |               |             |            |             |            |            |                |             |             |              |              |
|              |                 |                   |                 |         |                 |       |               |             |             |               |             |            |             |            |            |                |             |             |              |              |
|              |                 |                   |                 |         |                 |       |               |             |             |               |             |            |             |            |            |                |             |             |              |              |
|              |                 |                   |                 |         |                 |       |               |             |             |               |             |            |             |            |            |                |             |             |              |              |
|              |                 |                   |                 |         |                 |       |               |             |             |               |             |            |             |            |            |                |             |             |              |              |
|              |                 |                   |                 |         |                 |       |               |             |             |               |             |            |             |            |            |                |             |             |              |              |
|              |                 |                   |                 |         |                 |       |               |             |             |               |             |            |             |            |            |                |             |             |              |              |
|              |                 |                   |                 |         |                 |       |               |             |             |               |             |            |             |            |            |                |             |             |              |              |
|              |                 |                   |                 |         |                 |       |               |             |             |               |             |            |             |            |            |                |             |             |              |              |
|              |                 |                   |                 |         |                 |       |               |             |             |               |             |            |             |            |            |                |             |             |              |              |
|              |                 |                   |                 |         |                 |       |               |             |             |               |             |            |             |            |            |                |             |             |              |              |
|              |                 |                   |                 |         |                 |       |               |             |             |               |             |            |             |            |            |                |             |             |              |              |
|              |                 |                   |                 |         |                 |       |               |             |             |               |             |            |             |            |            |                |             |             |              |              |
|              |                 |                   |                 |         |                 |       |               |             |             |               |             |            |             |            |            |                |             |             |              |              |
|              |                 |                   |                 |         |                 |       |               |             |             |               |             |            |             |            |            |                |             |             |              |              |
|              |                 |                   |                 |         |                 |       |               |             |             |               |             |            |             |            |            |                |             |             |              |              |
|              |                 |                   |                 |         |                 |       |               |             |             |               |             |            |             |            |            |                |             |             |              |              |
|              |                 |                   |                 |         |                 |       |               |             |             |               |             |            |             |            |            |                |             |             |              |              |
|              |                 |                   |                 |         |                 |       |               |             |             |               |             |            |             |            |            |                |             |             |              |              |
|              |                 |                   |                 |         |                 |       |               |             |             |               |             |            |             |            |            |                |             |             |              |              |
|              |                 |                   |                 |         |                 |       |               |             |             |               |             |            |             |            |            |                |             |             |              |              |
|              |                 |                   |                 |         |                 |       |               |             |             |               |             |            |             |            | A          | тивація W      | ndows       |             |              |              |
|              |                 |                   |                 |         |                 |       |               |             |             |               |             |            |             |            | Пе         | рейдіть до роз | iquiry "Hai | стройки",   | щоб активу   | satu Window  |

Рис. 2.1.11. Результати тестування, які експортовані в Ехсеl

Відкриття відповідей кожного учасника тестування для перевірки здійснюється за пунктом меню *Перевірити відповіді* (рис. 2.1.12).

| Троверка: Pro                                                                                                    | oba1                    |                               |                              |                                                    |
|----------------------------------------------------------------------------------------------------|-------------------------|-------------------------------|------------------------------|----------------------------------------------------|
| Учащиеся Во                                                                                                    | просы                   |                               |                              |                                                    |
| <                                                                                                    | Респонден<br>2          | т<br>Антон Кожевников         | 02:50<br>Время<br>завершения | 6/14 ><br>Баллы                                    |
| <ul> <li>✓ Правильно</li> <li>. Оберіть корен</li> <li>x<sup>2</sup> - 1 = 0</li> <li>1 ✓</li> <li>1 ✓</li> <li>-1 ✓</li> </ul> | 2/2 Баллы<br>і рівняння |                               |                              | 2 / Баллос 2 ©<br>Сценка выставлена автоматически  |
| <ul> <li>0</li> <li>Правильно</li> </ul>                                                                                        | 4/4 Баллы               | ungung actuală na stana un st |                              | 4 / Баллон: 4 💬<br>Оценка выставлена автоматически |
| ДГІ 🗸                                                                                                    | університету в          | хронологични послідовності    |                              |                                                    |
| ДГАУ 🗸                                                                                                    |                         |                               |                              | -<br>Активація<br>Перейдіть до                     |
| нгау 🗸                                                                                                    |                         |                               |                              |                                                    |

Рис. 2.1.12. Детальна перевірка відповідей

Тест повинен задовольняти наступним вимогам:

- зміст запитань повинен суворо відповідати запропонованим у таблиці темам з історії України або фізики згідно варіанту завдання, тести, які не відповідатимуть цій умові не перевірятимуться;
- тест повинен складатися з п'яти запитань, принаймні одне з яких повинно бути встановленням порядку (рейтингуванню подій), або встановленням відповідності між елементами двох множин (шкала Ликерта), решта запитань повинні бути у вигляді вибору з одним, або кількома правильними відповідями;
- принаймні одне запитання повинно містити одну або кілька формул, які можуть знаходитися або власно у запитанні, або у варіантах відповідей;
- якщо тема з історії України згідно варіанту завдання містити конкретну дату, одне з запитань припускається створювати у вигляді дати;
- припускається зміст запитання з встановленням порядку (рейтингуванням подій) використовувати для запитання з встановленням відповідності між елементами двох множин (шкала Ликерта), при цьому однією множиною буде порядковий номер події з другої множини.

## Постановка задачі

## <u>Дано</u>

Теми з історії України та фізики позичені з підручників, які наведені в списку використаної та рекомендованої літератури.

## <u>Потрібно</u>

За допомогою додатку Forms хмарного сервісу Microsoft 365 створити online-тест за темами згідно варіанту завдання, який задовольняє зазначеним вище вимогам.

Рекомендації щодо виконання роботи

- 1. Сформулювати запитання тесту і відповіді на них згідно варіанту завдання і вимог, які зазначені вище.
- 2. Створити форму тесту та отримати посилання на неї.
- 3. Самостійно пройти тестування.
- 4. Надіслати посилання на корпоративну пошту викладача.
- 5. Після погодження викладачем, сформувати звіт і надіслати його на корпоративну пошту викладача.

## Вимоги до звіту

Звіт по роботі повинен містити:

- 1. Назву дисципліни та лабораторної роботи.
- 2. Прізвище, ім'я та по батькові здобувача вищої освіти, код групи.
- 3. Номер варіанту завдання і теми, які йому відповідають.
- 4. Знімки зображень екрану, які виникають при створенні тесту і його перевірці, з підписами (Рис. 5 12), при цьому кожне запитання тесту після його створення повинне бути представлено на окремому рисунку.

Контрольні питання і завдання

- 1. Чим відрізняються хмарні версії офісних програмних продуктів від локальних?
- 2. Назвіть основні складові Microsoft 365.
- 3. Які типи шаблонів підтримує Microsoft Forms?
- 4. Які типи тестів підтримує Microsoft Forms?
- 5. Які статистичні дані за результатами тестування надає Microsoft Forms?

Варіанти завдань

Таблиця 2.2.1. Теми тестів

| N⁰ | Історія України                        | Фізика                   |
|----|----------------------------------------|--------------------------|
| 1  | Стародавня доба                        | Кінематика матеріальної  |
|    |                                        | точки                    |
| 2  | Бронзова доба. Скіфо-сарматський час   | Кінематика твердого тіла |
| 3  | Античні міста-держави Північного       | Динаміка матеріальної    |
|    | Причорномор'я                          | точки                    |
| 4  | Походження та розселення слов'ян       | Динаміка обертального    |
|    |                                        | руху                     |
| 5  | Заняття, побут та звичаї слов'ян.      | Робота і енергія         |
|    | Племінні союзи                         |                          |
| 6  | Народження та розбудова Київської Русі | Гармонічні коливання.    |
|    |                                        | Звукові хвилі            |
| 7  | Економічне життя та побут Київської    | Механіка рідин           |
|    | Pyci                                   |                          |
| 8  | Християнізація Русі                    | Макроскопічні стани та   |
|    |                                        | параметри                |

| 9  | Культура Київської Русі                | Молекулярно-кінетична    |
|----|----------------------------------------|--------------------------|
|    |                                        | теорія ідеального газу   |
| 10 | Причини розпаду Київської Русі.        | Статистичні розподіли    |
|    | Київське, Чернігово-Сіверське,         |                          |
|    | Переяславське князівства               |                          |
| 11 | Боротьба з монголо-татарською          | Перше начало             |
|    | навалою та її світове явище            | термодинаміки            |
| 12 | Походження козацтва                    | Теплоємність             |
| 13 | Виникнення та устрій Запорозької Січі. | Адіабатний процес.       |
|    | Реєстрове козацтво                     | Рівняння Пуассона        |
| 14 | Морські походи (Запорізького козацтва) | Теплові машини           |
| 15 | Українська Козацька держава в період   | Цикл Карно. Теореми      |
|    | національно-визвольної війни під       | Карно                    |
|    | проводом Б. Хмельницького              |                          |
| 16 | Двозначність Переяславської угоди      | Рівність Клаузіуса.      |
|    |                                        | Ентропія                 |
| 17 | Етапи руйнування козацької держави     | Тверді тіла і рідини     |
| 18 | Приєднання українських земель до       | Постійне електричне      |
|    | складу Російської та Австрійської      | поле у вакуумі           |
|    | імперій                                |                          |
| 19 | Реформи в Російській імперії у другій  | Діелектрики і провідники |
|    | половині XIX ст. та соціально-         | в електростатичному      |
|    | економічний розвиток України в         | полі                     |
|    | пореформений період                    |                          |
| 20 | Український національно-культурний та  | Постійний електричний    |
|    | суспільно-політичний рух.              | струм                    |
|    | Антиукраїнська політика царизму.       |                          |
|    | Виникнення українських політичних      |                          |
|    | товариств і партій                     |                          |
| 21 | Початок української революції.         | Статичне магнітне поле у |
|    | Створення Української Центральної      | вакуумі                  |
|    | Ради. I Універсал                      |                          |
| 22 | II Універсал та визнання української   | Магнітне поле у речовині |
|    | політичної автономії                   |                          |
| 23 | III і IV Універсали. Створення УНР та  | Електромагнітна індукція |
|    | проголошення незалежності України      |                          |
| 24 | УНР часів Директорії                   | Рівняння Максвелла       |
| 25 | Фастівський договір 1918 р крок до     | Електричні коливання.    |
|    | соборності України                     | Змінний струм            |
| 26 | Політично-правові основи становлення   | Електромагнітні хвилі.   |
|    | Української держави та її              | Оптичний діапазон        |
|    | зовнішньополітичні пріоритети          |                          |
| 27 | На перехресті політичних перспектив.   | Дисперсія і поглинання   |
|    | Поширення ідей українського            | світла                   |

|     | консерватизму                          |                          |
|-----|----------------------------------------|--------------------------|
| 28  | Політика воєнного комунізму та її      | Фотометричні поняття і   |
|     | наслідки                               | величини                 |
| 29  | Неп у "командних висотах" народного    | Геометрична оптика       |
|     | господарства.                          |                          |
| 30  | Голод 1921–1923 рр. в Україні          | Інтерференція світла     |
| 31  | Перехід до планової економіки.         | Дифракція світла         |
|     | Голодомор в Україні 1932–1933 рр.      |                          |
| 32  | Соціально-економічне й політичне       | Поляризація світла       |
|     | становище Західної України в 20–30-х   |                          |
|     | роках                                  |                          |
| 33  | Національно-визвольний рух.            | Квантові властивості     |
|     | Політичні партії, їх програми і        | світла                   |
|     | діяльність                             |                          |
| 34  | Мюнхенська угода та її наслідки        | Основні положення        |
|     |                                        | квантової механіки       |
| 35  | Возз'єднання західноукраїнських        | Атом водню та            |
|     | земель у складі УРСР                   | воднеподібні атоми       |
| 36  | Рух Опору в Україні (1941–1944 рр.)    | Основні властивості      |
|     |                                        | атомних ядер             |
| 37  | Окупаційний режим та визволення        | Фундаментальні           |
|     | України                                | взаємодії та ядерні сили |
| 38  | Суспільно-політичне життя УРСР після   | Ядерні реакції.          |
|     | Другої світової війни. Голод 1946–1947 | Радіоактивність          |
|     | рр. в Україні                          |                          |
| 39  | Політичні зміни в УРСР у період        | Кінематика матеріальної  |
|     | "хрущовської відлиги"                  | точки                    |
| 40  | Економічний розвиток УРСР у другій     | Кінематика твердого тіла |
| 4.1 | половині 50-х - на початку 60-х років  |                          |
| 41  | Особливості національно-               | Динаміка матеріальної    |
|     | демократичного руху в Україні у 60-80- | точки                    |
| 10  | х роках                                |                          |
| 42  | Загострення кризи тоталітарної системи | Динаміка обертального    |
|     | в україні у другій половині 80-х - на  | pyxy                     |
| 12  | початку 90-х років                     |                          |
| 43  | Відновлення незалежності України       | Робота і енергія         |
| 44  | Украіна за часів незалежності: етапи   | І армонічні коливання.   |
| 4.5 | державотворення                        | Звукові хвилі            |
| 45  | Українська Помаранчева революція       | Механіка рідин           |

#### 2.2. Практична робота № 2

## Інсталяція гостьової операційної системи у вигляді віртуальної машини Oracle VM Virtual Box

<u>Об'єкт</u> – засоби віртуалізації. <u>Предмет</u> – засіб програмної віртуалізації Oracle VM Virtual Box. <u>Мета</u> – проведення та виявлення її особливостей інсталяції гостьової операційної системи у вигляді віртуальної машини Oracle VM Virtual Box.

Стислі теоретичні відомості

Технологія віртуалізації призначена для реалізації можливості одночасного запуску на одному комп'ютері декількох (в тому числі, різних) операційних систем (ОС).

В ОС, реалізованій на віртуальній машині (ВМ), є можливість виконувати різні маловивчені або потенційно небезпечні для неї операції, не турбуючись про наслідки – оскільки система є віртуальною, її крах або часткове пошкодження не позначиться на роботі реальної ОС.

Найбільш розповсюджені віртуальні машини:

- VirtualBox (Oracle) (https://www.virtualbox.org/);
- VMware Workstation (http://www.vmware.com/);
- Virtual PC (Microsoft) (http://ru.wikipedia.org/wiki/Virtual\_PC).

VirtualBox – це програма віртуалізації для операційних систем, розроблена німецькою фірмою Innotek, зараз вона належить Oracle Corporation. Програма встановлюється на існуючу ОС, яка називається хостовою, усередину цієї програми встановлюється друга ОС, яку називають гостьовою, що функціонує на ВМ.

В якості хостових підтримується основними OC Linux, FreeBSD, Mac OS X, OS/2 Warp, Microsoft Windows, які працюють з гостьовими OC FreeBSD, Linux, OpenBSD, OS/2 Warp, Windows i Solaris.

Характеристики VirtualBox:

- є крос-платформним додатком віртуалізації і працює на комп'ютерах з процесорами Intel або AMD під управлінням операційних систем Windows, Mac, Linux або Solaris;

- розширює можливості комп'ютера тим, що дозволяє працювати всередині віртуальних машин множині операційних систем одночасно;

- дозволяє встановити і запустити певну кількість віртуальних машин (ця кількість обмежується тільки розміром вільного дискового простору і пам'яті);

- надає можливість установки гостьових доповнень Guest Additions для підвищення ступеня інтеграції з хостовою ОС;

- підтримує множину знімків поточного стану гостьової системи (snapshots);

- підтримує диски динамічно розширюваного та фіксованого розміру.

#### Основна термінологія

Віртуальна машина (BM,VM) – це спеціальне середовище, яке VirtualBox створює для роботи окремої гостьової ОС.

Операційна система хоста (основна ОС, хостова ОС, host OS) – це операційна система фізичного комп'ютера, в якій встановлено програмне забезпечення для віртуалізації.

Гостьова операційна система (гостьова OC, guest OS) – це операційна система, яка працює всередині віртуальної машини.

Гостьові доповнення (Guest Additions) – це пакет програмних продуктів, що постачаються з VirtualBox і розроблені для установки всередині ВМ, що сприяють поліпшенню продуктивності гостьової ОС та наданню додаткової функціональності.

Файл конфігурації ВМ – основа віртуальної машини, зберігає всі налаштування, що стосуються ВМ. Являє собою ХМL-файл, який має розширення vbox.

Розмір пам'яті ВМ – об'єм пам'яті, що виділений для ВМ. Буде не доступний для хоста.

Файл віртуального жорсткого диска (VDI, VMDK, VHD) – файл, який існує у хостовій ОС та описує віртуальний жорсткий диск, створюваний для гостьової ОС.

Знімок віртуальної машини (snapshots) –знімок стану ВМ. Він зберігає зміни, які відбулися у ВМ з моменту останнього зняття знімку.

Диференціальні диски – основа технології снапшотів. При створенні снапшоту запис у файл VHD (VDI) припиняється, і всі наступні зміни записуються в окремий файл, який має розширення VHD (VDI).

### Опис ВМ

VirtualBox сприймає BM як множину параметрів, які визначають її поведінку і включають:

- апаратні налаштування (розмір пам'яті, виділеної для ВМ, типи жорстких дисків (ЖД), підключені CD тощо);

- поточний стан (ВМ працює, збережена, вимкнена).

Налаштування представлені у вікні менеджера VirtualBox, а також ними можна управляти через програму командного рядка VBoxManager.

## Формати та типи віртуальних жорстких дисків

VirtualBox підтримує наступні види образів віртуальних жорстких дисків (ВЖД):

- VDI (Virtual Disk Image) – власний формат віртуальних дисків. Зокрема, цей формат використовується, коли ви створюєте майстром нову віртуальну машину.

- VMDK (Virtual Machine Disk) – популярний відкритий формат, який використовується у багатьох інших програмах віртуалізації, зокрема VMware.

- VHD (Virtual Hard Drive) – формат, який використовується Microsoft. 3 VHD-дисками можна працювати на рівні ОС, прямо до завантаження з них самої ОС.

Існує два типи віртуальних дисків:

- динамічний ВЖД;
- фіксований ВЖД.

Динамічний віртуальний жорсткий диск – динамічно розширюваний дисковий образ. Він забезпечує обсяг диска, необхідний для зберігання поточних даних. Розмір VHD-файлу в момент створення такого диска невеликий, але збільшується в міру додавання даних на диск. При видаленні даних із ВЖД розмір VHD-файлу автоматично не зменшується. Наприклад, якщо був створений динамічно розширюваний жорсткий диск, об'ємом 5 Гб, то спочатку цей файл на хостовій системі буде займати близько двох мегабайт. У міру накопичення інформації в цьому образі, його розмір буде збільшуватися, поки не досягне п'яти гігабайт. Недоліком такого типу ВЖД є зниження швидкодії гостьової ОС, оскільки з часом ВЖД фрагментується і звернення до нього займає багато часу.

Фіксований віртуальний жорсткий диск – дисковий образ фіксованого розміру. Він забезпечує необхідну ємність, використовуючи VHD-файл, розмір якого задається при створенні віртуального жорсткого диска. Розмір VHDфайлу залишається постійним незалежно від обсягу збережених даних. Наприклад, якщо був створений диск фіксованого розміру, об'ємом 5 Гб, то система створить файл, який займатиме орієнтовно 5 Гб. На відміну від динамічного, фіксований віртуальний жорсткий диск не фрагментується.

Якщо місця на жорсткому диску, який використовується для створення віртуального жорсткого диска, багато, Oracle рекомендує використовувати фіксований формат. Якщо ж місця мало – доцільно обрати динамічний формат.

## Проведення інсталяції програми Virtual Box і його розширень.

Запускається інсталятор. Отримуються привітання вікна (рис. 2.2.1).

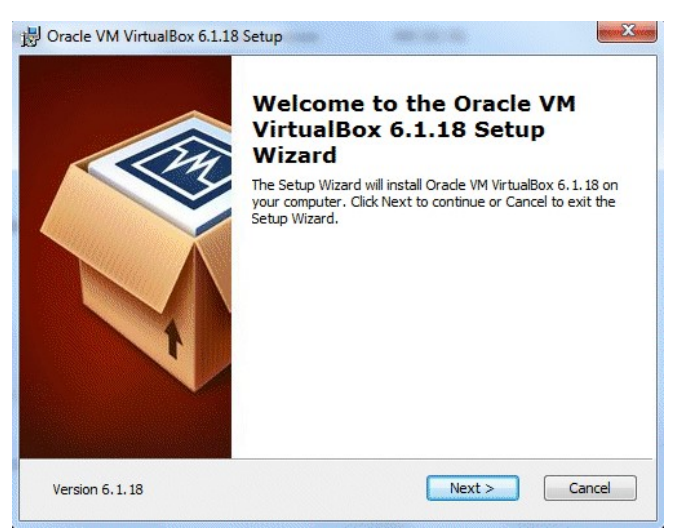

Рис. 2.2.1. Інсталяція програми Virtual Box (початок)

Здійснюється перехід на наступний крок.

На другому кроці інсталяції можливо переглянути всі компоненти програми. які будуть встановлені і каталог (директорію, папку, теку), в яку буде встановлено програму. Каталог для встановлення можна змінити, а компоненти варто встановити всі (рис. 2.2.2).

| ustom Setup                                          |                                                             |
|------------------------------------------------------|-------------------------------------------------------------|
| Select the way you want reatures to be installed.    |                                                             |
| Click on the icons in the tree below to change the v | vay features will be installed.                             |
|                                                      |                                                             |
| VirtualBox Application                               | Oracle VM VirtualBox 6.1.18                                 |
| VirtualBox USB Support                               | application.                                                |
| VirtualBox Bridge                                    | This feature requires 217MB on                              |
| UrtualBox Python 2.x Su                              | your hard drive. It has 3 of 3<br>subfeatures selected. The |
| ۲                                                    | subfeatures require 932KB on yo                             |
|                                                      |                                                             |
| Location: C:\Program Files\Oracle\VirtualBox\        | Browse                                                      |
|                                                      |                                                             |

Рис. 2.2.2. Вибір компонентів, що встановлюються

Далі обирається місце розташування посилання (ярлика) програми.

На наступному кроці з'явиться попередження. що в часі встановлення можливо виникнути тимчасове відключення персонального комп'ютера від мережі (рис. 2.2.3).

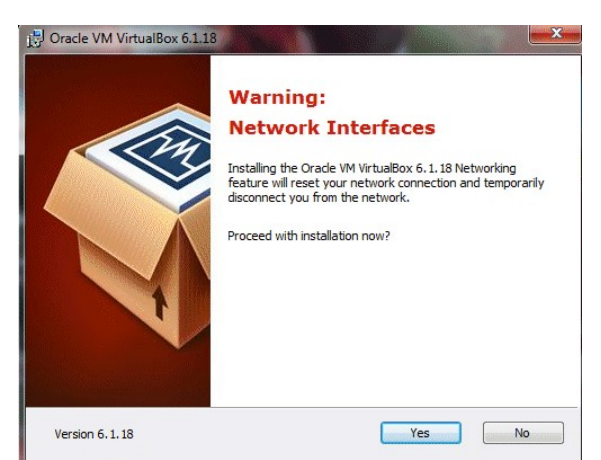

Рис. 2.2.3. Інсталяція програми Virtual Box (продовження)

Далі для встановлення програми натискується кнопка Install (рис. 2.2.4).

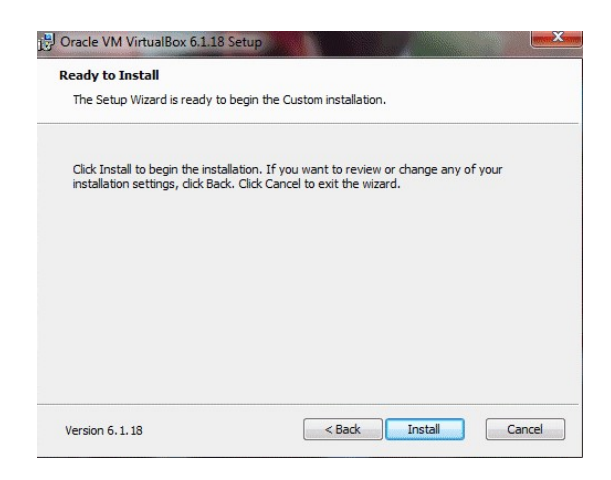

Рис. 2.2.4. Інсталяція програми Virtual Box (продовження

Треба зачекати, покн виконається встановлення програми (рис. 2.2.5).

| Please wait while the take several minutes. | Setup Wizard inst | talls Oracle VM V | irtualBox 6, 1, 18 | . This may |
|---------------------------------------------|-------------------|-------------------|--------------------|------------|
| Status:                                     |                   |                   |                    |            |
|                                             |                   |                   |                    |            |
|                                             |                   |                   |                    |            |
|                                             |                   |                   |                    |            |
|                                             |                   |                   |                    |            |

Рис. 2.2.5. Інсталяція програми Virtual Box (продовження

При виникненні запитів на встановлення контролерів USB, мережевих адаптерів, мережевої служби на них слід відповісти позитивно (рис. 2.2.6 – 2.2.8).

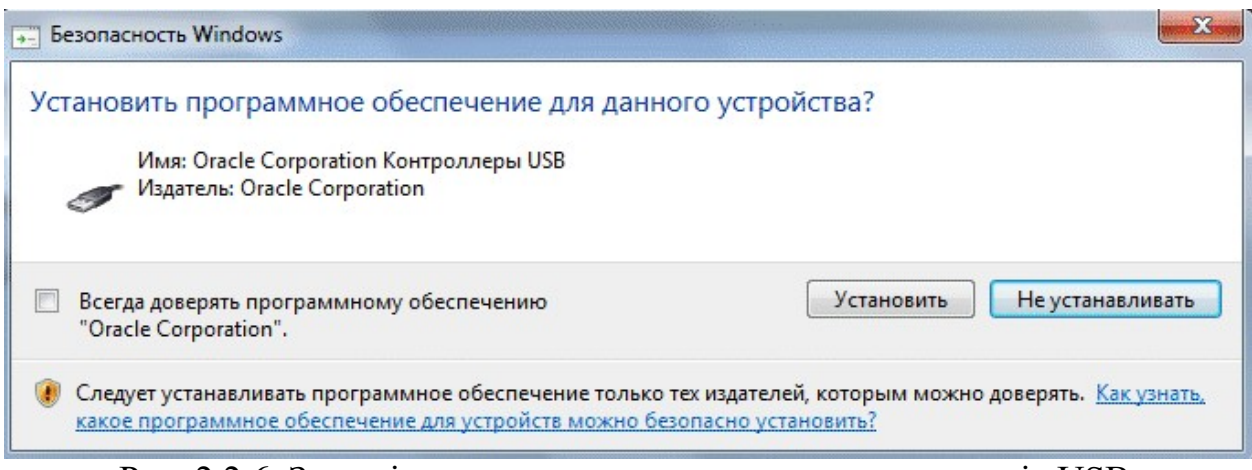

Рис. 2.2.6. Запит інсталятора на встановлення контролерів USB

| Jesonachoctь Windows                                                                                          | X                                                                                |
|----------------------------------------------------------------------------------------------------|----------------------------------------------------------------------------------|
| Установить программное обеспечение для данно                                                                  | ого устройства?                                                                  |
| Имя: Oracle Corporation Сетевые адаптеры<br>Издатель: Oracle Corporation                                      |                                                                                  |
| Всегда доверять программному обеспечению<br>"Oracle Corporation".                                             | Установить Не устанавливать                                                      |
| Следует устанавливать программное обеспечение только<br>какое программное обеспечение для устройств можно без | тех издателей, которым можно доверять. <u>Как узнать.</u><br>зопасно установить? |

Рис. 2.2.7. Запит інсталятора на встановлення мережевих адаптерів

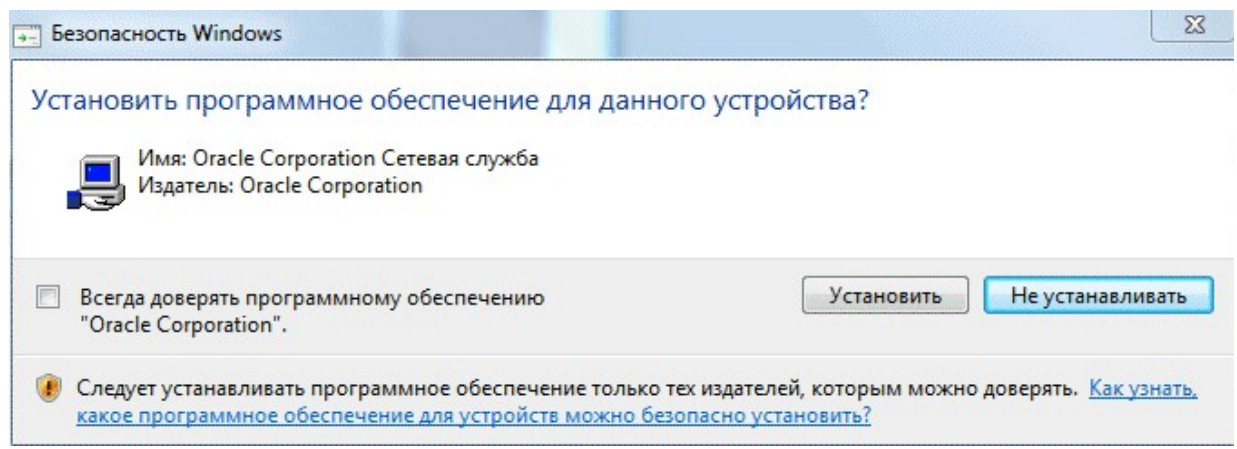

Рис. 2.2.8. Запит інсталятора на встановлення мережевої служби

Встановлення програми завершено. Треба натиснути кнопку *Finish* (рис. 2.2.9).

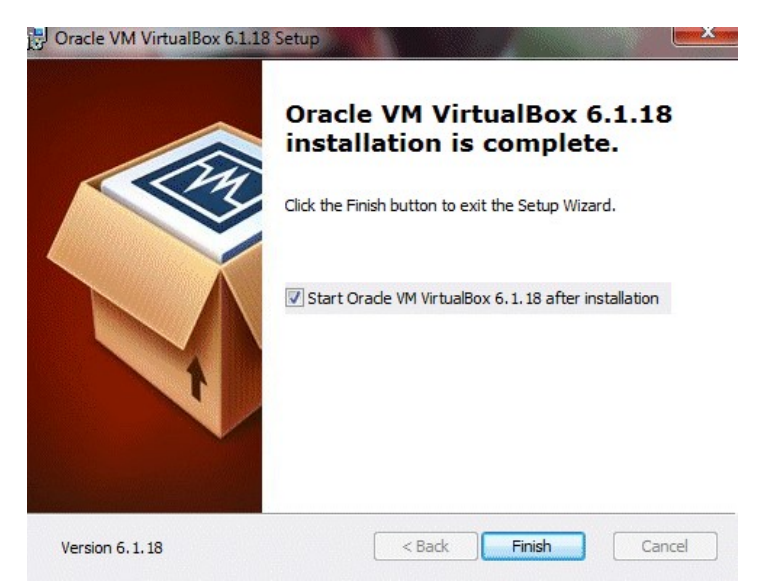

Рис. 2.2.9. Інсталяція програми Virtual Box (закінчення)

Віртуальна машина автоматично запуститься після закінчення встановлення. Її інтерфейс користувача зі встановленими віртуальними машинами представлений на рис. 2.2.10.

Для проведення наступних лабораторних робіт треба також встановити гостьові доповнення Virtual Box Extension, котрі обов'язково повинні бути тієї ж самої версії, що і власно Virtual Box.

Гостьові доповнення буде необхідне для створення інтерфейсів обміну даними між хостовою ОС і віртуальною машиною гостьової ОС, таких як: двосторонній буфер обміну, функція drag-n-drop, організація спільних каталогів між, організація USB інтерфейса в середовищі гостьової ОС.

Для встановлення гостьових доповнень слід скористатися пунктами меню Файл – Налаштування – Плагіни і для пошуку натиснути зелену кнопку на правому боці діалогового вікна (рис. 2.2.11).

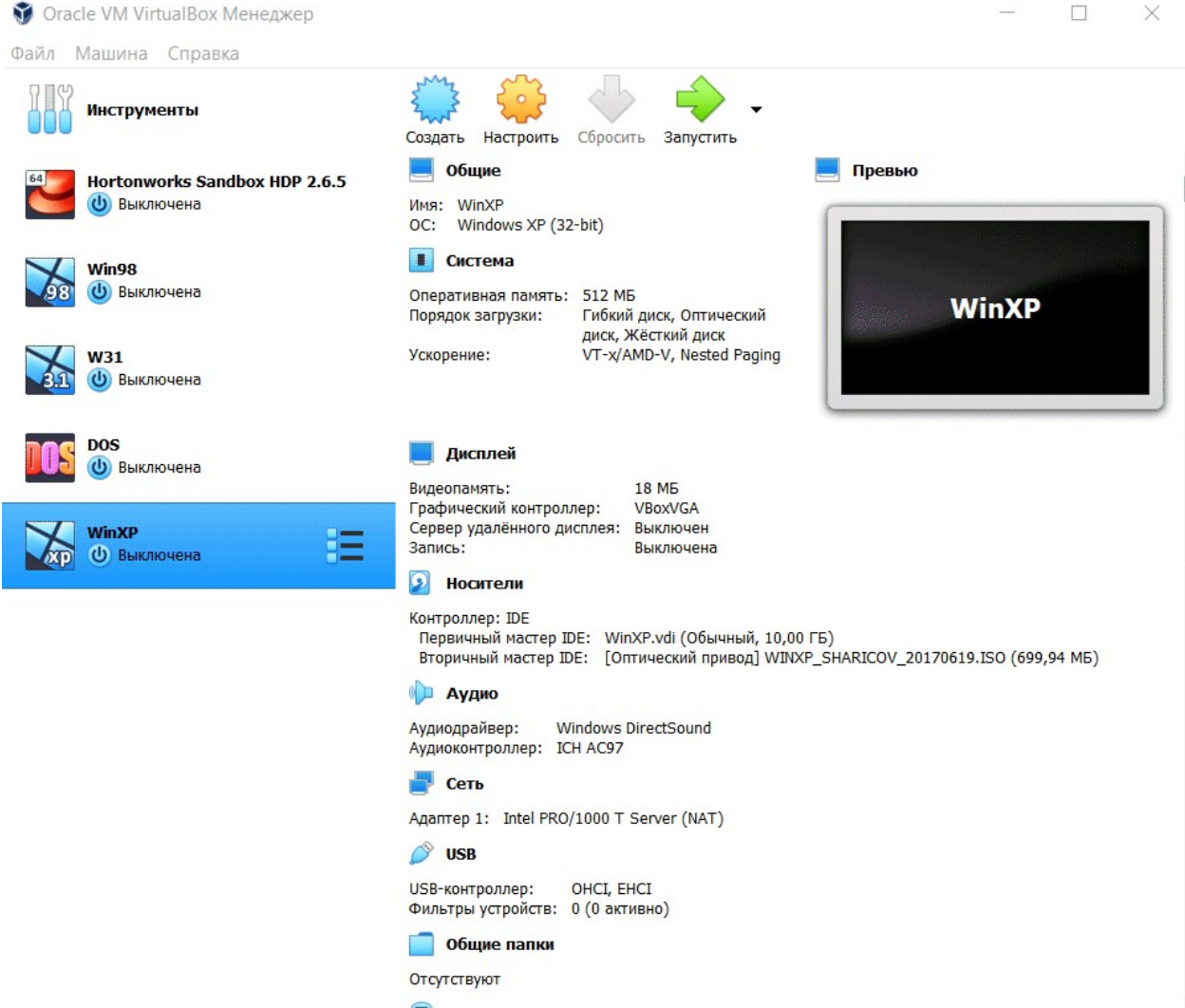

Рис. 2.2.10. Інтерфейс користувача Virtual Вох зі встановленими віртуальними машинами

| — Общие      | Плагины     |        |
|--------------|-------------|--------|
| Ввод         | Плагины     |        |
| Э Обновления | Активен Имя | Версия |
| Язык         |             |        |
| Дисплей      |             |        |
| Сеть         |             |        |
| Плагины      |             |        |
| 📕 Прокси     |             |        |

Рис. 2.2.11. Інсталяція гостьових доповнень Virtual Box (початок)

Після вказання розширення файлу доповнення, починається процес його інсталяції (рис. 2.2.12), при цьому треба погодитися з ліцензійною угодою.

| Общие        | Плагины                              |        |
|--------------|--------------------------------------|--------|
| Ввод         | Плагины                              |        |
| 🕖 Обновления | А 🔗 Плагины: Installing extension pa | Версия |
| Язык         | Installing extension pack            |        |
| Дисплей      |                                      |        |
| Сеть         |                                      |        |
| Плагины      |                                      |        |
| Прокси       |                                      |        |

Рис. 2.2.12. Інсталяція гостьових доповнень Virtual Box (продовження)

По закінченню інсталяції доповнень, вікно встановлених плагінів буде виглядати так, як показано на рис. 2.2.13.

| Общие           | Плагин  | ы                                   |               |
|-----------------|---------|-------------------------------------|---------------|
| 🔗 Ввод          | Плагины |                                     |               |
| 2 06. and and a | Активен | Имя                                 | Версия        |
| Ооновления      | 1       | Oracle VM VirtualBox Extension Pack | 6.1.18r142142 |
| 😡 Язык          |         |                                     |               |
| Дисплей         |         |                                     |               |
| Сеть            |         |                                     |               |
| Плагины         |         |                                     |               |
| Прокси          |         |                                     |               |

Рис. 2.2.13. Інсталяція гостьових доповнень Virtual Box (закінчення)

## Проведення інсталяції гостьової ОС родини Windows (на прикладі Windows XP) у вигляді віртуальної машини Virtual Box.

Створюється віртуальна машина для Windows XP – пункти меню *Машина* – *Створити*. Назва можете бути будь-якою. а от два інших пункти) – обов'язково "Microsoft Windows" і "Windows XP" (рис. 2.2.14).

| <ul> <li>Создать вир</li> </ul>                                            | отуальную машину                                                                                                    |                              |                   |
|----------------------------------------------------------------------------|----------------------------------------------------------------------------------------------------|------------------------------|-------------------|
| Укажите им                                                                 | ия и тип ОС                                                                                                    |                              |                   |
| Пожалуйста ука<br>выберите тип о                                           | жите имя и местоположение новой вирт<br>перационной системы, которую Вы собир                                                                  | уальной маш<br>раетесь устан | ИНЫ И<br>НОВИТЬ І |
| данную машину<br>идентификации<br>Имя:                                     | <ul> <li>Заданное Вами имя будет использовать<br/>данной машины.</li> <li>WinXP</li> </ul>                                                     | ься для                      |                   |
| данную машину<br>идентификации<br>Имя:<br>Папка машины:                    | . Заданное Вами имя будет использовать<br>данной машины.<br>WinXP<br>C:\Users\Admin\VirtualBox VMs                                             | ься для                      |                   |
| данную машину<br>идентификации<br>Имя:<br>Папка машины:<br>Тип:            | . Заданное Вами имя будет использовать<br>данной машины.<br>WinXP<br>C:\Users\Admin\VirtualBox VMs<br>Microsoft Windows                        | ься для                      | - 7               |
| данную машину<br>идентификации<br>Имя:<br>Папка машины:<br>Тип:<br>Версия: | . Заданное Вами имя будет использовать<br>данной машины.<br>WinXP<br>C:\Users\Admin\VirtualBox VMs<br>Microsoft Windows<br>Windows XP (32-bit) | ься для                      | •                 |
| данную машину<br>идентификации<br>Имя:<br>Папка машины:<br>Тип:<br>Версия: | . Заданное Вами имя будет использовать<br>данной машины.<br>WinXP<br>C:\Users\Admin\VirtualBox VMs<br>Microsoft Windows<br>Windows XP (32-bit) | ься для<br>                  |                   |

Рис. 2.2.14. Створення віртуальної машини в Virtual Box (початок)

Задається об'єм оперативної пам'яті віртуальної машини (рис. 2.2.15).

|                                             |                           | ?     | ×      |
|---------------------------------------------|---------------------------|-------|--------|
| 🤄 Создать виртуальную машину                |                           |       |        |
| Укажите объём памяти                        |                           |       |        |
| Укажите объём оперативной памяти<br>машине. | (RAM) выделенный данной в | зирту | альной |
| Рекомендуемый объём равен 192 МБ            |                           |       |        |
|                                             |                           | 512   | ¢ ME   |
| 4 МБ                                        | 8192 MG                   |       |        |
|                                             |                           |       |        |
|                                             |                           |       |        |
|                                             |                           |       |        |
|                                             |                           |       |        |

Рис. 2.2.15. Задання об'єму оперативної пам'яті віртуальної машини

Обирається чи використовується існуючий віртуальний жорсткий диск (при використанні завантажувальних жорстких дисків форматів VDI, VMDK, VHD), чи створюється новий (у разі завантажувального оптичного диску формату ISO), як показано на рис. 2.2.16.

|              |                                                                                                    | ?                                  | ×             |
|--------------|----------------------------------------------------------------------------------------------------|------------------------------------|---------------|
| <del>(</del> | Создать виртуальную машину                                                                          |                                    |               |
| Ж            | есткий диск                                                                                         |                                    |               |
| Пр<br>же     | и желании к новой виртуальной машине можно под<br>э́сткий диск. Вы можете создать новый или выбрать | ключить виртуа.<br>из уже имеющи   | пьный<br>хся. |
| Ес<br>эт     | ли Вам необходима более сложная конфигурация Вь<br>от шаг и внести изменения в настройки машины пос | ы можете пропус<br>ле её создания. | тить          |
| Pe           | комендуемый объём нового виртуального жёсткого,                                                     | диска равен <b>10,</b>             | 00 ГБ.        |
| 0            | Не подключать виртуальный жёсткий диск                                                              |                                    |               |
| $\bigcirc$   | Создать новый виртуальный жёсткий диск                                                              |                                    |               |
|              |                                                                                                    | й лиск                             |               |
| 0            | использовать существующий виртуальный жестки                                                        | Anch                               |               |

Рис. 2.2.16. Задання параметрів жорсткого диску віртуальної машини

При створенні віртуального жорсткого диска, вказується його формат і можливість зміни його об'єму (рис. 2.2.17 – 2.2.18).

| Укажите тип                                                             |                                                                |                                                       |                                                           |                                                 |                 |
|-------------------------------------------------------------------------|----------------------------------------------------------------|-------------------------------------------------------|-----------------------------------------------------------|-------------------------------------------------|-----------------|
| Пожалуйста, укажите т<br>создании нового жёстк<br>программной виртуали: | ип файла, определ<br>ого диска. Если у В<br>зации, Вы можете и | іяющий формат,<br>ас нет необходию<br>оставить данный | который Вы хотито<br>юсти использоват<br>параметр без изм | е использовать п<br>ь диск с другими<br>енений. | ри<br>продуктам |
| VDI (VirtualBox Disk                                                    | Image)                                                         |                                                       |                                                           |                                                 |                 |
| O VHD (Virtual Hard Di                                                  | sk)                                                            |                                                       |                                                           |                                                 |                 |
| VMDK (Virtual Machi                                                     | ne Disk)                                                       |                                                       |                                                           |                                                 |                 |
|                                                                         |                                                                |                                                       |                                                           |                                                 |                 |
|                                                                         |                                                                |                                                       |                                                           |                                                 |                 |
|                                                                         |                                                                |                                                       |                                                           |                                                 |                 |
|                                                                         |                                                                |                                                       |                                                           |                                                 |                 |
|                                                                         |                                                                |                                                       |                                                           |                                                 |                 |

Рис. 2.2.17. Задання параметрів жорсткого диску віртуальної машини

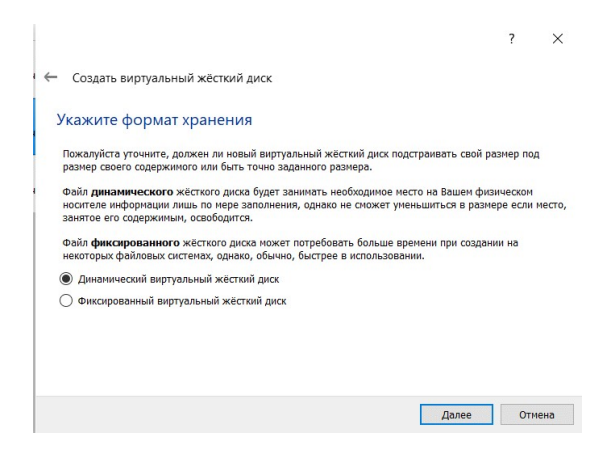

Рис. 2.2.18. Задання параметрів жорсткого диску віртуальної машини

Вказується ім'я віртуального жорсткого диска і його розмір.

| Создать виртуальный жёсткий диск                                                                                                    |                                                                            |          |           |
|----------------------------------------------------------------------------------------------------|----------------------------------------------------------------------------|----------|-----------|
| Укажите имя и размер файла                                                                                                    |                                                                            |          |           |
| Пожалуйста укажите имя нового виртуального жёсти<br>иконкой папки справа от него.                                                                          | кого диска в поле снизу или испол                                          | зуйте кн | юпку      |
|                                                                                                    |                                                                            |          | _         |
| C:\Users\Admin\VirtualBox VMs\WinXP\WinXP.vdi                                                                                                    |                                                                            |          |           |
| C:Users\Admin\VirtualBox VMs\WinXP\WinXP.vdi<br>Укажите размер виртуального жёсткого диска в мега<br>файловых данных, которые виртуальная машина см        | ібайтах. Эта величина ограничива<br>жет хранить на этом диске.             | ет разме | p<br>10,0 |
| C:Users\Admin\VirtualBox VMs\VirtXP.vdi<br>Укажите размер виртуального жесткого диска в мет<br>файловых данных, которые виртуальная машина с<br>4,00 M5    | ибайтах. Эта величина ограничива<br>жет хранить на этон диске.<br>2,00 ТБ  | ет разме | p<br>10,0 |
| [C:\Users\Admin\VirtualBox VMs\WirXP.vdi<br>Укажите размер виртуальното жёсткого диска в нег<br>файловых данньок, которые виртуальная машина см<br>4,00 M5 | байтах. Эта величина ограничива<br>жет хранить на этон диске.<br>, 2,00 ТБ | ет разме | p<br>10,0 |

Рис. 2.2.19. Задання імені і розміру жорсткого диску віртуальної машини

Натискується кнопка Створити.

Далі до віртуальної машини підключається ISO-образ Windows XP – пункти меню *Налаштувати – Носії – Пусто – Оптичний привід – Вторинний майстер* (Рис. 2.2.20). Далі натискується кнопка поряд з рядком введення *Оптичний привід*, обирається пункт випадаючого меню *Оберіть файл диска*, вказується місце розташування образа віртуального диску і натискується кнопка *ОК*.

|   | Общие                  | Носители        |                    |                    |   |                                              |
|---|------------------------|-----------------|--------------------|--------------------|---|----------------------------------------------|
|   | Система                | Носители        | Атрибуты           | I                  | 0 |                                              |
|   | Дисплей                | Контроллер: IDE | Оптический привод: | Вторичный мастер • |   | Выбрать /создать виртуальный оптинеский лиск |
| 9 | Носители               | О Пусто         | Информация         |                    |   | Выбрать файл диска                           |
|   | Аудио                  |                 | Тип:<br>Размер:    | -                  |   | WINXP_SHARICOV_20170619.ISO                  |
| - | Сеть                   |                 | Расположение:      |                    |   | Win_98_SE.iso                                |
|   | СОМ-порты              |                 | Подсоединён к:     |                    |   | Изъять диск из привода                       |
| Ø | USB                    |                 |                    |                    |   |                                              |
|   | Общие папки            |                 |                    |                    |   |                                              |
|   | Интерфейс пользователя |                 |                    |                    |   |                                              |
|   |                        |                 |                    |                    |   |                                              |
|   |                        |                 |                    |                    |   |                                              |
|   |                        | 🔶 🕼 📓           |                    |                    |   |                                              |
|   |                        |                 |                    | 04 0-              |   |                                              |

Рис. 2.2.20. Підключення до віртуальної машини образу диску гостьової ОС

Після цього в головному меню Virtual Вох натискується кнопка Запустити. Починається інсталяція ОС. Підтверджується обраний завантажувальний диск натисненням кнопки Продовжити (Рис. 2.2.21).

| ← Выберите загрузочный диск                                                                                                    |
|----------------------------------------------------------------------------------------------------|
| Пожалуйста выберите виртуальный оптический диск или<br>физический привод оптических дисков, содержащий диск<br>для запуска Вашей новой виртуальной машины.                                                                                                    |
| Диск должен быть загрузочным и содержать дистрибутив<br>операционной системы, которую Вы хотите установить.<br>Диск будет автоматически извлечён при выключении<br>виртуальной машины, однако, в случае необходимости, Вы<br>можете сделать это и сами используя меню Устройства. |
| WINXP_SHARICOV_20170619.ISO (699,94 ME)                                                                                                    |
|                                                                                                    |

Рис. 2.2.21. Обрання завантажувального диску гостьової ОС

Далі починається власно інсталяція гостьової ОС (рис. 2.2.22 – 2.2.27), при цьому в перших двох діалогових вікнах слід указати >>> Windows XP SP 3 Russian Установка та C Internet Explorer 8 (базова) відповідно.

| (1) | Загрузка с жёсткого диска                               |   |
|-----|---------------------------------------------------------|---|
| >>> | Windows XP Pro SP3 Russian Установка                    | > |
| (X) | Windows XP PE Загрузка                                  |   |
| ()  | Windows 2003 PE Загрузка                                |   |
| (N) | Windows 2003 PE Native Загрузка                         |   |
| (K) | Kon-Boot: Загрузка Windows с обходом пароля             |   |
| (S) | Passware Kit: Сброс паролей учётных записей Windows     |   |
| (D) | FreeDOS: DMDE, TestDisk & PhotoRec, Password Changer    |   |
| (A) | Astra: Определение конфигурации компьютера              |   |
| (B) | BootIt: Менеджер разделов, другие системные функции     |   |
| (T) | PartitionGuru: Менеджер разделов                        |   |
| (H) | HDDaRTs: Набор программ для обслуживания жёстких дисков |   |
| (C) | HDClone: Посекторное копирование жёстких дисков         |   |
| (G) | Grub Boot Manager Загрузка                              |   |
| (P) | Plop Boot Manager Загрузка                              |   |
| (I) | Plop Boot Manager Установка                             |   |
| (0) | Загрузка с дискеты                                      |   |
| >>> | Тестирование оперативной памяти                         | > |

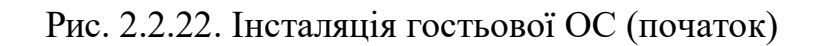

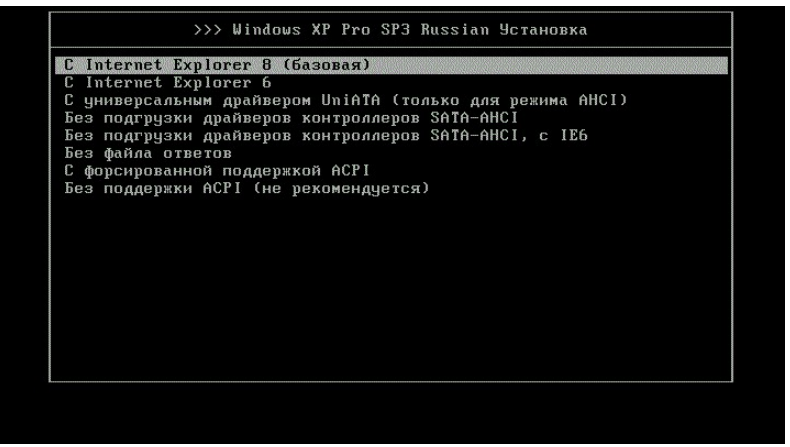

Рис. 2.2.23. Інсталяція гостьової ОС (продовження)

Отримується привітання програми установки, натискується клавіша Введення.

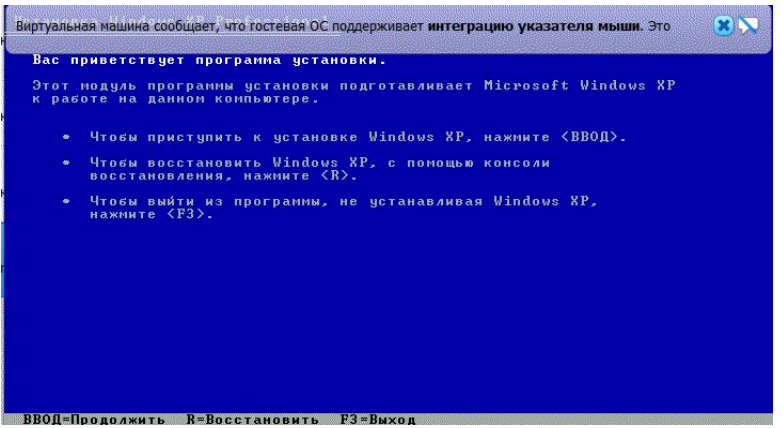

Рис. 2.2.24. Інсталяція гостьової ОС (продовження)

Визначаються розділи віртуального жорсткого диску для розміщення гостьової ОС та їх об'єми, при цьому залишаються значення за замовченням і натискується клавіша *Введення*.

| прив<br>меющи | еденном ниже списке перечислены имеющиеся разделы диска и<br>еся свободные области для создания новых разделов. |
|---------------|----------------------------------------------------------------------------------------------------|
| тобы<br>СТРЕ/ | выделить нужный элемент списка, используйте клавиши<br>КА ВВЕРХУ или «СТРЕЛКА ВНИЗ».                            |
|               | Чтобы установить Windows XP в выделенном разделе, нажмите <bboд>.</bboд>                                        |
|               | Чтобы создать раздел в неразмеченной области диска, нажмите <С>.                                                |
|               | Чтобы удалить выделенный раздел, нажмите <d>.</d>                                                               |
| 0237          | N5 диск 0 ID 0 шина 0 на atapi [MBR]<br>Неразмеченная область 10237 МБ                                          |
|               |                                                                                                    |
|               |                                                                                                    |
|               |                                                                                                    |

Рис. 2.2.25. Інсталяція гостьової ОС (продовження)

Оббирається повне форматування файлової системи NTFS, після чого слід дочекатися повного форматування диску і копіювання на нього інсталяційних файлів.

| ra.            |                                                                  |
|----------------|------------------------------------------------------------------|
| 10             | Подождите, пока программа установки отформатирует разде <i>л</i> |
| L (0)          | С: Разделі [Новый (неформ.)] 10229 МБ (своб. 10228 МБ)           |
| ſe             | на диске 10237 МБ диск 0 ID 0 шина 0 на atapi [MBR].             |
| Зы<br>Iт<br>CC |                                                                  |
| Ec<br>Fa       |                                                                  |
|                |                                                                  |
|                | Идет форматирование 80%                                          |
|                |                                                                  |

Рис. 2.2.26. Інсталяція гостьової ОС (продовження)

Після цього гостьова ОС перезавантажиться і подальший процес інсталяції триватиме в автоматичному режимі.

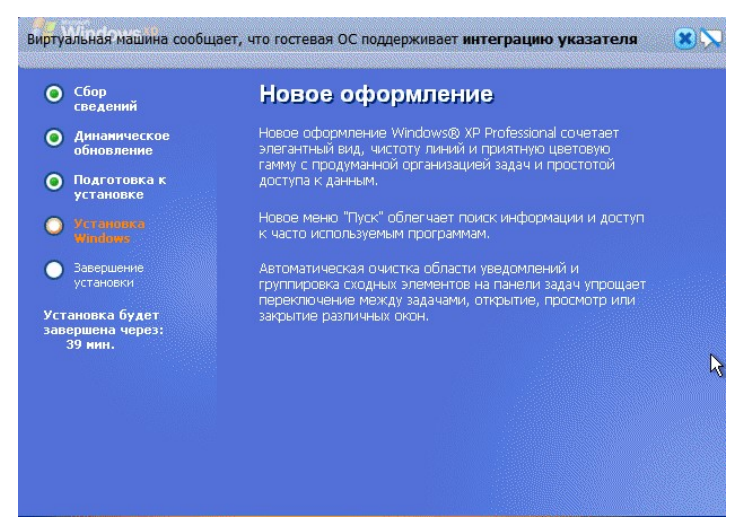

Рис. 2.2.27. Інсталяція гостьової ОС (закінчення)

Після остаточного завантаження гостьової ОС, у вікні віртуальної машини з'явиться її робочій стіл (рис. 2.2.28).

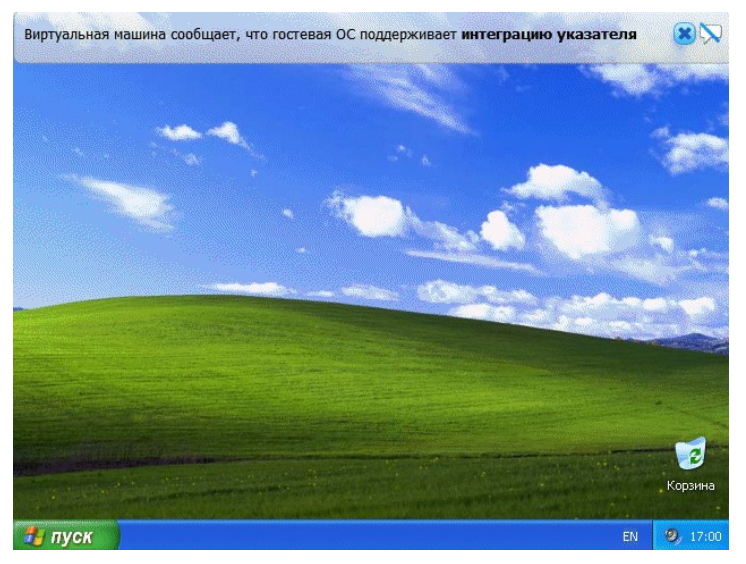

Рис. 2.2.28. Робочій стіл гостьової ОС

Далі представлено вікно гостьової ОС з працюючим додатком Блокнот в дрібному (рис. 2.2.29) та великому (рис. 2.2.30) масштабах.

Щоб включити створену віртуальну машину потрібно натиснути на кнопку Запустити, щоб припинити її роботу, закрити вікно гостьової ОС, обравши при цьому варіант завершення без збереження стану віртуальної машини чи зі збереженням.

Налаштування віртуальної машини здійснюється за допомогою пункту меню *Налаштувати* VirtualBox.

| Этот<br>компьютер       | <b>Telegram</b>         | Camera Google | Meet Visual Studio<br>2019 | PyCharm<br>Communi                                                        | Word Exce                                  | el Powe   | Point Outlook                                                                                                    | рур.ехе - mati<br>Ярлык Я                                                   | иаb.exe - Групи_Антон Г<br>Ірлык | рупи_осін Сессия | Ceciя2 | Books    | RK Install              |
|-------------------------|-------------------------|---------------|----------------------------|---------------------------------------------------------------------------|--------------------------------------------|-----------|----------------------------------------------------------------------------------------------------|-----------------------------------------------------------------------------|----------------------------------|------------------|--------|----------|-------------------------|
| Microsoft<br>Edge       | Браузер<br>Орега        |               |                            | 🔮 Oracle VI<br>Файл Маш                                                   | M VirtualBox Мене<br>иина Справка          | джер      |                                                                                                    | •                                                                           | -                                |                  |        |          | Групи_осінь             |
| борзина<br>Корзина      | Oracle VM<br>VirtualBox |               |                            | Hac<br>Back                                                               | трументы<br>rtonworks Sandbox<br>Выключена | HDP 2.6.5 | Саздать Настроить Сброон<br>WinXP (Работает) - Огас<br>Файл Машина Вид Вес                                                                     | гь Показать<br>Показать<br>le VM VirtualBox<br>од Устройства Спра           | -                                | - ×              |        |          | LR.                     |
| Google<br>Chrome        | AutoCAD<br>2012         |               |                            | Vin<br>(1)<br>(1)<br>(1)<br>(1)<br>(1)<br>(1)<br>(1)<br>(1)<br>(1)<br>(1) | 198<br>Выключена<br>1<br>Выключена         |           | Лабораториа робота 2.1<br>Файл Пракка Формат Вид<br>Лабораторна робота № 2<br>Інсталиція, поставов 0<br>Варіант № 25<br>Виколав: студент групи | хі-Блокнот<br>Спракка<br>2<br>ОС у вигляді віртуал<br>и 123-22-1 Шевченко І | тьної машини Virtual B<br>B.B.   |                  |        |          | Поточні_п               |
| Firefox                 | Inventor<br>Fusion 2012 |               |                            |                                                                           | S<br>Выключена<br>хр                       |           |                                                                                                    |                                                                             |                                  |                  |        |          | навантаже               |
| Media Player<br>Classic | FileZilla<br>Client     |               |                            |                                                                           | Работает                                   | =:        | <                                                                                                    |                                                                             |                                  |                  |        |          | Дискретн_й<br>розподіли |
| <b>NizTree</b>          |                         |               |                            |                                                                           |                                            |           | Пуск Пабераторно                                                                                                    | аробот                                                                      |                                  | EN Distance      |        |          |                         |
| Viber                   |                         |               |                            |                                                                           |                                            |           | общие папки<br>Отсутствуют<br>Опсутствуют<br>Опсутствуют<br>Отсутствуют                                                                        | 20                                                                          |                                  |                  |        |          |                         |
|                         |                         | og 🔯 (        | ) 🗖 ()                     | <b>\$</b> 4                                                               |                                            |           |                                                                                                    |                                                                             |                                  |                  | ^ 4    | <b>ነ</b> | ENG 24.01.2025          |

Рис. 2.2.29. Вікно гостьової ОС з працюючим додатком Блокнот в дрібному масштабі на фоні вікна додатка Virtual Вох та робочого стола хостової ОС

| 🔛 WinXP [Работает] - Oracle VM VirtualBox                                                                                | 170-70         |                     |    |
|----------------------------------------------------------------------------------------------------|----------------|---------------------|----|
| Файл Машина Вид Ввод Устройства Справка                                                                                  |                |                     |    |
|                                                                                                    | and the second | Su alt              |    |
| 🗈 Лабораторна робота 2.txt - Блокнот                                                                                     |                |                     | ×  |
| Файл Правка Формат Вид Справка                                                                                           |                |                     |    |
| Лабораторна росстьової ОС у вигляді віртуальної машини у<br>Варіант №25<br>Виконав: студент групи 123-22-1 Шевченко В.В. | Virtual Box    | ¢,                  |    |
|                                                                                                    |                |                     | V  |
| <                                                                                                    |                | >                   |    |
|                                                                                                    |                | <b>ј</b><br>Корзина |    |
| 🛃 ПУСК 📄 Лабораторна робот                                                                                               |                | EN 🧐 14:4           | 13 |
|                                                                                                    |                | Right Ctr           |    |

Рис. 2.2.30 Вікно гостьової ОС з працюючим додатком Блокнот в дрібному масштабі на фоні додатка Virtual Вох та робочого стола хостової ОС

Основні налаштування віртуальної машини по розділах:

Загальна – ім'я машини. тип ОС. буфер обміну. змінні носії;

Система – основні налаштування апаратного забезпечення віртуальної

машини: оперативна пам'ять, чіпсет. процесор, прискорення. порядок завантаження пристроїв;

Дисплей – налаштування відеопам'яті, кількості моніторів, 2D і 3D прискорення. підключення до віддаленого дисплею. захоплення відео;

Носії – контролери жорстких дисків і їх налаштування;

Аудіо – аудіодрайвер і контролер;

Мережа – налаштування мережевих адаптерів;

СОМ-порти – включення га налаштування СОМ-портів;

USB – включення контролера USB та налаштування USB-фільтрів;

Загальні папки – створення і управління загальними папками.

У разі завдання некоректних параметрів. програма проінформує про це. Нижче вікна налаштувань з'явиться напис "Виявлено неправильні налаштування".

Дано

Інсталятори Oracle VM Virtual Box, його гостьового доповнення та гостьової ОС.

<u>Потрібно</u>

Провести інсталяцію Oracle VM Virtual Box, його гостьових доповнень та гостьової ОС в середовищі хостової ОС.

Рекомендації щодо виконання роботи

1. Провести інсталяцію програми Virtual Box і його доповнення.

2. Провести інсталяцію гостьової ОС родини Windows згідно варіанту завдання.

3. Оформити копію звітного екрану. При цьому відкривається будь-який текстовий редактор, наприклад Блокнот і в ньому набирається наступна інформація: назва дисципліни та лабораторної роботи, прізвище та ініціали здобувача вищої освіти, код групи, номер варіанту завдання. На копії звітного екрану повинні бути видимі: робочій стіл комп'ютера здобувача вищої освіти, вікно Гостьової ОС та вікно текстового редактору, з зазначеною вище інформацією, як наведено у зразку.

Вимоги до звіту

Звіт по роботі повинен містити:

1. Назву дисципліни та лабораторної роботи.

2. Прізвище, ім'я та по батькові здобувача вищої освіти, код групи.

3. Номер варіанту завдання.

4. Знімки зображень екрану, які виникають інсталяції і роботі використовуваного ПЗ, з підписами (аналогічні приведеним у прикладі Рис. 2.2.1 – 2.2.30).

Контрольні питання

1. Які основні функції ОС в комп'ютерній системі?

2. За якими показниками здійснюється класифікація ОС?

3. Які основні сімейства ОС персональних комп'ютерів та інших мобільних пристроїв можна виділити? Назвіть їх представників.

4. Що являє собою і для чого призначене ПЗ "віртуальна машина"?

5. Що є хостовою та гостьовою ОС?

6. Назвіть основні види віртуалізації.

7. Що таке гіпервізор? Які види віртуалізації його використовують?

Варіанти завдання

Поділяються за встановлюваною ОС.

Для здобувачів вищої освіти інституту природокористування з непарними номерами варіантів Windows 3.1, з парними – Windows 95, для здобувачів вищої освіти факультету інформаційних технологій в залежності від значення № mod 10 (залишку від цілочисельного ділення номера варіанту № на 10):

0 – Windows 98 (латинична);

- 1 Windows 98 (кирилична);
- 2 Windows NT 4 (латинична);
- 3 Windows NT 4 (кирилична);
- 4 Windows ME (латинична);
- 5 Windows ME (кирилична);
- 6 Windows 2000 (латинична);
- 7 Windows 2000 (кирилична);
- 8 Windows XP (латинична);
- 9 Windows XP (кирилична).

## 2.3. Практична робота № 3

## Організація взаємодії хостової та гостьової операційних систем, налаштування мережевих адаптерів у Oracle VM Virtual Box

<u>Об'єкт</u> – засоби віртуалізації. <u>Предмет</u> – засіб програмної віртуалізації Oracle VM Virtual Box. <u>Мета</u> – організація взаємодії хостової та гостьової операційних систем, налаштування мережевих адаптерів у Oracle VM Virtual Box.

Стислі теоретичні відомості

Організувати взаємодію хостової та гостьової ОС шляхом налаштування інтернету на віртуальній машині (ВМ) або створення локальної мережі (ЛМ) між кількома ВМ можна різними способами. Наприклад, у версії VirtualBox 6.1 для цього доступні такі інструменти:

- NAT (Network Address Translation) – цей спосіб використовується за замовчуванням. Для кожної машини створюється окрема внутрішня ЛМ, де машина отримує ір 10.10.0.1. Машина може зв'язатися з інтернетом, використовуючи технологію NAT, і можна звернутися до машини, використовуючи прокидання портів VirtualBox, але якщо є кілька BM, то між ними так взаємодіяти неможна. І якщо з хостової системи до гостьової можна звернутися, то до хостової з гостьової ні;

- Віртуальний адаптер хоста – при цьому створюється віртуальний мережний адаптер, до якого можна підключити кілька ВМ, об'єднавши їх у ЛМ. Доступ до інтернету не підтримується, але машини знаходяться в одній мережі і кожна має свою ір адресу, вони можуть взаємодіяти між собою. Хостова система теж доступна за IP 192.168.56.1. Машини доступні не лише між собою, а й з основної системи;

- Мережевий міст – при такому підключенні ВМ стає повноцінним членом ЛМ, до якої підключено хостову систему. Машина використовує мережний інтерфейс щоб отримати адресу у роутера і стає доступною для інших пристроїв, як і основний комп'ютер за своєю ір адресою.

- Внутрішня мережа – майже те саме, що й віртуальний адаптер хоста, тільки без можливості доступу до ЛМ з хостової системи, доступ до інтернету не підтримується.

- Універсальний драйвер – дозволяє використовувати драйвер із розширень VirtualBox для зв'язку між машинами, розташованими на різних фізичних хостах.

## Гостьові доповненя Oracle VM VirtualBox

Для поліпшення роботи з віртуальною машиною та взаємодії з нею у гостьовій ОС потрібно встановити спеціальний набір інструментів, який зветься "Гостьові доповнення" ("Guest Additions"). Ці інструменти дозволяють підтримувати двосторонній буфер обміну, функцію drag-n-drop, організовувати спільні каталоги між хостовою та гостьовою ОС, здійснювати автоматичний вибір роздільної здатності екрану на основі розміру вікна VirtualBox тощо.

Підтримка цього набору інструментів ОС лінійки Windows приведена в табл. 2.3.1.

| Операційна система     | Статус | Примітка                                 |
|------------------------|--------|------------------------------------------|
| Windows 11             |        | Потрібна підтримка AMD-V або Intel VT-х. |
| Windows Server 2019    |        | Потрібна підтримка AMD-V або Intel VT-х. |
| Windows Server 2016    |        | Потрібна підтримка AMD-V або Intel VT-х. |
| Windows 10             |        | Потрібна підтримка AMD-V або Intel VT-х. |
| Windows Server 2012 R2 |        | Потрібна підтримка AMD-V або Intel VT-х. |
| Windows 8.1            |        | Потрібна підтримка AMD-V або Intel VT-х. |
| Windows Server 2012    |        | Потрібна підтримка AMD-V або Intel VT-х. |
| Windows 8              |        | Потрібна підтримка AMD-V або Intel VT-х. |
| Windows Server 2008 R2 |        | Підтримується                            |
| Windows 7              |        | Підтримується                            |
| Windows Server 2008    |        | Підтримується                            |
| Windows Vista          |        | Підтримується                            |

Таблиця 2.3.1. Підтримка гостьових доповнень Oracle VM VirtualBox операційними системами лінійки Windows

| Операційна система     | Статус | Примітка                              |
|------------------------|--------|---------------------------------------|
| Windows Server 2003 R2 |        | Підтримується                         |
| Windows Server 2003    |        | Підтримується                         |
| Windows XP             |        | Підтримується                         |
| Windows 2000           |        | Підтримується                         |
| Windows ME             |        | Не підтримується                      |
| Windows 98             |        | Не підтримується                      |
| Windows NT 4.0         |        | Потрібен установлений Service Pack 6a |
| Windows 95             |        | Не підтримується                      |

#### Налаштування гостьових доповнень для віртуальної машини

В головному меню працюючої ВМ обираємо пункт *Пристрої – Підключити образ диску Доповнень гостьової ОС...* 

| 🚡 Wi | ndows XP [P | аботае | ет] - Ога | le VM Virtual | Box                                      | 1000 |  |
|------|-------------|--------|-----------|---------------|------------------------------------------|------|--|
| Dайл | Машина      | Вид    | Ввод      | Устройства    | Справка                                  |      |  |
|      |             |        |           | • Оптич       | еские диски                              | •    |  |
|      |             |        |           | 📜 Аудио       |                                          | •    |  |
|      |             |        |           | 🛃 Сеть        |                                          | •    |  |
|      |             |        |           | 🤌 USB         |                                          | •    |  |
|      |             |        |           | 🔲 Общи        | е папки                                  | •    |  |
|      |             |        |           | 📋 Общи        | й буфер обмена                           | •    |  |
|      |             |        |           | 🛐 Функц       | ия Drag and Drop                         | +    |  |
|      |             |        |           | 🔗 Подкл       | ючить образ диска Дополнений гостевой ОС |      |  |

Рис. 2.3.1. Налаштування гостьових доповнень (початок)

Якщо в системі не вимкнено автозапуск, то має запуститись установник доповнень гостьової ОС. Якщо ж у системі вимкнено автозапуск, потрібно запустити установник вручну, знайшовши його на диску, що підключився у віртуальній машині, під ім'ям VBoxWindowsAdditions.exe.

| Упорядочить 🔻 Обы | ций доступ 🔻                      |                  | ė                | · ·       |
|-------------------|-----------------------------------|------------------|------------------|-----------|
| 🔆 Избранное       | Имя                               | Дата изменения   | Тип              | Размер    |
| 📕 Загрузки        | 🐌 cert                            | 18.02.2020 20:20 | Папка с файлами  |           |
| 💹 Недавние места  | NT3x                              | 18.02.2020 20:20 | Папка с файлами  |           |
| 🧮 Рабочий стол    | J 052                             | 18.02.2020 20:20 | Папка с файлами  |           |
|                   | AUTORUN                           | 04.02.2020 14:18 | Сведения для уст | 1 KB      |
| ; Библиотеки      | autorun.sh                        | 18.02.2020 20:18 | Файл "SH"        | 7 КБ      |
| 🔣 Видео           | runasroot.sh                      | 18.02.2020 20:18 | Файл "SH"        | 5 КБ      |
| 📑 Документы       | VBoxDarwinAdditions.pkg           | 18.02.2020 20:18 | Файл "РКG"       | 3 663 KE  |
| 🔜 Изображения     | VBoxDarwinAdditionsUninstall.tool | 18.02.2020 20:18 | Файл "TOOL"      | 4 KB      |
| 👌 Музыка          | VBoxLinuxAdditions.run            | 18.02.2020 20:18 | Файл "RUN"       | 6 560 KE  |
|                   | VBoxSolarisAdditions.pkg          | 18.02.2020 20:18 | Файл "РКG"       | 9 079 KE  |
| 👰 Компьютер       | 😵 VBoxWindowsAdditions            | 18.02.2020 20:15 | Приложение       | 265 KB    |
|                   | VBoxWindowsAdditions-amd64        | 18.02.2020 20:19 | Приложение       | 16 417 KE |
| 📭 Сеть            | VBoxWindowsAdditions-x86          | 18.02.2020 20:16 | Приложение       | 9 598 KG  |
|                   |                                   |                  |                  |           |

Рис. 2.3.2. Налаштування гостьових доповнень (продовження)

Налаштування гостьових доповнень максимально спрощено і по суті є натисканням кнопок *Next*. З першим вікном саме так і слід вчинити.

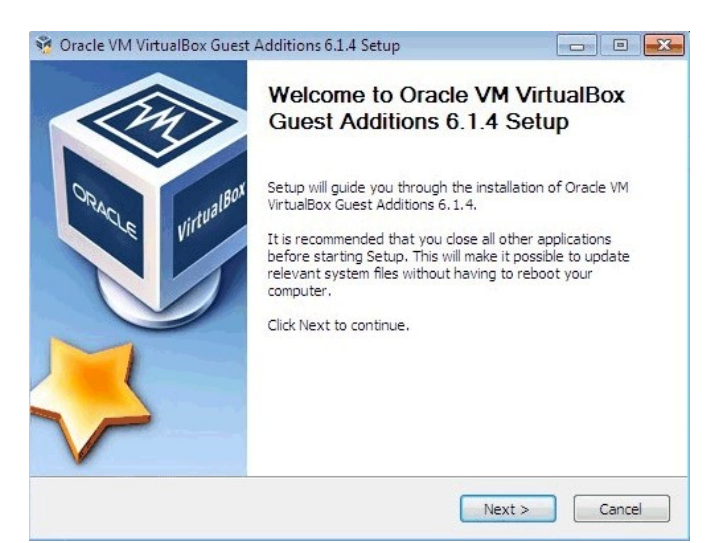

Рис. 2.3.3. Налаштування гостьових доповнень (продовження)

На наступному кроці обирається місце для встановлення гостьових додатків. За замовчуванням використовується каталог Program Files.

| 😚 Oracle VM VirtualBox Guest Additions 6.1.4 Setup                                                                                                   |                                              |
|----------------------------------------------------------------------------------------------------|----------------------------------------------|
| Choose Install Location<br>Choose the folder in which to install Oracle VM VirtualBox Guest Addit                                                    | tions 6. 1, 4,                               |
| Setup will install Oracle VM VirtualBox Guest Additions 6.1.4 in the fol<br>a different folder, click Browse and select another folder. Click Next t | lowing folder. To install in<br>to continue. |
| Destination Folder                                                                                                    | Browse                                       |
| Space required: 816.0 KB<br>Space available: 71.6 GB                                                                                                 |                                              |
| VirtualBox Windows Additions 6,1,4 r136177                                                                                                    |                                              |
| < Back N                                                                                                    | ext > Cancel                                 |

Рис. 2.3.4. Налаштування гостьових доповнень (продовження)

Останнім кроком, перед власно установкою, буде вибір встановлюваних компонентів:

- VirtualBox Guest Additions – власно гостьові доповнення VirtualBox;

- Start menu entries – ярлики в меню  $\Pi yc\kappa$ .

- Direct3D Support – третій компонент, який не вибрано за замовчуванням, є експериментальною функцією включення повноцінного 3D прискорення у віртуальній машині.

Після натискання на кнопку *Next* почнеться встановлення гостьових доповнень, під час якої може з'явитися вікно із запитом на дозволи інсталяції програмного забезпечення для пристрою (драйвер), яку необхідно схвалити.

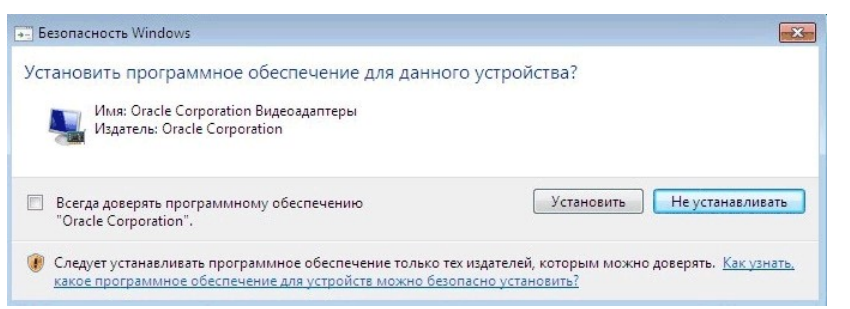

Рис. 2.3.5. Налаштування гостьових доповнень (продовження)

Після встановлення доповнень буде потрібно перезавантаження комп'ютера, яке можна виконати відразу (залишивши зазначеним пункт *Reboot now*), або виконавши пізніше самостійно (для цього потрібно відзначити пункт *I want to manually reboot later*).

| WITHING WITHING WITH UT FOOD     WITHING WITHING | ot now?<br>ually reboot later |
|----------------------------------------------------------------------------------------------------|-------------------------------|
|----------------------------------------------------------------------------------------------------|-------------------------------|

Рис. 2.3.6. Налаштування гостьових доповнень (закінчення)

## Буфер обміну і Drag and Drop

Буфер обміну призначений для обміну даними між основною та гостьовою ОС через спільну пам'ять, функція Drag and Drop для переміщення файлів між вікнами основної та гостьової ОС за допомогою миші. Режими роботи загального буферу обміну і Drag and Drop можуть приймати чотири значення: «вимкнено», «тільки з гостьової ОС в основну», «тільки з основної ОС в гостьову», «двонаправлений», які визначають, як буде працювати буфер обміну та Drag and Drop між хостовою та гостьовою ОС.

Буфер обміну та функція Drag and Drop можуть працювати по-різному на різних ОС (залежить від хостової та гостьової ОС). Одні ОС здатні обмінюватися тільки текстовими чи графічними даними (копіювання і вставка із текстового чи графічного редактора, знімки екранів), інші можуть копіювати і передавати об'єкти файлової системи. Для пари хостова Windows 10 та гостьова Windows 2008 буфер обміну працює в обох напрямках, функція Drag and Drop працює тільки в напрямку з хостової до гостьової ОС, через буфер обміну можна обмінюватися тільки текстовими або графічними даними, але не об'єктами файлової системи.

Робота з буфером обміну (clipboard) буде доступна тільки в тому випадку, якщо встановлено гостьові доповнення VirtualBox у гостьовій ОС.

Доступ до буферу обміну та функції Drag and Drop здійснюється за допомогою пунктів меню ВМ Пристрої – Загальний буфер обміну – Режим роботи та Пристрої – Функція Drag and Drop – Режим роботи.

На рис. 2.3.6, 2.3.7 показані хід та результат виконання функції Drag and Drop між вікнами хостової та гостьової ОС.

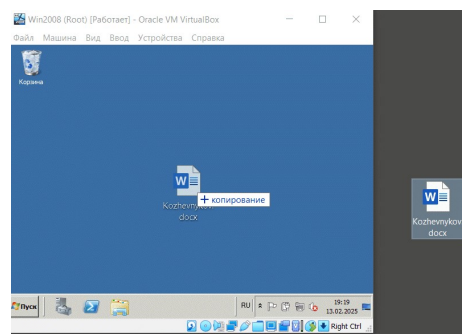

Рис. 2.3.7. Хід виконання функції Drag and Drop

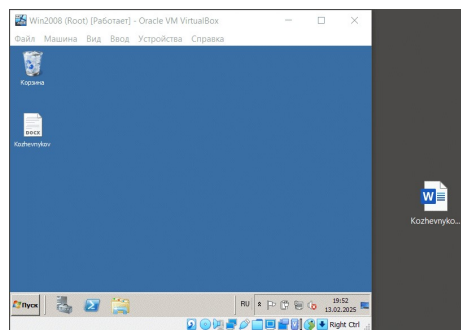

Рис. 2.3.8. Результат виконання функції Drag and Drop

## Спільні каталоги

Цей механізм дозволяє створювати каталоги, які доступні як з хостової, так і гостьової ОС.

Створення спільного каталогу здійснюється за допомогою пунктів меню ВМ *Пристрої – Налаштувати загальні папки*. У відкришимся вікні натиснути кнопку *Додати нову загальну папку*, яка розташована з правого боку, вказати папку у файловій системі хостової ОС, обрати автомонтування, перезавантажити ВМ. Після цього загальний каталог з'являється у вікні *Комп'ютер* як іконка мережевого диску (рис. 2.3.9).

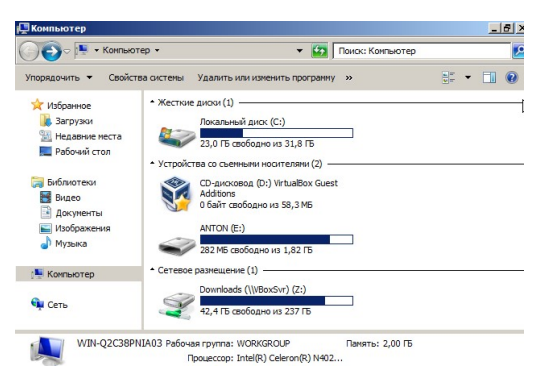

Рис. 2.3.9. Загальний каталог хостової та гостьової ОС.

## Монтування USB накопичувача в гостьовій ОС

Здійснюється за допомогою пунктів меню ВМ Пристрої – USB. У списку, що відкривається, потрібно обрати ім'я USB накопичувача. Після цього його іконка з'являється у вікні *Комп'ютер* гостьовій ОС (рис. 9) і одночасно він стає недоступним для хостової ОС. Для коректного розмотування накопичувача слід скористатися пунктом *Вилучити* його контекстного меню.

#### Обслуговування ВМ

Експорт та імпорт. Якщо віртуальну машину VirtualBox потрібно перенести на інший хост, необхідно провести операцію експорту, а потім імпорту. Ці операції здійснюються із використанням стандарту Ореп Virtualization Format (OVF). При експорті конфігураційний XML-файл перетворюється у файл із розширенням OVF(OVA).

Збереження стану (Save State) – одна з корисних функцій системи віртуалізації. При збереженні стану весь вміст пам'яті віртуальної машини, регістрів процесора і т.д. зберігається у спеціальні файли, і ВМ переходить у стан "Вимкнено". Після цього можна робити все, що завгодно, аж до перезавантаження хостової машини, а потім знову запустити ВМ – і вона буде працювати в тому ж стані, у якому вона була до збереження.

Знімки ВМ. Містять інформацію про стан власно гостьової ОС і встановлене в ній користувацьке програмне забезпечення і дозволяють швидко перемикати ВМ в стани, які описуються цими знімками (снапшотами). Розрізняють два типи снапшотів: онлайновий і офлайновий. Онлайновим називають снапшот, зроблений на віртуальній машині із запущеною гостьовою ОС. Відповідно, якщо віртуальна машина була в стані «вимкнено» – то снапшот називатиметься офлайновим. Розрізняються вони за складом файлів, тому що при створенні снапшотів на запущеній ВМ відбувається операція Save State, і дані Save State включаються до складу снапшотів.

Доступ до інструментів управління знімками здійснюється за допомогою пунктів головного меню VirtualBox *Машина – Інструменти – Знімки* після виконання яких до заголовку вікна VirtualBox додаються кнопки *Зробити*, *Вилучити*, *Відновити*, *Властивості*.

Розглянемо приклад створення дерева снапшотів в якому листи – стани ВМ будуть розрізнятися встановленими у гостьовій ОС браузерами. ЛМ ВМ функціонує у режимі NAT. Доступ до інсталяторів браузерів здійснюється через спільний каталог гостьової та хостової ОС. Початковий стан ВМ до встановлення браузерів фіксується офлайновим знімком, якому привласнюється ім'я Root. Знімок робиться при вимкнутій ВМ шляхом натиснення кнопки *Зробити*. Далі вмикається ВМ. Для входу в систему замість натиснення комбінації кнопок *Ctrl-Alt-Del* використовується пункт меню ВМ *Введення* – *Клавіатура* – Послати Ctrl-Alt-Del. В гостьовій ОС встановлюється браузер Mozilla і робиться знімок з відповідним іменем. ВМ вимикається, стан Root встановлюється вікно з попередженням про можливі втрати стану. Знімається помітка в чекбоксі «Створити знімок поточного стану машини», оскільки він вже зроблений, і натискається кнопка *Відновити*. При цьому ВМ повертається в
початковий стан. Вмикається ВМ, встановлюється браузер Opera і робиться знімок з відповідним іменем, встановлюється браузер Chrome і робиться знімок з іменем Opera+Chrome. При цьому дерево знімків набуває вигляд представлений на рис. 10 і містить 4 стани ВМ між якими можна перемикатися шляхом відновлення потрібного стану (рис. 2.3.10).

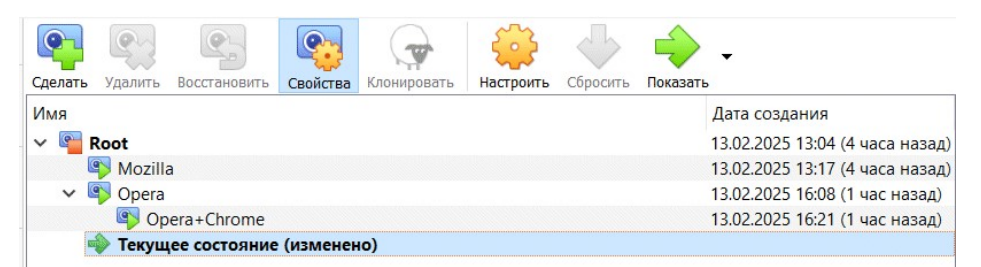

Рис. 2.3.10. Перемикач станів віртуальної машини

# <u>Дано</u>

Засіб віртуалізації Oracle VM Virtual Вох зі встановленими гостьовими доповненнями та віртуальною машиною гостьової ОС.

# <u>Потрібно</u>

Налаштувати гостьові доповнення та віртуальної машини гостьової ОС, організувати засоби взаємодії хостової та гостьової ОС: спільний каталог, USBінтерфейс гостьової ОС, перевірити виконання функції Drag and Drop. Ознайомитися з інструментом управління станами віртуальної машини.

Рекомендації щодо виконання роботи

1. Провести інсталяцію гостьової ОС згідно варіанту завдання.

2. Провести інсталяцію гостьових доповнень.

3. Створити на робочому столі хостової ОС текстовий файл з ім'ям у вигляді власного прізвища. Внести в нього назву лабораторної роботи. Переконатися, що буфер обміну та функція Drag and Drop працюють у всіх можливих режимах.

4. Створити спільну папку та змонтувати USB накопичувач. Останній повинен мати ім'я, яке збігається з прізвищем здобувача вищої освіти.

5. Перевірити, що ЛМ ВМ функціонує у режимі NAT, a Internet Explorer гостьової ОС дозволяє переглядати зміст сайтів. Провести інсталяцію браузерів в гостьовій ОС, створюючи при цьому дерево снапшотів ВМ з топологією згідно варіанту завдання.

Вимоги до звіту

Звіт по роботі повинен містити:

1. Назву дисципліни та лабораторної роботи.

2. Прізвище, ім'я та по батькові здобувача вищої освіти, код групи.

3. Номер варіанту завдання.

4. Знімки зображень екрану, які виникають інсталяції і роботі

# використовуваного ПЗ, з підписами (аналогічні приведеним у прикладі Рис. 1 – 10).

# <u>Контрольні питання</u>

1. Які додаткові можливості надають гостьові доповненя?

2. Які режими роботи ЛМ ВМ доступні VirtualBox?

3. Для чого потрібні знімки стану ВМ?

Варіанти завдання

Поділяються за встановлюваною ОС. Непарні номери Windows 2008 (латинична), парні Windows 2008 (кирилична).

Поділяються за встановлюваними браузерами та топологією дерева снапшотів ВМ. в залежності від значення № mod 9 (залишка від цілочисельного ділення номера варіанту № на 9):

0 – root – Google Chrome, root – Mozilla Firefox;

1 – root – Google Chrome, root – Opera;

2 - root - Opera, root - Mozilla Firefox;

3 – root – Google Chrome – Mozilla Firefox;

4 – root – Google Chrome – Opera;

5 – root – Mozilla Firefox – Google Chrome;

6 – root – Mozilla Firefox – Opera;

7 – root – Opera – Google Chrome;

8 - root - Opera - Mozilla Firefox.

# 2.4. Практична робота № 4 Ознайомлення з методами класифікації даних за допомогою нейронних мереж

<u>Об'єкт</u> – нейронні мережі. <u>Предмет</u> – нейронні мережі персептронів, які призначені для класифікації даних. <u>Мета</u> – отримання навичок програмування найпростіших нейронних мереж для класифікації даних.

Стислі теоретичні відомості

Принцип роботи штучної нейронної мережі відповідає алгоритму роботи біологічних нейронів. Нейрон – обчислювальна одиниця, яка отримує інформацію і виробляє над цією інформацією будь-які обчислення. Нейрони є найпростішою структурною одиницею будь-якої нейронної мережі. Їх множини, упорядковані певним складають в шари, які, в свою чергу поєднуються в мережу в цілому. Всі нейрони функціонують приблизно однаковим чином, однак бувають деякі окремі випадки нейронів, що виконують специфічні функції. На рис. 2.4.1 представлений приклад топології нейронної мережі.

Розрізняють три основних типи нейронів: вхідні – нейрони шару, який одержує інформацію з зовні (синій колір), приховані – нейрони кілька шарів, що обробляють інформацію (червоний колір), вихідні – нейрони шару, що представляє результати обчислень (зелений колір на рис. 1).

Крім самих нейронів складовою частиною мережі є синапси. Синапс – зв'язок, що з'єднує вихід одного нейрона з входом іншого. Під час проходження сигналу через синапс сигнал може посилюватися або слабшати. Параметром синапсу є вага (деякий коефіцієнт, може бути будь-яким дійсним числом), через який інформація, що передається від одного нейрона до іншого, може змінюватися. За допомогою зважування вхідна інформація проходить обробку, після чого отримується результат.

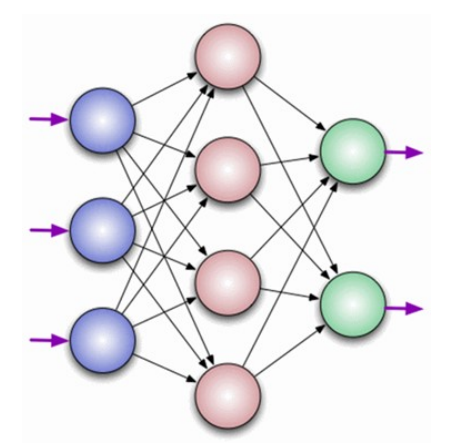

Рис. 2.4.1. Приклад топології нейронної мережі

На рис. 2.4.2 зображена графічна схема моделі штучного нейрона. На вхід подаються числа (сигнали)  $x_i$ , після вони множаться на ваги  $w_i$  (кожен сигнал на свою вагу) і підсумовуються. Функція активації вираховує остаточний сигнал y і подає його на вихід. Функція активації дозволяє проходити або не проходити сигналам від одного нейрону до іншого, або на вихід мережі в залежності від інформації, яку вони передають. Тобто якщо інформація є важливою, то функція пропускає її, а якщо інформації мало або вона недостовірна, то функція активації не дозволяє їй пройти далі.

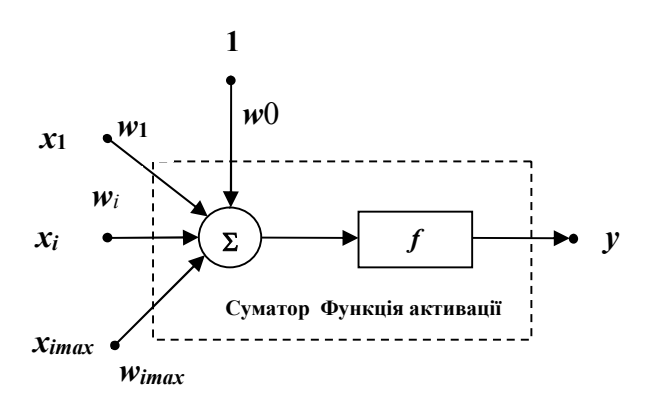

Рис. 2.4.2. Графічна схема моделі штучного нейрона.

У табл. 2.4.1 представлені деякі види активаційних функцій нейрона. Функція активації повинна бути однаковою для всіх нейронів всередині одного шару, однак для різних шарів можуть вибиратися різні функції активації. У штучних нейронних мережах вибір функції обумовлюється областю використання і є важливим завданням.

| 1                                         |                                                                    |
|-------------------------------------------|--------------------------------------------------------------------|
| Назва                                     | Математичне подання                                                |
| Лінійна                                   | ax                                                                 |
| Порогова (одинична,<br>функція Хевісайда) | $\begin{cases} 0  npu \ x < x_0 \\ 1  npu \ x \ge x_0 \end{cases}$ |

Таблиця 2.4.1. Найбільш поширені функції активації штучного нейрона

| Функція з лінійним<br>порогом | $\begin{cases} 0 \ npu \ x < 0 \\ \alpha x \ npu \ 0 \le x \le \frac{1}{\alpha} \\ 1 \ npu \ x > \frac{1}{\alpha} \end{cases}$ |
|-------------------------------|----------------------------------------------------------------------------------------------------|
| ReLU                          | $\begin{cases} 0  npu \ x < 0 \\ x  npu \ x \ge 0 \end{cases}$                                                                 |
| Leaky ReLU                    | $\begin{cases} \alpha x \ npu \ x < 0, \ 0 < \alpha << 1 \\ x \ npu \ x \ge 0 \end{cases}$                                     |
| Сигмоідна                     | $\frac{1}{1 + \exp(-x)}$                                                                                                    |
| Гіперболічний тангенс         | $\frac{\exp(x) - \exp(-x)}{\exp(x) + \exp(-x)}$                                                                                |

Застосування нейронної мережі передбачає її попереднє навчання за даними навчальної вибірки. Схематично процес навчання представлений на рис.2.4.3.

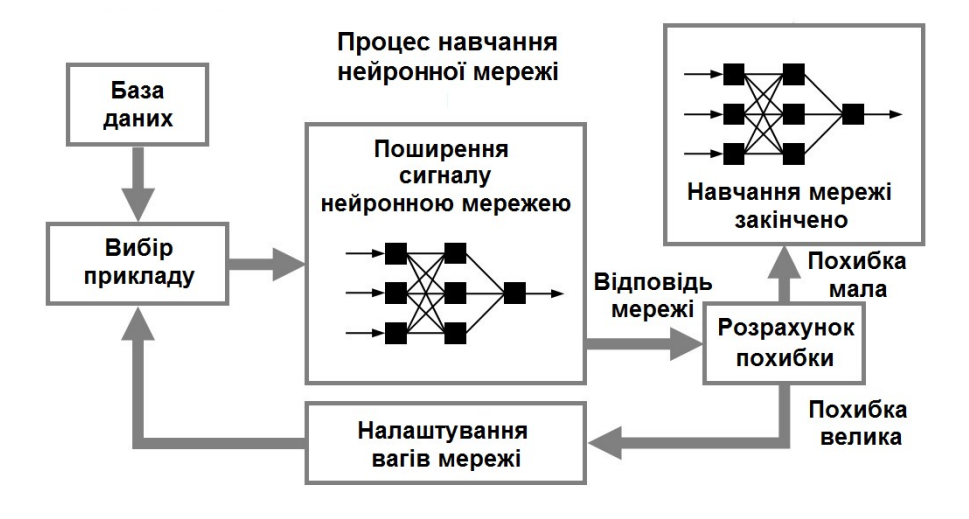

Рис. 2.4.3. Схема процесу навчання нейронної мережі

Нейронні мережі набувають все більшої популярності і область їх використання також розширюється. Список деяких областей, де застосовуються штучні нейронні мережі:

Введення і обробка інформації. Розпізнавання текстів, що подані у вигляді растрових графічних даних, розпізнавання голосових команд, голосове введення тексту.

Безпека. Розпізнавання облич і різних біометричних даних, аналіз трафіку в мережі, виявлення підробок.

Інтернет. Таргетингова реклама, капча, блокування спаму, асоціативний пошук інформації.

Зв'язок. Маршрутизація пакетів, стиснення відеоінформації, збільшення швидкості кодування і декодування інформації.

Персептрон є найпростішою моделлю нейромережі, що може складається з одного нейрона (рис.2.4.2). Нейрон може мати довільну кількість входів, а вхідний сигнал одного з них зазвичай тотожно дорівнює 1. Цей одиничний вхід називають зсувом. Така проста мережа вирішувати прості завдання: виконувати класифікацію лінійно роздільних даних, інтерполювати часові ряди, що мають лінійний функціональний тренд. Для лінійно роздільних даних завжди можна провести пряму (або гіперплощину в багатовимірному просторі), шо відокремлюють дані одного класу від даних іншого класу. Це і звуть лінійною роздільності об'єктів. Тоді модель мережі, що розглядаєтся, зможе вирішити поставлене завдання класифікації. Якщо ж об'єкти лінійно нероздільні, то мережа з одного нейрона з ними не впорається. Для цього існують більш архітектури нейронних мереж що складаються складні множини 3 персептронів, об'єднаних в шари.

Розглянемо приклад застосування персептрону для класифікації лінійно роздільних даних. Дані представляють собою крапки числової площини з координатами  $(x_1, x_2)$ , які рівномірно розподілені в квадраті  $x_1, x_2 \in (0,1)$ . Навчальна вибірка окрім матриці вказаних вхідних даних сигналів містить вектор вихідних сигналів, які формуються за наступним правилом

$$Y_{k} = \begin{cases} 0 & npu \ X_{k2} < aX_{k1} + b \\ 1 & npu \ X_{k2} \ge aX_{k1} + b \end{cases}, \ a, b \in (0,1),$$
(2.4.1)

тобто, якщо крапка знаходиться нижче прямої  $x_2 = ax_1 + b$ , вона відноситься до класу 0, інакше – до класу 1.

Далі будуть прийняті такі позначення  $\{w0^n\}, \{w_i^n\}_{i=1,...,imax}$  – ваги синапсів на *n*-му кроці навчання, *imax*=2 – кількість входів персептрону без входу зсуву,  $\{X_{ki}\}_{k=1,...,kmax}$  – навчальна вибірка вхідних сигналів, *kmax* – об'єм вибірки, який може i=1,...,imax

бути довільним,  $\{Y_k\}_{k=1,...,kmax}$  – навчальна вибірка вихідних сигналів. При навчанні мережі здійснюється її тренування на кожній варіанті навчальної вибірки впродовж *птах* циклів. Фактичний вихідний сигнал персептрону на *n*-му циклі навчання при подачі на вхід вхідних сигналів *k*-ї варіанти навчальної вибірки при цьому складає

$$y_k^n = f\bigg(w_0 + \sum_{i=1}^{imax} w_i^n X_{ki}\bigg).$$
(2.4.2)

Функція активації *f* при цьому є пороговою, а вихідний сигнал – бінарним.

Похибка мережі на *n*-му циклі навчання визначається як сума за всіма варіантами навчальної вибірки абсолютних значень різниць між очікуваним та фактичним значенням вихідного сигналу мережі

$$\varepsilon^n = \sum_{k=1}^{kmax} \left| Y_k - y_k^n \right|. \tag{2.4.3}$$

При цьому умовою припинення навчання може бути як досягнення необхідного значення похибки, так і просте обмеження кількості ітерацій певного величиною *птах*. Правила налаштування ваг синапсів залежить від архітектури мережи. Для персептрона може бути використане співвідношення

$$\begin{cases} w0^{n+1} = w0^n + \sum_{k=1}^{kmax} \eta \left( Y_k - y_k^n \right) \\ w_i^{n+1} = w_i^n + \sum_{k=1}^{kmax} \eta \left( Y_k - y_k^n \right) X_{ki} npu \ 1 \le i \le imax \end{cases},$$
(2.4.4)

де  $\eta \in (0,1)$  – швидкість навчання. У якості початкових значень ваг синапсів  $w_i^0$  беруться випадкові величини, які рівномірно розподілені на сегменті (-0.1,0.1). Наведене вище правило налаштування ваг синапсів носить назву дельта-правила і є узагальненням правил Хебба. Останні були сформульовані для персептрона, який працює з бінарними вхідними і вихідними сигналами і мають вигляд:

– якщо сигнал персептрона невірний, і дорівнює нулю, то необхідно збільшити ваги тих входів, на які була подана одиниця;

– якщо сигнал персептрона невірний і дорівнює одиниці, то необхідно зменшити вагу тих входів, на які була подана одиниця.

Дійсно, якщо вихідний сигнал бінарного класифікатора невірний, і дорівнює нулю  $y_k^n = 0$ ,  $Y_k - y_k^n = 1$  і, з урахуванням невід'ємності величини  $X_{ki}$ , застосування дельта-правила веде до збільшення ваг всіх синапсів, що викликає виправлення значення вихідного сигналу на наступному циклі навчання,  $y_k^{n+1} = 1$ , або принаймні збільшення сигналу на виході суматора, який є аргументом функції активації. Навпаки, якщо вихідний сигнал бінарного класифікатора невірний, і дорівнює одиниці  $y_k^n = 1$ ,  $Y_k - y_k^n = -1$ , застосування дельта-правила веде до зменшення ваг всіх синапсів, що викликає виправлення значення вихідного сигналу на наступному циклі навчання,  $y_k^{n+1} = 0$ , або принаймні збільшення сигналу на виході суматора.

Вихідний сигнал навченої мережі, який виникає при поданні на її входи сигналу  $\{x_i\}_{i=1,...,imax}$  становить

$$y^{nmax} = f\left(w0 + \sum_{i=1}^{imax} w_i^{nmax} x_i\right).$$
 (2.4.5)

Зауважимо, що, оскільки умовою віднесення крапки, яка класифікується,

до класу 1 є  $x_2 \ge ax_1 + b$ , а умовою того, що вихідний сигнал мережі дорівнюватиме 1 –  $w_0^{nmax} + w_1^{nmax}x_1 + w_2^{nmax}x_2 \ge 0$ , для синапсів навченої мережі повинні виконуватися умови

$$a \approx -\frac{w_1^{nmax}}{w_2^{nmax}}, \ b \approx -\frac{w_1^{nmax}}{w_2^{nmax}}.$$
 (2.4.6)

Програмна реалізація нейронної мережі бінарного класифікатора засобами системи MathCAD включає підготовчий фрагмент у якому задаються параметри мережі, формуються навчальна та тестова вибірки, визначаються початкові ваги синапсів, а також програмні блоки навчання та тестування мережі. Вхідними даними підготовчого блока відповідно виступають *a*, *b*, *η*, *kmax*, *mmax*, *nmax*. На його виході формуються значення  ${X_{ki}}_{k=1,...,kmax}$ , i=1,...,imax

$$\{Y_k\}_{k=1,...,kmax}, \{Xt_{mi}\}_{\substack{m=1,...,mmax\\i=1,...,imax}}, \{Yt_m\}_{m=1,...,mmax}, \{w0^0\}, \{w_i^0\}_{i=1,...,imax}.$$
 Ha виході

програмного блока навчання отримуються значення  $\{w0^{nmax}\}, \{w_i^{nmax}\}_{i=1,...,imax}$  та  $\varepsilon^{nmax}$ , а на виході програмного блока тестування – значення  $\{y_m^{nmax}\}_{m=1,...,mmax}$ , які відповідають елементам тестової вибірки.

Мережа швидко навчається, для отримання нульової похибки потрібно близько десяти циклів навчання, при цьому ваги синапсів збігаються до значень, які задовольняють співвідношенням (2.4.6), що свідчить про правильність функціонування мережі (рис. 2.4.4).

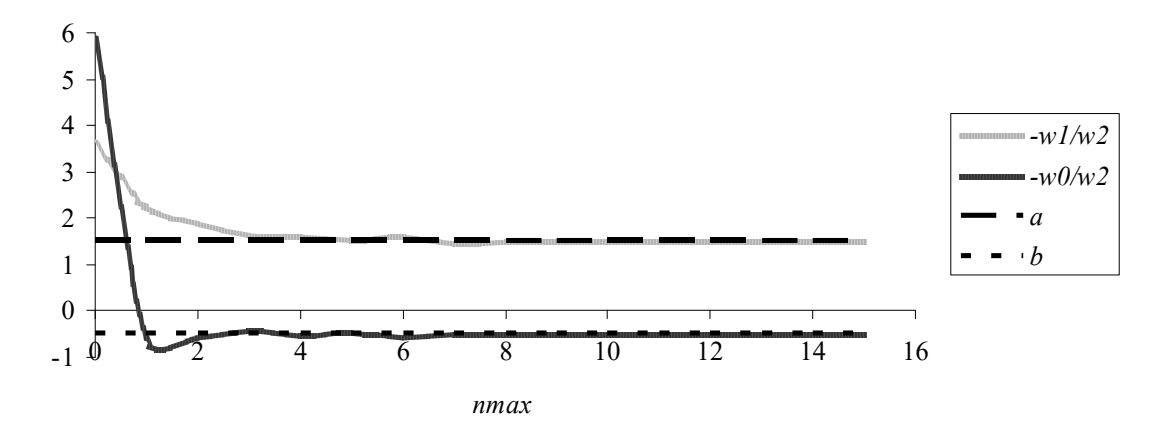

Рис. 2.4.4. Залежності ваг синапсів нейронної мережі від кількості циклів навчання

Багатошаровий персептрон є узагальненням одношарового персептрона і складається з вхідного шару, одного чи декількох прихованих шарів обчислювальних нейронів і вихідного шару. Топологія персептрона з одним прихованим шаром представлена на рис. 2.4.1.

Багатошаровий персептрон також зветься нейронною мережею прямого поширення, для нього використовується абревіатура MLP (Multiple Layer Perceptron).

Якщо записати вихідний сигнал  $\vec{y}$  навченої мережі, яка складається з одного шару, що містить довільну кількість нейронів у векторному вигляді

$$\vec{y} = f\left(\mathbf{w}\vec{x} + \vec{w}0\right),\tag{2.4.7}$$

для вихідного сигналу  $\vec{y}_n$  мережі, яка складається з довільної кількості n таких шарів, можна отримати рекурентне співвідношення

$$\vec{y}_n = f_n \big( \mathbf{w}_n \vec{y}_{n-1} + \vec{w} \mathbf{0}_n \big), \qquad (2.4.8)$$

де  $f_n$  — функція активації *n*-го (вихідного) шару,  $\vec{y}_{n-1}$ — вихідний сигнал останнього прихованого шару (вхідний сигнал вихідного шару),  $\mathbf{w}_n$ ,  $\vec{w}0_n$  — матриця ваг синапсів інформаційних входів і вектор ваг синапсів входів зсувів *n*-го (вихідного) шару.

У додатку наведений програмний код мовою Python, який:

 здійснює генерацію набора даних (крапок на площині), що характеризується двома ознаками та може бути розбитий на два класи, при цьому ознаками є координати крапок, класи представляють собою множини крапок у вигляді двох напівмісяців з розмитими межами;

будує і навчає нейронну мережу у вигляді багатошарового персептрона з одним прихованим шаром;

– візуалізує межі розділу класів, що побудовані на основі навчальної вибірки і крапок даних навчальної (або контрольної) вибірки.

На рис. 2.4.5 а) представлений результат роботи програми з візуалізацією межі розділу класів, що побудовані на основі навчальної вибірки і крапок даних навчальної вибірки, а на рис. 3.4.5 б) – крапок даних контрольної вибірки.

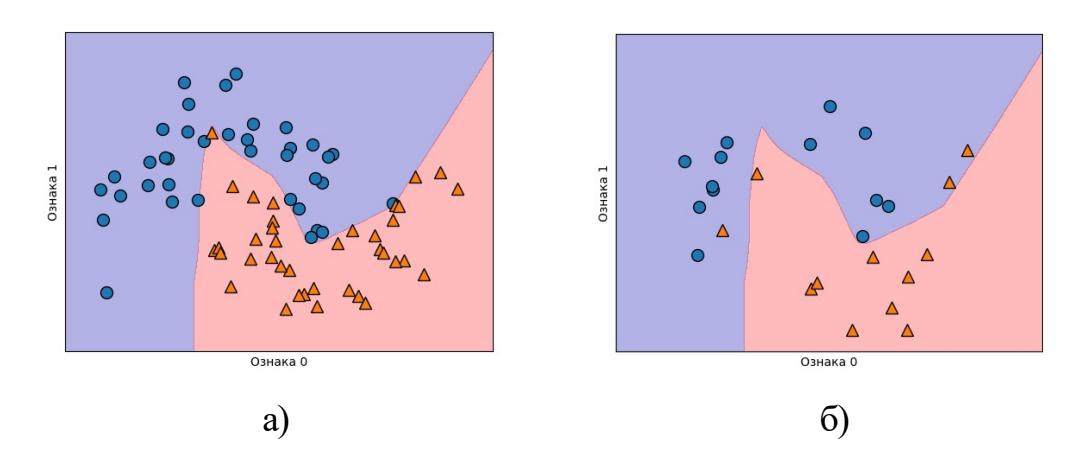

Рис. 2.4.5. Крапки вхідних даних, що класифікуються, межа розділу класів, яку будує нейромережа з кількістю нейронів прихованого шару 100 і функцією активації ReLU

З них можна бачити, що по-перше межа розділу класів досить якісно дискримінує дані різних класів для обох вибірок, а по-друге, що нейронна мережа будує нелінійну і досить гладку межу розділу. Насправді межа є кусково лінійною і гладкість пояснюється значною кількістю прихованих вузлів мережі (нейронів), оскільки за замовчуванням MLP використовує 100 прихованих вузлів. При зменшенні їх числа їх числа до 10-ти якість дискримінації суттєво не погіршується, але проявляється кускова лінійність межі, оскільки тепер вона складається з 10-ти прямолінійних відрізків (рис. 2.4.6 а, б).

Зміни в програмному коді: mlp = MLPClassifier(solver='lbfgs', max\_iter=100000, random\_state=0, hidden\_layer\_sizes=[10])

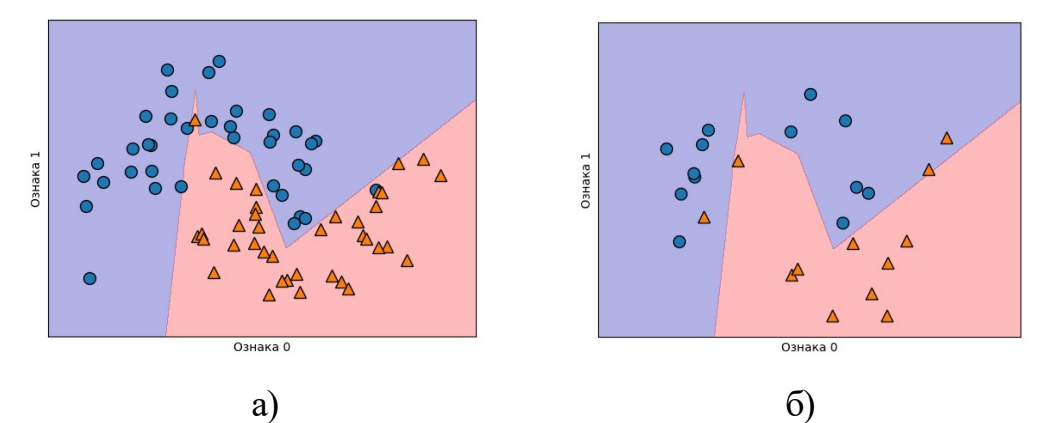

Рис. 2.4.6. Крапки вхідних даних, що класифікуються, межа розділу класів, яку будує нейромережа з кількістю нейронів прихованого шару 10 і функцією активації ReLU

Якщо необхідно отримати більш гладку межу розділу класів, замість збільшення кількості прихованих вузлів, можна додати другий прихований шар (рис. 2.4.7 а, б).

Зміни в програмному коді:

mlp = MLPClassifier(solver='lbfgs', max\_iter=100000, random\_state=0, hidden layer\_sizes=[10, 10])

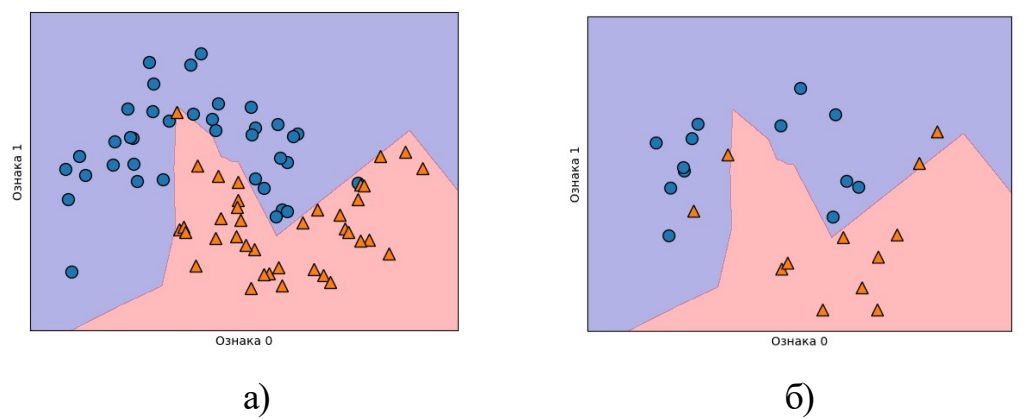

Рис. 2.4.6. Крапки вхідних даних, що класифікуються, межа розділу класів, яку будує нейромережа з двома прихованими шарами з кількістю нейронів 10,10 і функцією активації ReLU

У якоств альтернативного варіанту можна використовувати більш гладку функцію активації, наприклад гіперболічний тангенс (рис. 2.4.8 а, б).

Зміни в програмному коді:

mlp = MLPClassifier(solver='lbfgs',max\_iter=100000, activation='tanh', random\_state=0, hidden\_layer\_sizes=[10])

mlp.fit(X\_train, y\_train)

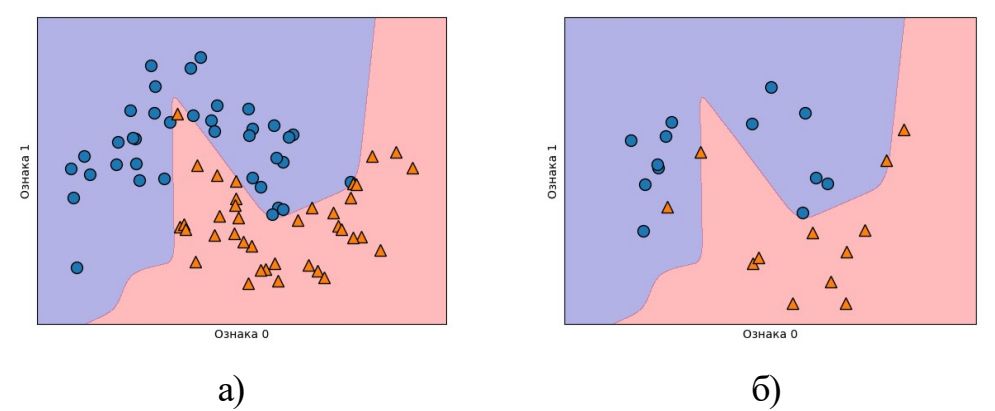

Рис. 2.4.8. Крапки вхідних даних, що класифікуються, межа розділу класів, яку будує нейромережа з кількістю нейронів прихованого шару 10 і функцією активації гіперболічний тангенс

Одним із завдань практичної роботи є створення нейронної мережі багатошарового персептрону, яка реалізує бінарну класифікацію випадкових даних. При цьому імовірнісний розподіл даних дещо відрізняється від розглянутого вище. Дані представляють собою крапки площини, які рівномірно розподілені у прямокутній області  $[x_{\min};x_{\max}]*[y_{\min};y_{\max}]$ , в яку вписаний графік функції y=f(x). Межі незалежної змінної  $[x_{\min};x_{\max}]$  та вид функції залежать від варіанту завдання. Належність крапки до певного класу (0 або 1) визначається її розташуванням нижче, або вище графіку функції.

Для розіграшу координат точок, які рівномірно розподілені у прямокутній області, може бути використана відома формула

$$x = x_{\min} + (x_{\max} - x_{\min}) \cdot \xi 1; \quad y = y_{\min} + (y_{\max} - y_{\min}) \cdot \xi 2, \quad (2.4.9)$$

де *ξ*1, *ξ*2 – незалежні псевдовипадкові числа, які рівномірно розташовані на сегменті [0,1].

Для розіграшу координат точок, які рівномірно розподілені у круговій області радіусом R з центром в точці ( $x_0, y_0$ ) використовується співвідношення

$$x = x_0 + \sqrt{\xi 1} \cdot R \cdot \cos\left(2 \cdot \pi \cdot \xi 2\right); \quad y = y_0 + \sqrt{\xi 2} \cdot R \cdot \sin\left(2 \cdot \pi \cdot \xi 2\right). \tag{2.4.10}$$

Рис. 2.4.9 ілюструє помилкову класифікацію об'єктів за синусоїдною функцією, що визначає істинні межі класів. Невірно класифіковані об'єкти показані зеленим кольором.

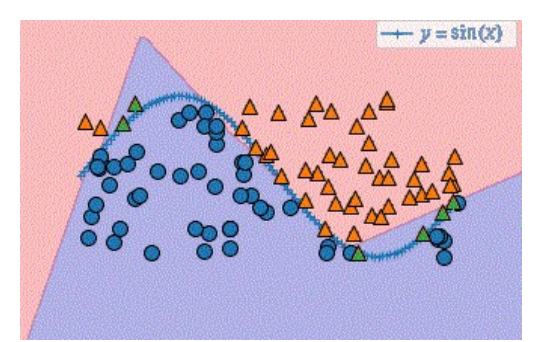

Рис. 2.4.9. Крапки вхідних даних, що класифікуються, межа розділу класів, яку будує нейромережа з кількістю нейронів прихованого шару 2 і функцією активації ReLU та графік дискримінуючої функції *y*=sin(*x*) з виділенням помилкових класифікацій, які показані зеленим кольором.

# <u>Дано</u>

Середовище програмування мовою Python, дискримінуюча функція, яка визначає приналежність до певного класу даних, які угруповуються та межі варіації її незалежної змінної.

# <u>Потрібно</u>

Створити Python-програму, що реалізує нейронну мережу у вигляді трьохшарового персептрону, який призначений для бінарної класифікації даних згідно варіанту завдання.

Рекомендації щодо виконання роботи

1. Передбачається, що здобувач вищої освіти має засоби компіляції мови Python, які при відсутності треба інсталювати.

2. Згідно варіанту завдання запрограмувати нейронну мережу багатошарового персептрону, яка реалізує бінарну класифікацію даних. Дані представляють собою крапки площини, які рівномірно розподілені у прямокутній області [x<sub>min</sub>;x<sub>max</sub>]\*[y<sub>min</sub>;y<sub>max</sub>], де [y<sub>min</sub>;y<sub>max</sub>] – межі зміни дискримінуючої функції y=f(x) на сегменті  $[x_{\min};x_{\max}]$  згідно варіанту завдання. Належність крапки до певного класу (0 або 1) визначається її розташуванням нижче, або вище графіку дискримінуючої функції. Сумарний об'єм навчальної і контрольної вибірок для всіх іспитів прийняти таким, що дорівнює 100. Використовувати один прихований шар, кількість його нейронів прийняти: 2, 5, 10. Скористуватися наступними функціями активації: 'identyty', 'logisic', 'tanh', 'relu' (остання за замовченням).

3. Дослідити якість роботи нейронної мережі. Скласти таблицю з заголовком згідно табл. 2.4.1.

Таблиця 2.4.1. Заголовок таблиці для внесення результатів досліджень

| Кількість   | нейронів |                   | Кількість  | помилкових |  |
|-------------|----------|-------------------|------------|------------|--|
| прихованого | о шару   | Функція активації | класифікан | цій        |  |

4. Побудувати в єдиному полі сімейство графіків залежностей кількості помилкових класифікацій від кількості нейронів прихованого шару для різних функцій активації.

Вимоги до звіту

Звіт по роботі повинен містити:

1. Назву дисципліни та лабораторної роботи.

2. Прізвище, ім'я та по батькові здобувача вищої освіти, код групи.

3. Номер варіанту завдання.

4. Код програми, що реалізує поставлені завдання.

5. Знімки зображень екрану, які виникають в процесі чисельного експерименту.

6. Таблицю і сімейство графіків, які іллюструють якість роботи нейронної мережі.

Контрольні питання

1. Назвіть приклади галузей застосування нейронних мереж.

2. Назвіть типові функції активації нейронних мереж.

3. Вербально опишіть основні кроки навчання нейронної мережі.

4. Сформулюйте правила Хебба. Для якого виду персептрону вони використовуються?

5. Запишіть співвідношення, яке може бути використане для обчислення похибки мережі на певному циклі навчання.

6. Поясніть сенс параметру random\_state функції make\_moons. В яких випадках його доцільно використовувати?

7. Запишіть рекурентне співвідношення для вихідного сигналу багатошарового персептрону.

Варіанти завдань

Таблиця 2.4.2. Дискримінуюча функція та межі варіації її незалежної змінної

| N⁰ | Функція <i>y=f</i> ( <i>x</i> ) | Межі незалежної змінної $[x_{\min}; x_{\max}]$ |
|----|---------------------------------|------------------------------------------------|
| 1  | atan(x)                         | [-2;2]                                         |
| 2  | sh(x)                           | [-2;2]                                         |
| 3  | ch(x)                           | [-2;2]                                         |
| 4  | sin(x)                          | $\left[-\pi;\pi ight]$                         |
| 5  |                                 | [-1;1]                                         |
| 6  | $\ln(x)$                        | [1;10]                                         |
| 7  | $1 - x^2$                       | [-1;1]                                         |
| 8  | $\cos(x^2)$                     | [-1;1]                                         |
| 9  | $\sqrt{x}$                      | [0;1]                                          |
| 10 | $x \cdot \sin(x)$               | $[0;2\pi]$                                     |
| 11 | $\cos(x)^2$                     | $[0;\pi]$                                      |
| 12 | $\sqrt[3]{x}$                   | [0;8]                                          |
| 13 | $\exp(-x) \cdot \sin(x)$        | $[0;\pi]$                                      |

| 14 | $\cot(x)$                      | $\left[\frac{\pi}{2};3\right]$   |
|----|--------------------------------|----------------------------------|
| 15 | $\frac{1}{\sin(x)}$            | $\left[\frac{\pi}{2};3\right]$   |
| 16 | $\frac{1}{1-x}$                | [-1;0,5]                         |
| 17 | $\frac{1}{x}$                  | [0,5;2]                          |
| 18 | $\frac{x-1}{x+1}$              | [0;1,5]                          |
| 19 | $\cos(x)$                      | $[0;2\pi]$                       |
| 20 | $\frac{\sin(x)}{x^2}$          | $[0,5;2\pi]$                     |
| 21 | $\sin\left(\frac{1}{x}\right)$ | $\left[0,3;\frac{\pi}{2}\right]$ |
| 22 | $ \sin(x) $                    | $\left[-\pi;\pi\right]$          |
| 23 | $x^2$                          | [0;2]                            |
| 24 | $\cos(x) + \sin(x)$            | $\left[0;\frac{\pi}{2}\right]$   |
| 25 | $\sqrt{\sin(x)}$               | $\left[0;\frac{\pi}{2}\right]$   |
| 26 | $\exp\left(\frac{1}{x}\right)$ | [0,5;2]                          |
| 27 | $\exp(-x^2)$                   | [-1;1]                           |
| 28 | $x^3$                          | [-1;1]                           |
| 29 | $x \cdot \exp(-x)$             | [0,5;2]                          |
| 30 | $ x  \cdot \sin(x)$            | $\left[-\pi;\pi ight]$           |
| 31 | $\tan(x)$                      | [-1;1]                           |
| 32 | $\sin( x )$                    | $\left[-\pi;\pi ight]$           |
| 33 | $\ln\left(\frac{1}{x}\right)$  | [0,1;5]                          |
| 34 | $\frac{\exp(-x)}{x}$           | [0,2;2]                          |
| 35 | exp(x)                         | [0;1,5]                          |
| 36 | $\sqrt{1-x^2}$                 | [-1;1]                           |
| 37 | $x^{x}$                        | [0;1,5]                          |

| 38 | $\sqrt{x} \cdot \exp(-x)$       | [0;1]     |
|----|---------------------------------|-----------|
| 39 | $\exp\left(-\frac{1}{x}\right)$ | [0,1;0,3] |
| 40 | $\frac{x+1}{x-1}$               | [0,1;0,6] |

# 2.5. Практична робота № 5

#### Інтеграція інформаційних сервісів за допомогою хмарної платформи Make

<u>Об'єкт</u> – хмарні платформи інтеграції інформаційних сервісів. <u>Предмет</u> – хмарна платформи інтеграції інформаційних сервісів Make. <u>Мета</u> – отримання навичок інтеграції інформаційних сервісів за допомогою платформи Make.

#### Стислі теоретичні відомості

Маке – це платформа для автоматизації та оптимізації багатьох бізнес процесів за допомогою блочного конструктора. Вона дозволяє створювати інтеграції для багатостапних робочих процесів та зв'язків, без використання коду. За допомогою Маке можна пов'язати більш ніж 1500 додатків, сервісів та смарт-пристроїв, включаючи різні сервіси розсилок та створення чат-ботів, еСотте платформи та інструменти CRM (Customer Relationship Management, управління відносинами з клієнтами) систем. Прикладами можуть бути: e-mail, Google Sheets, Google Calendar, Google Drive, Google Forms, One Drive, Office 365 Excel, ChatGPT, Telegram Bot, Facebook.

# Основні поняття

Сценарій: автоматизований робочий процес або процес, який створюється за допомогою Make. Він визначає, як сервіси інтегруються. Як правило, сценарій опрацьовує дані – він запускається автоматично, коли отримує дані з однієї програми (наприклад, при надходженні нового повідомлення у месенджер), перетворює дані їх, скажімо фільтрує, а потім зберігає дані в іншій програмі (наприклад, Google Sheets).

Модуль: представляє окремий крок у автоматизованому процесі. Модулі визначають конкретні функції інструменту або програми/послуги. Немає обмежень щодо кількості модулів, які ви можете додати до свого сценарію.

Операція: кожен раз, коли модуль у сценарії виконує дію на даними, це рахується як операція. Наприклад, якщо сценарій перевіряє вхідні електронні листи, отримує кожен вкладений файл і завантажує їх у папку Google Disk, кожна з них вважається однією операцією. Якщо є 4 файли, їхнє завантаження займе 4 операції.

Пакет: фрагмент даних, використовуються в модулях, і їх опис. Вхідні групи пакетів показують дані, що надходять до певного модуля, а вихідні групи показують дані, що надходять із певного модуля.

Тригер: процедура, яка автоматично виконується при виникненні події, що фіксується модулем, наприклад передача наступному модулю змісту нового повідомлення при надходженні його у месенджер.

#### Реєстрація на платформі Make

Доступною є вільна реєстрація на сайті make.com, при цьому потрібна поштова скринька Gmail. Слід мати на увазі, що безкоштовний профіль має обмеження в 2 поточних активних сценарії, 1000 операцій на місяць і 512 Мегабайт переданих даних на місяць. Поточний стан витрачених ресурсів можна контролювати пунктом меню *Organization*, яке розташоване на лівому боці вікна платформи.

Фрагмент вікна, яке виникає при вході на платформу Маке має вигляд, представлений на рис. 2.5.1.

| mail                        |   |
|-----------------------------|---|
| anton.ko80.dnepr2@gmail.com |   |
| Password                    |   |
|                             | Ø |
|                             |   |
| Sign in                     |   |

# Рис. 2.5.1. Фрагмент вікна, яке виникає при вході на платформу Маке **Приклад створення сценарію**

Сценарії, які розміщені на профілі можуть бути переглянуті за пунктом меню *Scenarios* (рис. 2.5.2).

| //1               |   | All scenarios                                                       | + Create a new scenario |
|-------------------|---|---------------------------------------------------------------------|-------------------------|
| MY ORGANIZATION - | + | ALL ACTIVE SCENARIOS INACTIVE SCENARIOS CONCEPTS I                  |                         |
| Organization      |   | F Sort by: A:Z                                                      |                         |
| 🕰 Team            |   | Add new incoming emails to a Google Sheets spreadsheet as a new row | () OFF -                |
| 📽 Scenarios       |   | le s v as k k k kazievnykov □ 20 mot. 2025 p.                       |                         |
| 흀 Templates       |   | Set new emails in Lelegram                                          | () OFF -                |
| © Connections     |   | Integration Telegram Bot                                            | O OFF •                 |
| Webhooks          |   | iš 44 ≪ 4.5 KB ∠ Koznevnýkov □ 18 mor. zúzs p.                      |                         |
| : More            |   |                                                                     |                         |

Рис. 2.5.2. Вікно перегляду сценаріїв, які розміщені на профілі

Праворуч розташовано кнопка створення сценарію "з чистого аркушу" *Create a new scenario* та перемикачі активності сценаріїв OFF/ON. Якщо сценарій активний, то активовані і тригери модулів і через кожний певний проміжок часу (для безкоштовного профілю мінімально 15 хв.) автоматично проводиться перевірка наявності подій на які реагують тригери (наприклад надходження нового листа в скриньку чи повідомлення в чат бот). Кожна така перевірка є операцією і тому для запобігання їх зайвої витрати сценарії, що в певний час не використовуються варто деактивувати.

Створення сценарію можна починати з натискування зазначеної вище кнопки, або за допомогою шаблону – пункт меню *Templates*.

Розглянемо приклад створення за допомогою шаблону сценарію, який контролює надходження нових листів в поштову скриньку та розміщення їх атрибутів та змісту у Google Sheets. Після вибору відповідного шаблону у вікні платформи виникає послідовність модулів, що зображена на рис. 2.5.3.

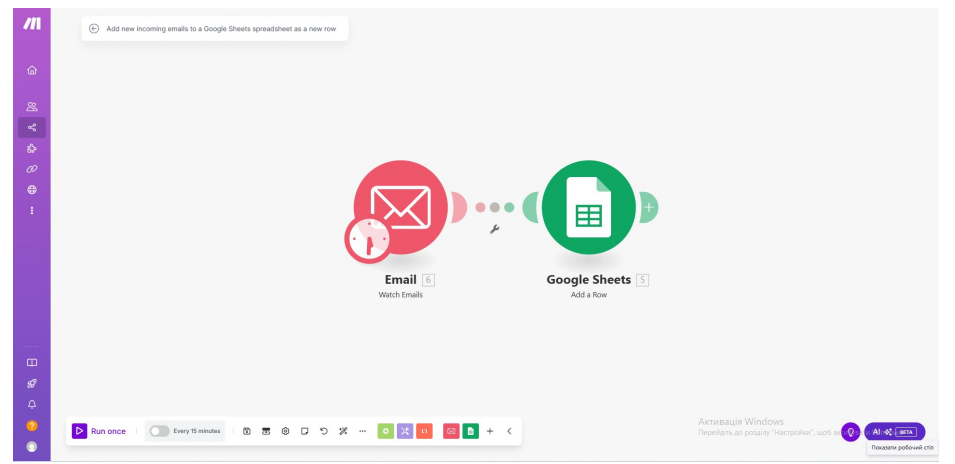

Рис. 2.5.3. Приклад послідовності модулів сценарію

Далі, як і в інших середовищах візуального програмування, слід задати властивості візуальних компонентів – модулів. Вікно властивостей модуля стає доступним, якщо зробити клік на відповідному модулі. Для модуля Email обов'язковими властивостями є (рис. 2.5.4):

Connection – вид з'єднання. Тут треба обрати Microsoft SMTP/IMAP OAuth connection – перевірку справжності OAuth для підключення за протоколами SMTP/IMAP та доступу до даних електронної пошти для користувачів Office 365. При цьому слід мати на увазі, що платформа Make запросить доступ до даних профілю користувача Office 365;

Folder – папка скриньки, що буде контролюватися;

Criteria – критерій відбору листів, що будуть контролюватися.

Також варто вказати Recipient email address – адресу поштової скриньки, яка контролюється. Якщо це поле залишити порожнім, то судячи зі всього буде контролюватися Gmail скринька, що вказана при реєстрації.

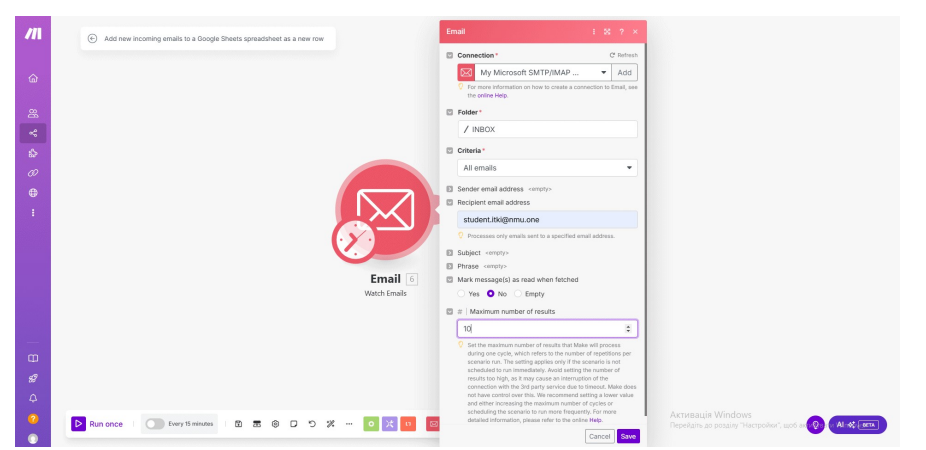

Рис. 2.5.4. Властивості модуля Email

Після встановлення значень властивостей треба натиснути кнопку *Save*. Якщо все встановлено вірно, в верхній правій частині модуля з'явиться чорний кружечок з зірочкою, якщо ні, то червоний з цифрою, яка позначає кількість невірно або неповно встановлених властивостей. Перед встановленням властивостей модуля Google Sheets на pecypci https://docs.google.com/spreadsheets/create слід створити електронну таблицю з іменем e-mail, іменем аркуша Mail, заголовками стовбців: Дата, Відправник, Тема, Адреса, Зміст.

Для модуля Google Sheets обов'язковими властивостями є (рис. 2.5.5):

Spreadsheet ID – ім'я електронної таблиці;

Sheet Name – ім'я аркуша;

Table contains headers – ознака наявності заголовків електронної таблиці. Слід заповнити поля властивості Values – величини, які будуть розміщуватися у визначених стовбцях електронної таблиці. Значення цих величин можуть бути обрані зі значень, які передаються з модуля Email і стають доступними для вибору після кліку у відповідному полі властивості Values (рис. 2.5.6).

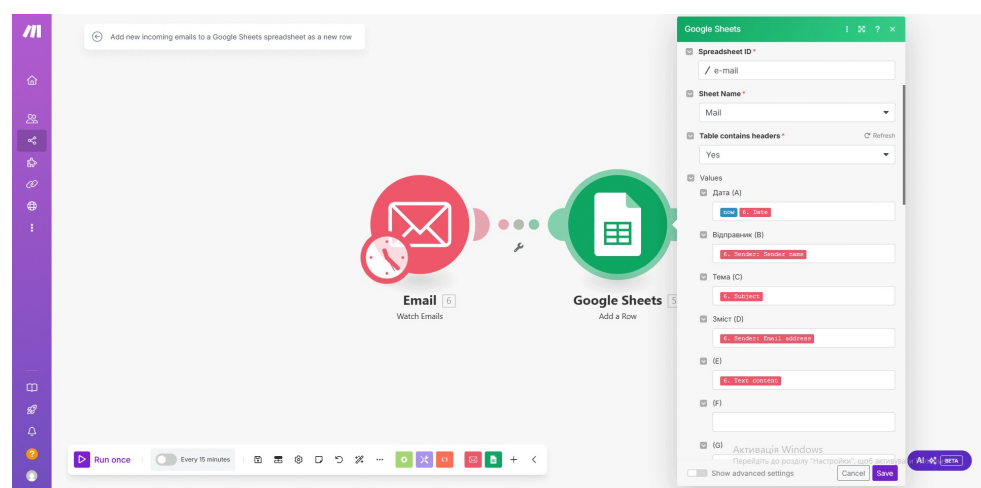

Рис. 2.5.5. Властивості модуля Google Sheets

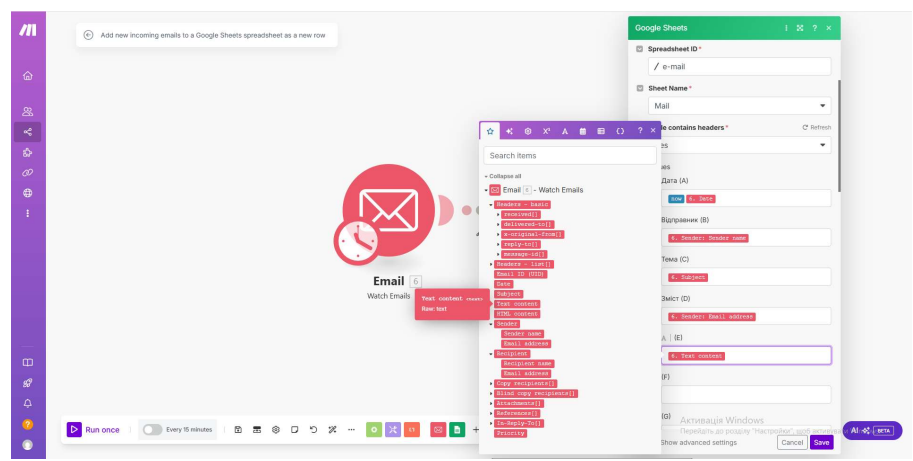

Рис. .2.5.6. Поля властивості Values модуля Google Sheets

Для створеного сценарію функціонування кожного модуля можна перевірити окремо за допомогою пункту *Run this module only* контекстного меню модуля.

Перед активуванням сценарію треба зберегти внесені в нього зміни натисканням кнопки *Save changes* у вікні (рис. 2.5.7), яке виникає при переході до вікна, що зображене на рис. 2.5.2.

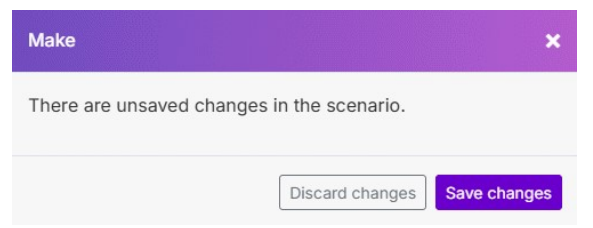

Рис. 2.5.7. Вікно збереження змін у сценарії

Сценарій активується за допомогою відповідного перемикача у стан ON. При цьому розклад перевірки виникнення подій спрацювання тригерів за замовченням встановлюється як регулярне опитування через кожні 15 хвилин. Цей розклад можна змінювати (рис. 2.5.8).

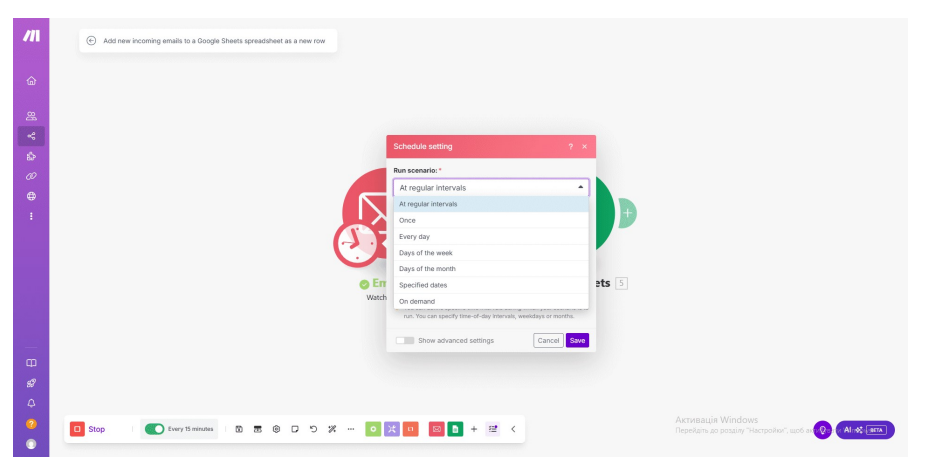

Рис. 2.5.8. Вікно розкладу перевірки виникнення подій спрацювання тригерів

Переведення перемикача розкладу (на рис. 8 він має надпис Every 15 minutes) в положення OFF деактивує сценарій. Натиснення кнопки *Run once* у неактивному сценарії (рис. 2.5.2) викликає однократну перевірку виникнення подій спрацювання тригерів, при цьому активації сценарію не відбувається.

При спрацюванні тригерів сценарію можна передивитися пакети оброблених даних (рис. 2.5.9).

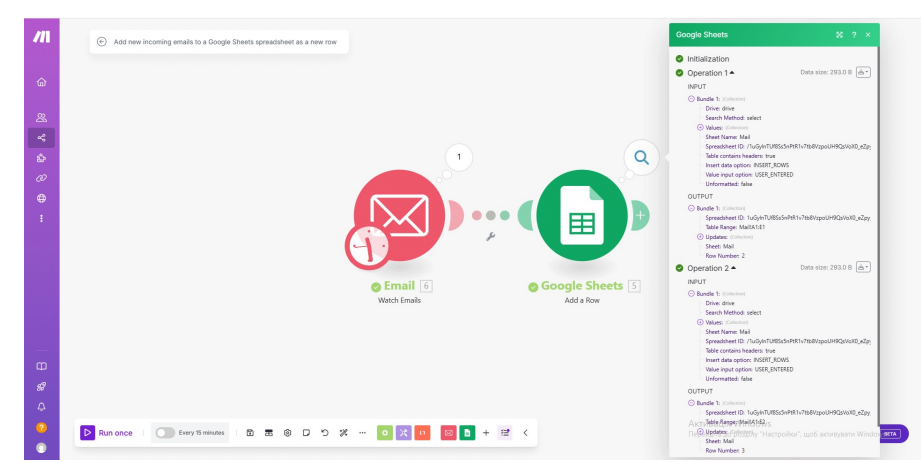

Рис. 2.5.9. Вікно перегляду пакетів даних модуля Google Sheets

Кінцевий результат обробки двох листів представлений у вигляді електронної таблиці на рис. 2.5.10.

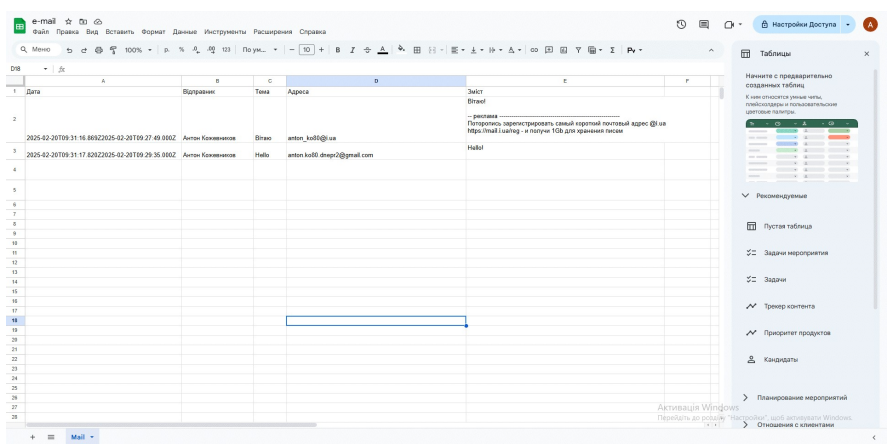

Рис. 2.5.10. Результат обробки двох листів електронної пошти представлений у вигляді електронної таблиці Google Sheets

#### Задання властивостей інших модулів Модуль Telegram Bot

Чат-бот в Telegram – це автоматизований аккаунт в месенджері, який запрограмований на виконання певних дій: продаж товарів, залучення користувачів, пошук корисної інформації тощо. Працює за принципом «запит – відповідь»: користувач вводить текстову команду, бот обробляє запит, знаходить відповідний сценарій і відповідає за ним користувачеві.

В найпростішому варіанті в контексті роботи з платформою Make чат-бот або отримує текстове повідомлення зі зовнішнього середовища і передає його іншим модулям платформи, або навпаки отримує від них повідомлення і оприлюднює їх в месенджері.

Якщо модуль працює як джерело повідомлень, які передає іншим модулям, обов'язковими властивостями є (рис. 2.5.11):

Webhook, Webhook name – спосіб отримання повідомлень чат-ботом та його ім'я – встановлюються як My Telegram Bot Updates webhook;

Connection та Connection name – з'єднання (внутрішнє ім'я чат-боту, яке визначається при його створенні) та назва з'єднання – встановлюється як Му Telegram Bot connection;

Token – токен чат-боту.

Токен – це унікальний цифро-буквений ідентифікатор, який необхідний для авторизації і взаємодії з Telegram bot API. При створенні чат-бота йому автоматично створюється і присвоюється певний токен.

Процедура створення чат-бота і отримання токена полягає у наступному:

- в пошуковому рядку Telegram знаходиться сервіс BotFather;
- вводиться команда /newbot, внутрішнє name і унікальне зовнішнє ім'я (яке будуть бачити інші користувачі) username, наприклад Finance і KozhevnykovBot;
- якщо все пройшло успішно, BotFather виводить повідомлення про успішне

створення бота, а також його токен, який виглядає накшталт 8653301867:AAETdoy89PaiRiH7SmCSvib7kMI21jF7\_Qw

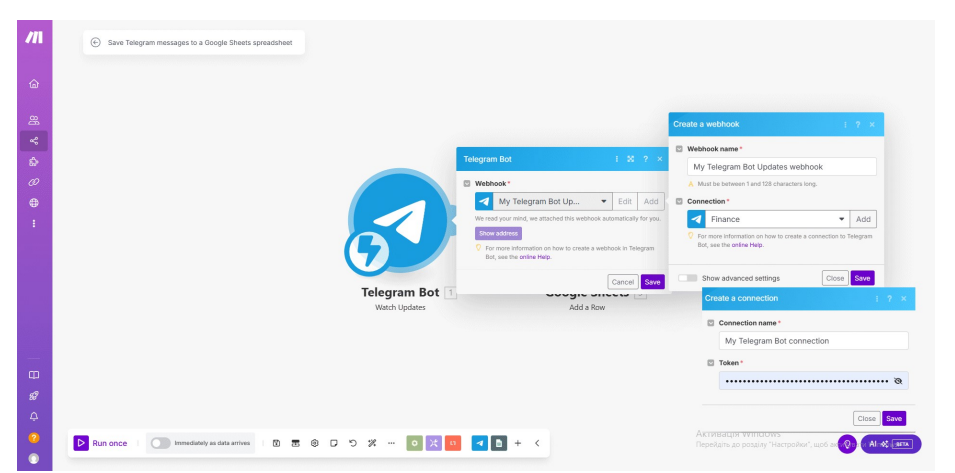

Рис. 2.5.11. Властивості модуля Telegram Bot в якості джерела повідомлень

Приклад результатів роботи сценарію, який передбачає отримання повідомлення, яке введене в чат-боті, модулем Telegram Bot, його передачу та відображення модулем Google Sheets представлено на рис. 2.5.12 (пакет Telegram Bot), рис. 2.5.13 (пакет Google Sheets), рис. 2.5.14 – фрагмент вихідної електронної таблиці, що відповідає повідомленню.

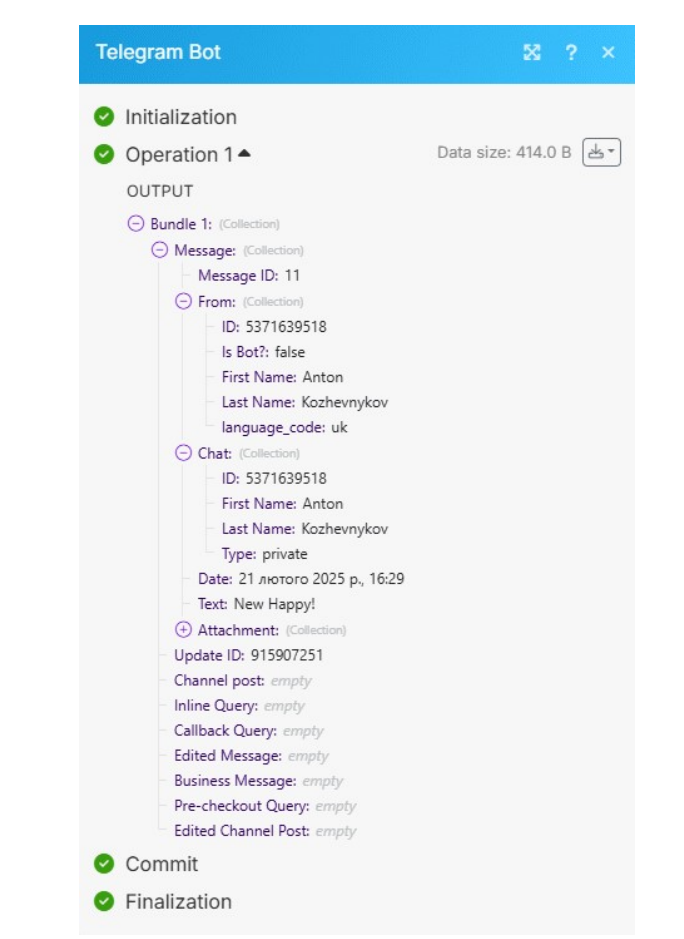

Рис. 2.5.12. Приклад пакету даних модуля Telegram Bot

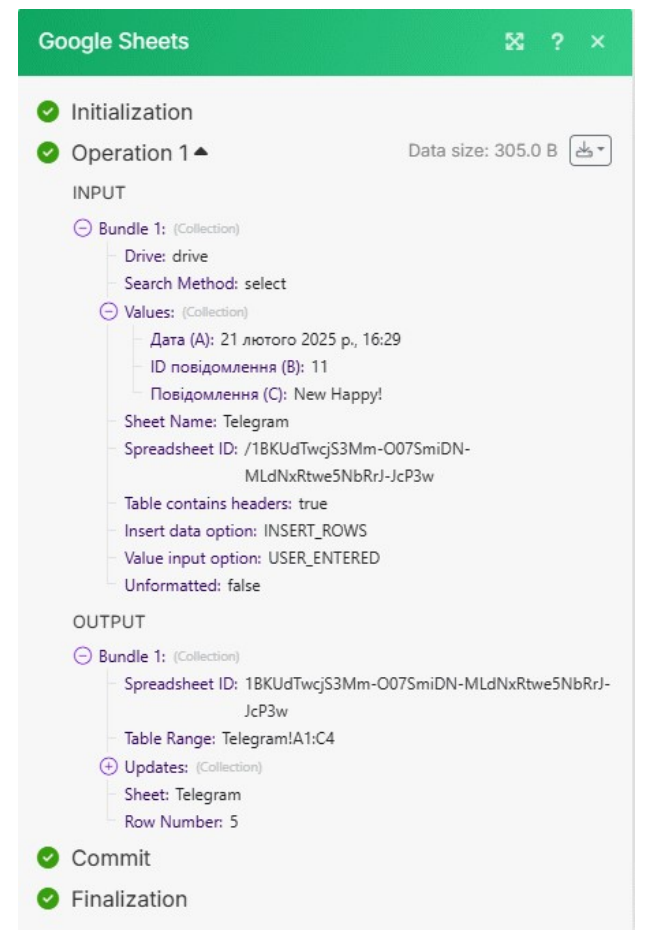

Рис. 2.5.13. Приклад пакету даних модуля Google Sheets

|   | А                        | В               | С            |
|---|--------------------------|-----------------|--------------|
| 1 | Дата                     | ID повідомлення | Повідомлення |
| 2 | 2025-02-21T14:29:55.000Z | 11              | New Happy!   |

Рис. 2.5.14 Приклад фрагменту вихідної електронної таблиці Google Sheets, що відповідає повідомленню, яке отримано з Telegram Bot

Якщо модуль працює як отримувач повідомлень, обов'язковими властивостями є (рис. 2.5.15):

Connection – з'єднання (внутрішнє ім'я чат-боту, яке визначається при його створенні), якщо користувач має кілька чат-ботів, повідомлення будуть надсилатися до чату, який визначений цією властивістю;

Chat\_ID – ID чата користувача;

Text – текст повідомлення, яке буде надіслано від чат-бота.

Процедура визначення ID чата користувача полягає у наступному:

- в пошуковому рядку Telegram вводиться ім'я @getmyid\_bot;
- вводиться команда /start;
- у відповіді відображається ID користувача та ID чата користувача: Your user ID: 5371639518 Current chat ID: 5371639518

На наступних рисунках представлений приклад результатів роботи сценарію, який передбачає отримання повідомлення, що надійшло в поштову скриньку (рис. 2.5.16), його передачу модулем Email (рис. 2.5.17 пакет Email) та відображення модулем Telegram Bot (рис. 2.5.18 пакет Telegram Bot). Вихідним повідомленням при цьому буде:

2025-02-21Т12:05:31.000ZВітаюВітаю!

| Те | legram Bot : 🕺 ? ×                                                                                                    |
|----|----------------------------------------------------------------------------------------------------|
|    | Connection *                                                                                                    |
|    | ✓ Finance ✓ Add                                                                                                    |
|    | For more information on how to create a connection to Telegram<br>Bot, see the online Help.                                                                   |
|    | Chat ID *                                                                                                    |
|    | 5371639518                                                                                                    |
|    | Enter the unique identifier for the target chat or username of the target channel (in the format @channelusername, or @supergroupusername).                   |
|    | Text *                                                                                                    |
|    | 3. Date 3. Subject 3. Text content                                                                                                    |
|    | P Enter or map the message text to send.                                                                                                    |
|    | Message Thread ID                                                                                                    |
|    | Unique identifier for the target message thread (topic) of the forum. For forum supergroups only.                                                             |
|    | Parse Mode                                                                                                    |
|    | -                                                                                                    |
|    | Select Markdown-style or HTML-style of the text, if you want<br>Telegram apps to show bold, italic, fixed-width text or inline<br>URLs in your bot's message. |
|    | Disable Notifications Map                                                                                                    |
|    | Yes No O Empty                                                                                                    |
|    | Choose if to send the message silently. iOS users will not<br>receive a notification, Android users will receive a notification<br>with no sound.             |
|    | Disable Link Previews                                                                                                    |
|    | Show advanced settings Cancel Save                                                                                                    |

Рис. 2.5.15 Властивості модуля Telegram Bot в якості отримувача повідомлень

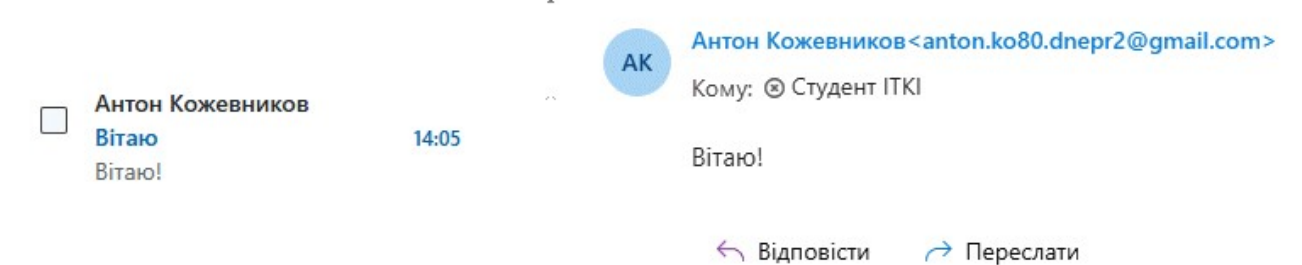

Рис. 2.5.16. Приклад вхідного повідомлення в електронній пошті

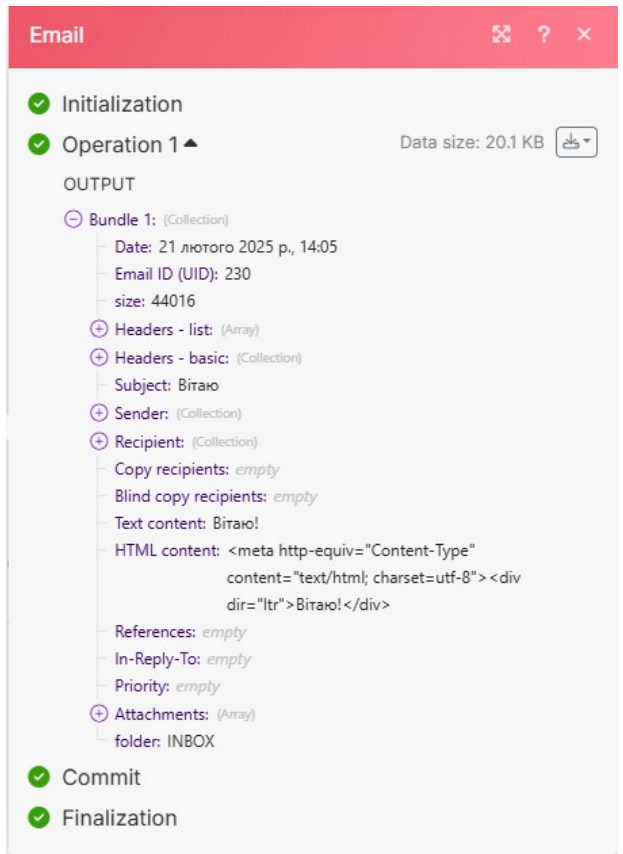

Рис. 2.5.17. Приклад пакету даних модуля Email

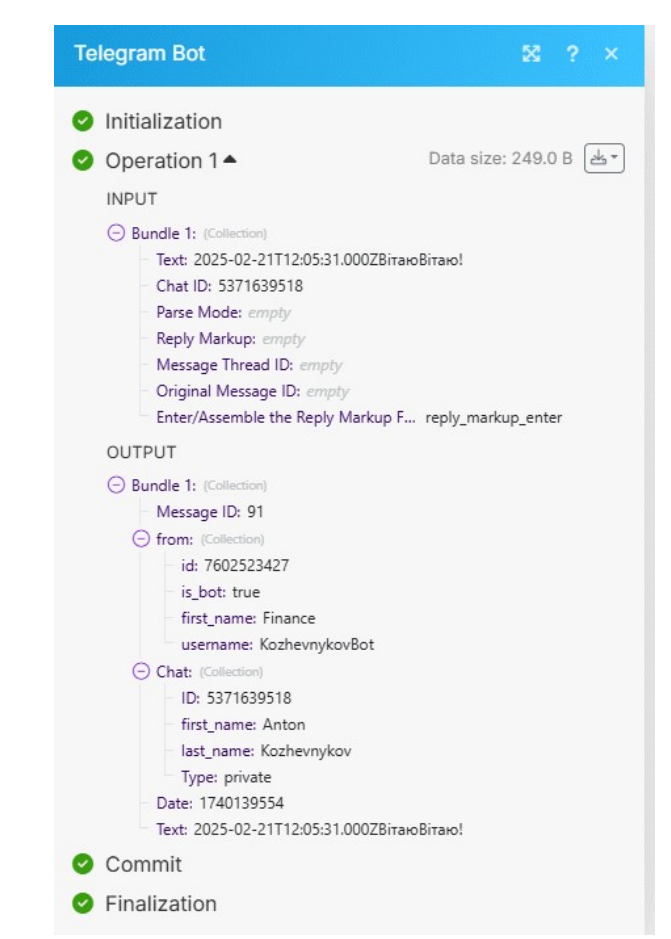

Рис. 2.5.18. Приклад пакету даних модуля Telegram Bot

#### Модуль Google Calendar

Доступ до Google Calendar здійснюється на ресурсі https://workspace.google.com/intl/uk/products/calendar/

Для модуля Google Calendar обов'язковими властивостями є (рис. 2.5.19):

Connection – з'єднання, яке встановлюється в значення My Google Connection і прив'язується до профілю електронної пошти Gmail;

Calendar – вид календаря, яке встановлюється в значення Primary Calendar; Watch Events – події, що викликають спрацювання тригерів сценарію, яке встановлюється в значення By Created Data.

| ~ | Connection *                                                                                   |
|---|------------------------------------------------------------------------------------------------|
|   | 31 My Google connection (ant Add                                                               |
|   | For more information on how to create a connection to Google<br>Calendar, see the online Help. |
|   | Calendar *                                                                                     |
|   | anton.ko80.dnepr2@gmail.com (Primar                                                            |
| 9 | Watch Events *                                                                                 |
|   | By Created Date                                                                                |
|   | Show deleted events                                                                            |
|   | Ves • No                                                                                       |
|   | Query <empty></empty>                                                                          |
| 2 | Event Types                                                                                    |
| 9 | Limit*                                                                                         |
|   | 10                                                                                             |
|   | The maximum number of results to be worked with during one                                     |

Рис. 2.5.19. Властивості модуля Google Calendar

На наступних рисунках представлений приклад результатів роботи сценарію, який передбачає для подій, що введені у календар (рис. 2.5.20 вікно події, рис. 2.5.21 пакет Google Calendar), їх передачу і відображення у Google Sheets (рис. 2.5.22 пакет Google Sheets).

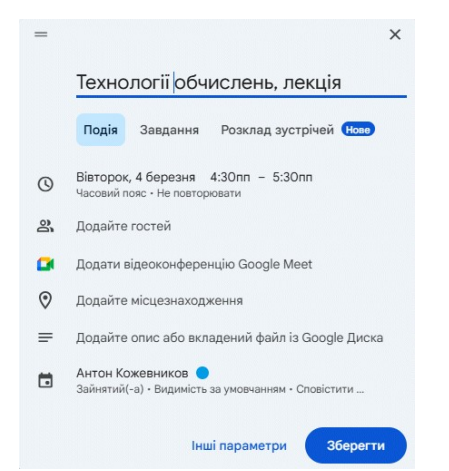

Рис. 2.5.20. Приклад вікна події, що введена у календар

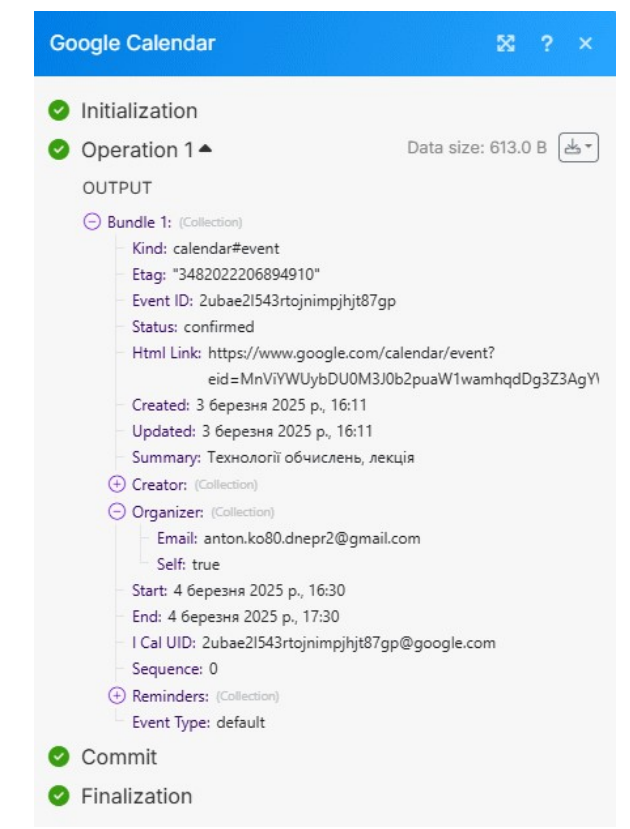

Рис. 2.5.21. Приклад пакету даних модуля Google Calendar

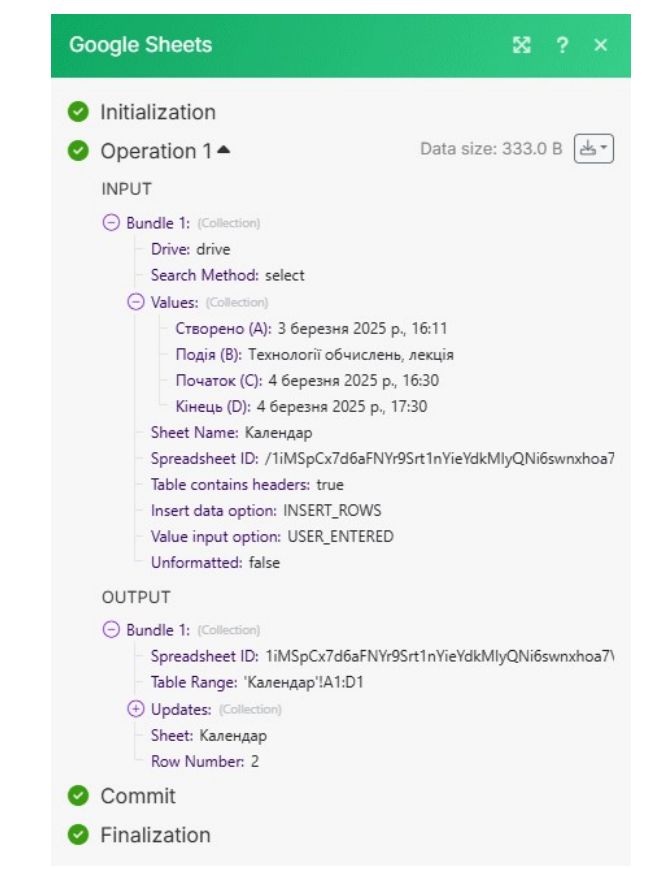

Рис. 2.5.22. Приклад пакету даних модуля Google Sheets

Відображення введеної у календар події у вигляді фрагменту електронної таблиці на представлене рис. 2.5.23.

| A                        | В                            | C                        | D                        |  |
|--------------------------|------------------------------|--------------------------|--------------------------|--|
| Створено                 | Подія                        | Початок                  | Кінець                   |  |
| 2025-03-03T14:11:43 000Z | Технології обчислень, лекція | 2025-03-04T14:30:00 000Z | 2025-03-04T15:30:00 000Z |  |

Рис. 2.5.23. Фрагмент повідомлення, яке представлене в електронної таблиці Google Sheets

<u>Дано</u>

Доступ до платформи інтеграції інформаційних сервісів Make. Потрібно

Створити сценарій збирання, передачі, обробки і зберігання даних, який інтегрує різноманітні інформаційні сервіси.

Рекомендації щодо виконання роботи

1. Завдання на лабораторну роботу полягає у створенні сценарію, який передбачає для подій, що введені у календар передачу і відображення у Google Sheets і наступну передачу і відображення у Telegram Bot. Для цього потрібно зробити наступне.

2. Створити безкоштовний акаунт на платформі Make.

3. Створити порожній Google Calendar.

4. Створити електронну таблицю Google Sheets. Ім'я книги і аркуша таблиці повинно збігатися з прізвищем здобувача вищої освіти.

5. Створити чат-бот Telegram.

6. Об'єднати в сценарії Make модулі Google Calendar, Google Sheets, Telegram Bot і налаштувати їх властивості.

7. Ввести в Google Calendar розклад занять на тиждень поточної чверті. Розклад занять повинен відповідати офіційному, який оприлюднено на ресурсі https://old.nmu.org.ua/ua/content/students/schedule без фактичних відхилень. здобувачі вищої освіти з непарними номерами вводять розклад числівника, а парних – знаменника.

8. Простежити відображення розкладу в Google Sheets та Telegram Bot. Вимоги до звіту

1. Звіт по роботі повинен містити:

2. Назву дисципліни та лабораторної роботи.

3. Прізвище, ім'я та по батькові здобувача вищої освіти, код групи.

4. Номер варіанту завдання.

5. Знімок зображення фрагменту вікна, яке виникає при вході на платформу Make (Puc. 1).

6. Знімок зображення вікна Google Calendar з введеним розкладом занять.

7. Знімки зображень фрагментів вікон, які виникають при налаштуванні властивостей і роботі модулів сценарію, з підписами (аналогічні приведеним у прикладі Рис. 2.5.19, 2.5.21 (Google Calendar), 2.5.5, 2.5.22 (Google Sheets), 2.5.15, 2.5.18 (Telegram Bot).

8. Знімки зображеннь вікон Google Sheets та Telegram Bot з відображеним розкладом занять.

Контрольні питання

1. Яке основне призначення платформи Make?

2. Які обмеження має безкоштовний акаунт платформи Make?

3. Назвіть найбільш уживані модулі платформи Make.

4. Назвіть обов'язкові властивості певного модулю платформи Make.

- 5. Дайте визначення тригеру сценарію.
- 6. Для чого використовуються чат-боти?
- 7. Дайте визначення токену чат-боту.
- 8. Опишіть процедуру створення чат-боту Telegram і отримання його токена.

9. Опишіть процедуру отримання в Telegram ID користувача та ID чата користувача.

# 2.6. Практична робота № 6

# Розробка сценарію хмарної платформи Make з використанням засобів штучного інтелекту Eden AI

<u>Об'єкт</u> – хмарні платформи інтеграції інформаційних сервісів з використанням штучного інтелекту. <u>Предмет</u> – хмарна платформа інтеграції інформаційних сервісів Маке і хмарна платформа забезпечення штучного інтелекту Eden AI. <u>Мета</u> – отримання навичок розробки сценаріїв платформи Маке з використанням засобів штучного інтелекту.

Стислі теоретичні відомості

Eden AI (Artificial Intelligence) – це платформа, призначена для спрощення інтеграції можливостей штучного інтелекту (ШІ) в різні іформаційні системи, програми та робочі процеси. Він служить агрегатором API та API AI, дозволяючи користувачам у єдиний доступ до технологій та постачальників ШІ.

- генерація контенту: використання API-інтерфейсів генеративного штучного інтелекту для створення різних типів контенту, наприклад, зображень та тексту;
- розбір документа: автоматизація вилучення, класифікації і аналізу даних із документів за допомогою API-інтерфейсів аналізу документів;
- аналіз тексту: доступ до широкого спектру механізмів аналізу тексту та NLP, NER, визначення мови, вилучення та класифікацію ключових слів, тощо.

NLP (Natural Language Processing), або обробка природної мови, – це галузь штучного інтелекту, мета якої в полягає в наданні інформаційним системам можливість розуміти та обробляти природну мову.

NER (Named Entity Recognition) – це завдання в галузі NLP, спрямоване на виділення та класифікацію іменованих сутностей у тексті, таких як імена людей, назви організацій, дати, місця розташування, суми грошей та інші типи специфічних об'єктів.

# Реєстрація на платформі Eden AI

Доступною є вільна реєстрація на сайті app.edenai.run, при цьому потрібна поштова скринька Gmail. Безкоштовний профіль забезпечує до 60 викликів АРІ

за хвилину і пропонує вільне використання плагінів для підтримки Zapier, Make, Bubble, Microsoft та Discord.

При реєстрації потрібно окрім даних акаунту Gmail вказати певні особисті дані (рис. 2.6.1, 2.6.2).

| Anton                 |   |
|-----------------------|---|
| Last Name *           |   |
| Kozhevnykov           |   |
| Country *             |   |
| Ukraine               | ~ |
| Company Website       |   |
| nmu.org.ua            |   |
| Number of Employees * |   |
| + 1000                | ~ |

Tell us more about yourself

Рис. 2.6.1. Вікно реєстрації на хмарній платформі забезпечення штучного інтелекту Eden AI (початок)

# Модуль Eden AI платформи Make

На платформі Маке доступною є низка модулів з функціями ШІ, які працюють з відповідними даними і їх структурами: Open AI (текст, зображення, аудіо), Dumpling AI (текст, зображення, аудіо, Web, бази знань), Brain Pod AI (текст), TextCortex AI (текст), Azure Open AI (текст, зображення, аудіо), Schogini AI Wizard (текст), Google Vertex AI (аудіо, відео) тощо.

Використовуваний в лабораторній роботі модуль Eden AI платформи Маке має величезну кількість методів роботи, які дозволяють здійснювати інтелектуальну обробку тексту (як то виділення ключових слів із тексту, перевірка граматики, анонімізація тексту, виділення загальні теми в тексті, виявлення текстів, що створені ШІ), зображень (виявлення об'єкта на зображенні, виявлення на зображенні популярних природніх та штучних структур, анонімізація зображення), аудіо (перетворення аудіо на текст і навпаки), відео (визначення людських облич на відео, розпізнавання обличчя в існуючій базі даних), оптичне розпізнавання тексту, переклад тексту з однієї мови іншою.

Далі використовується метод Summarize a Text, який резюмує текст, тобто виявляє найважливіші фрагменти тексту з метою створення його стислої версії.

| inderbyour tearn.                                                                     |                |
|---------------------------------------------------------------------------------------|----------------|
| Other                                                                                 | ~              |
| What's your technical background? *                                                   |                |
| 💋 l'm a tech expert                                                                   |                |
| I have the skills to fully implement an external API in project.                      | n an existing  |
| 💡 l'm a hands-on tech-savvy                                                           |                |
| I can test things out, use APIs but I might not be rea<br>integrate it in production. | idy to         |
| I'm non-technical                                                                     |                |
| I don't have the technical skills to test or implement<br>own.                        | an API on my 🔿 |
| What do you need Eden Al for *                                                        |                |
|                                                                                       |                |

Рис. 2.6.2. Вікно реєстрації на хмарній платформі забезпечення штучного інтелекту Eden AI (закінчення)

Перед встановленням властивостей модуля Eden AI на одноіменному ресурсі слід отримати токен API за пунктом меню *API keys* (рис. 2.6.3).

|                       | API Settings                                                                                                    |
|-----------------------|----------------------------------------------------------------------------------------------------|
| D AI APIS             |                                                                                                    |
| b Workflows           | Features settings Bring your own account                                                                                                    |
| RAG Chatbot           |                                                                                                    |
| Batch Processing      | Settings                                                                                                    |
| Finetuning Demo       | Region Save my requests Cache responses                                                                                                    |
| Guardrails Demo       | Choose the region where you want to process your data When enabled, each request and response will be saved. You can view them When enabled, repeated requests with the same data will get a quick and later in the <u>history tab</u> . When enabled, response from cached memory. The response will be saved for 5 minutes. |
| ACE                   | World                                                                                                    |
| Monitoring            |                                                                                                    |
| API Keys              |                                                                                                    |
| Account Management    | API Keys Production 🔵 Sandbox                                                                                                    |
| Dille                 | API token                                                                                                    |
| Billing               |                                                                                                    |
| Data Privacy          |                                                                                                    |
| VELOPERS              |                                                                                                    |
| Documentation         | Separate monitoring With a single APV you can enable monitoring for each of your customers and control costs and usage separately.                                                                                                    |
| Change Log            | Check documentation.                                                                                                    |
| Tutorials             | Additional API Keys                                                                                                    |
| edits left<br>0.519 ⊙ |                                                                                                    |
| Антон Кожевников      |                                                                                                    |

Рис. 3 Вікно отримання токену АРІ

Для модуля Eden AI обов'язковою властивістю є Connection – з'єднання, яке встановлюється в значення Eden AI Connection, при цьому вводиться отримане значення токену API (рис. 2.6.4);

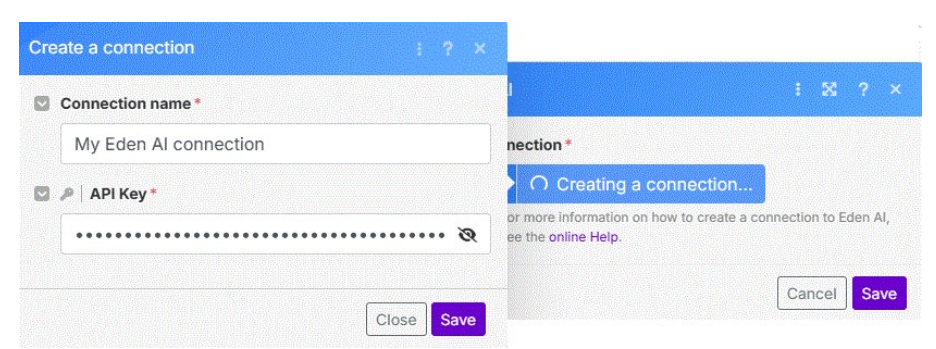

Рис. 2.6.4. Налаштування властивості Connection модуля Eden AI

Інші обов'язкові властивості представлені на рис. 2.6.5

| ~                                                                            | Connection*                                                                                                    |  |  |  |  |  |  |  |  |  |  |
|------------------------------------------------------------------------------|----------------------------------------------------------------------------------------------------|--|--|--|--|--|--|--|--|--|--|
|                                                                              | S My Eden Al connection - Add                                                                                                    |  |  |  |  |  |  |  |  |  |  |
| For more information on how to create a connection to E see the online Help. |                                                                                                    |  |  |  |  |  |  |  |  |  |  |
|                                                                              | Text*                                                                                                    |  |  |  |  |  |  |  |  |  |  |
|                                                                              | Analyze these expenses " 1. Message: Text " in<br>the format "amount, expense category". The<br>amount without currency is just a number. As an<br>expense category, take categories "groceries,<br>drinks, cafes, transport, clothes, shoes, sports,<br>travel, health, beauty, municipal payments,<br>others". Return only the amount and category,<br>without explanations. |  |  |  |  |  |  |  |  |  |  |
|                                                                              | Enter text to analyze.                                                                                                    |  |  |  |  |  |  |  |  |  |  |
|                                                                              | Output sentences *                                                                                                    |  |  |  |  |  |  |  |  |  |  |
|                                                                              | 1                                                                                                    |  |  |  |  |  |  |  |  |  |  |
|                                                                              | Number of sentences in output.                                                                                                    |  |  |  |  |  |  |  |  |  |  |
|                                                                              | Providers*                                                                                                    |  |  |  |  |  |  |  |  |  |  |
|                                                                              | Select All                                                                                                    |  |  |  |  |  |  |  |  |  |  |
|                                                                              | Connexun                                                                                                    |  |  |  |  |  |  |  |  |  |  |
|                                                                              | Microsoft                                                                                                    |  |  |  |  |  |  |  |  |  |  |
|                                                                              | OpenAl                                                                                                    |  |  |  |  |  |  |  |  |  |  |
|                                                                              | Alephalpha                                                                                                    |  |  |  |  |  |  |  |  |  |  |
|                                                                              | Cohere                                                                                                    |  |  |  |  |  |  |  |  |  |  |
|                                                                              | Select one or multiple providers. Performance and cost vary between different providers depending on your data.                                                                                                    |  |  |  |  |  |  |  |  |  |  |
|                                                                              | Fallback providers Empty                                                                                                    |  |  |  |  |  |  |  |  |  |  |
| >                                                                            | Settings                                                                                                    |  |  |  |  |  |  |  |  |  |  |
|                                                                              | English -                                                                                                    |  |  |  |  |  |  |  |  |  |  |
|                                                                              | L-11411-111                                                                                                    |  |  |  |  |  |  |  |  |  |  |

Рис. 2.6.5. Властивості модуля Eden AI

Text – правила за якими робиться резюме тексту, що аналізується; Output sentences – кількість речень вихідного резюме; Providers – ім'я провайдеру ШІ; Language – мова тексту, що аналізується. Наприклад правила формування резюме мають вигляд: Проаналізуйте ці витрати "*Вхідне повідомлення*" в форматі "сума, категорія витрат". Сума без валюти – це лише число. Як категорію витрат, візьміть категорії "продукти, напої, кафе, транспорт, одяг, взуття, спорт, подорожі, здоров'я, краса, комунальні платежі, інші". Повернути лише суму та категорію, без пояснень.

Або англійською:

Analyze these expenses "*Input message*" in the format "amount, expense category". The amount without currency is just a number. As an expense category, take categories "groceries, drinks, cafes, transport, clothes, shoes, sports, travel, health, beauty, municipal payments, others". Return only the amount and category, without explanations.

#### Приклад створення сценарію, який включає модуль Eden AI

Розглянемо створення сценарію, який передбачає для повідомлень, що надійшли у Telegram Bot і містять інформацію про оплачені користувачем товари і послуги та розміри витрат, їх поділ за певними споживчими категоріям та резюмування за допомогою Eden AI і подальше відображення у Google Sheets.

Типові пакети оброблених даних для сценарію, що розглядається представлені на рис. 2.6.6 – 2.6.8.

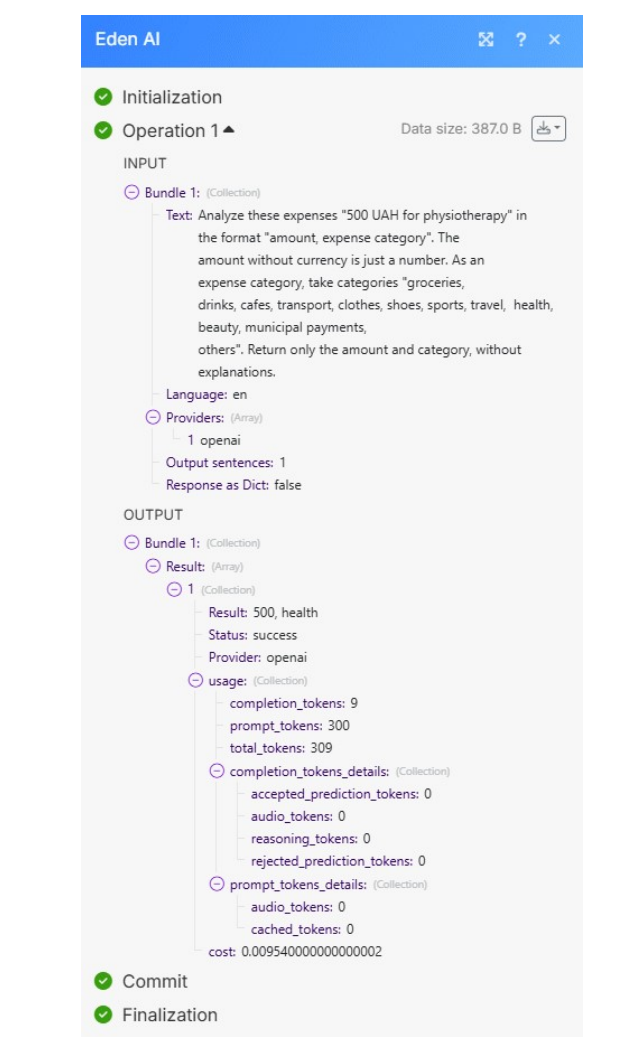

Рис. 2.6.6. Приклад пакету даних модуля Eden AI

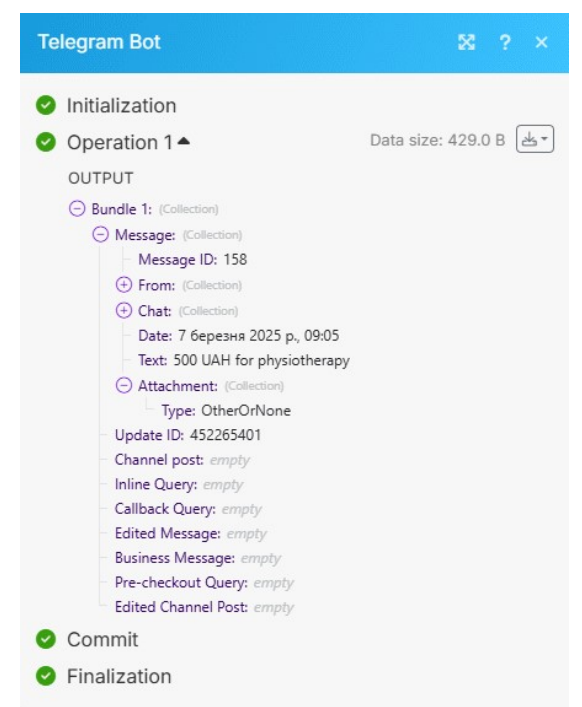

Рис. 2.6.7. Приклад пакету даних модуля Telegram Bot

| Google Sheets                                                                                                    | ⊠ ? ×                                   |
|----------------------------------------------------------------------------------------------------|-----------------------------------------|
| Initialization                                                                                                    |                                         |
| Operation 1 -                                                                                                    | Data size: 305.0 B 🛃 🗸                  |
| INPUT                                                                                                    |                                         |
| <ul> <li>Bundle 1: (Collection)</li> <li>Drive: drive</li> <li>Search Method: select</li> <li>Values: (Collection)</li> <li>Дата (А): 7 березня 2025 р., (<br/>Сума (В): 500<br/>Категорія (С): health<br/>Запис (D): 500 UAH for physic</li> <li>Sheet Name: Finance</li> <li>Spreadsheet ID: /1Q_heu1zrytodi<br/>RQAuiXQ1gyalE</li> </ul> | 09:05<br>otherapy<br>ZIOrksnIIVgSnMCg3- |
| lable contains headers: true<br>Insert data option: INSERT_ROWS<br>Value input option: USER_ENTERI<br>Unformatted: false                                                                                                    | S<br>ED                                 |
| OUTPUT                                                                                                    |                                         |
| Bundle 1: (Collection)                                                                                                    |                                         |
| Commit                                                                                                    |                                         |
| Finalization                                                                                                    |                                         |

Рис. 2.6.8. Приклад пакету даних модуля Google Sheets

Налаштування властивостей модулів Telegram Bot і Google Sheets було розглянуто у лабораторній роботі № 5. Але з рис. 6 випливає, що властивість результатів аналізу повідомлення за допомогою ШІ *Result* модулю Eden AI, яка повинна відображатися в електронній таблиці у вигляді обсягу та категорії витрати, представляє собою складну вкладену структуру. Тому для вилучення зазначених величин обсягу та категорії з властивості *Resul* в стовбцях *Сума* та *Категорія* електронної таблиці використовується низка вкладених функцій (рис. 9).

| Go | ogle             | Sheets : 🖾 ? ×                                                             |  |  |  |  |  |  |  |  |  |  |  |
|----|------------------|----------------------------------------------------------------------------|--|--|--|--|--|--|--|--|--|--|--|
|    | Sea              | rch Method *                                                               |  |  |  |  |  |  |  |  |  |  |  |
|    | S                | earch by path                                                              |  |  |  |  |  |  |  |  |  |  |  |
|    | Drive *          |                                                                            |  |  |  |  |  |  |  |  |  |  |  |
|    | My Drive         |                                                                            |  |  |  |  |  |  |  |  |  |  |  |
|    | Spreadsheet ID * |                                                                            |  |  |  |  |  |  |  |  |  |  |  |
|    | 1                | / Finance                                                                  |  |  |  |  |  |  |  |  |  |  |  |
|    | She              | Sheet Name *                                                               |  |  |  |  |  |  |  |  |  |  |  |
|    | F                | inance 🔹                                                                   |  |  |  |  |  |  |  |  |  |  |  |
|    | Tab              | Die contains headers * C' Refresh                                          |  |  |  |  |  |  |  |  |  |  |  |
|    | Y                | ′es 🔹                                                                      |  |  |  |  |  |  |  |  |  |  |  |
|    | Val              | ues                                                                        |  |  |  |  |  |  |  |  |  |  |  |
|    |                  | Дата (А)                                                                   |  |  |  |  |  |  |  |  |  |  |  |
|    |                  | 1. Message: Date                                                           |  |  |  |  |  |  |  |  |  |  |  |
| 1  |                  | Сума (В)                                                                   |  |  |  |  |  |  |  |  |  |  |  |
|    |                  | <pre>get( split( get( map( 5. Result[] ; re sult ) ; 1 ) ; , ) ; 1 )</pre> |  |  |  |  |  |  |  |  |  |  |  |
|    |                  | Категорія (С)                                                              |  |  |  |  |  |  |  |  |  |  |  |
|    |                  | <pre>get( split( get( map( 5. Result[] ; re</pre>                          |  |  |  |  |  |  |  |  |  |  |  |
|    |                  | sult ) ; 1 ) ; , ) ; 2 )                                                   |  |  |  |  |  |  |  |  |  |  |  |
|    |                  | Запис (D)                                                                  |  |  |  |  |  |  |  |  |  |  |  |
|    |                  | 1. Message: Text                                                           |  |  |  |  |  |  |  |  |  |  |  |
|    | 10               | Show advanced settings Cancel Save                                         |  |  |  |  |  |  |  |  |  |  |  |

Рис. 2.6.9. Налаштування властивостей модуля Google Sheets

При цьому використовуються функції get, map та split. Фрагменти, які в рядках Сума (В) та Категорія (С) не виділені, або виділені сірим вводяться вручну, а ті, які виділені синім – вставляються з пакету Eden AI. Для розуміння роботи цих функцій слід мати на увазі, що в сценаріях платформи Make підтримуються зокрема такі складні типи даних як колекції, прості та складні масиви. Колекції представляють собою списки властивостей об'єктів. В деяких мовах програмування вони звуться записами. Складові записів – поля можуть містити дані різних типів. Простий масив містить одне або декілька текстових значень. Складний масив містить одну або кілька колекцій одного типу. Прикладом складного масиву є вкладення електронної пошти. Кожному електронному листу відповідає масив вкладень. Кожне вкладення представляє колекцію, яка може містити назву, вміст, розмір тощо. Синтаксис функцій приведений нижче.

get(array; position) – повертає елемент простого масиву, який знаходиться у позиції position;

map(complex array; key) – повертає простий масив, що містить значення складного масиву у полі key;

split(text; separator) – перетворює рядок, який розділений символами separator, на простий масив підрядків.

Кінцевий результат обробки низки вхідних повідомлень, що належать різним споживчим категоріям представлений у вигляді електронної таблиці на рис. 2.6.10.

| œ   | 📴 Finance 🖈 Бр 💩 🕲 🕼 - 🕜 Настройки Доступа - 🔗                                                                                                    |      |                    |                                  |   |   |   |   |   |   |   |   |   |   |   |
|-----|----------------------------------------------------------------------------------------------------|------|--------------------|----------------------------------|---|---|---|---|---|---|---|---|---|---|---|
| (   | Q Meno 5 2 B g 100% +   P. % 4 40 123   Πογμ_ +   − 10 +   B I 5 A   3 H B +   E + ± + H + A +   60 円 Β Γ Β − Σ   P+ + Λ +   60 Π Β − Σ   P+ + Λ +   60 Π Β − Σ   P+ +   60 Π Β − Σ   P+ +   60 Π − Σ   P+ +   60 Π − Σ   P+ +   60 Π − Σ   P+ +   10   P+ +   10   P+ +   10   P+ +   10   P+ +   10   P+ +   10   P+ +   10   P+ +   10   P+ +   10   P+ +   10   P+ +   10   P+ +   10   P+ +   10   P+ +   10   P+ + |      |                    |                                  |   |   |   |   |   |   |   |   |   |   |   |
| A21 | A21 • fx                                                                                                    |      |                    |                                  |   |   |   |   |   |   |   |   |   |   |   |
|     | A                                                                                                    | В    | С                  | D                                | E | F | G | н | 1 | J | к | L | м | N | 0 |
| 1   | Дата                                                                                                    | Сума | Категорія          | Запис                            |   |   |   |   |   |   |   |   |   |   |   |
| 2   | 2025-03-06T08:57:04.000Z                                                                                                    | 50   | groceries          | 50 UAH for bread                 |   |   |   |   |   |   |   |   |   |   |   |
| 3   | 2025-03-06T09:03:41.000Z                                                                                                    | 30   | drinks             | 30 UAH for juice                 |   |   |   |   |   |   |   |   |   |   |   |
| 4   | 2025-03-06T09:06:03.000Z                                                                                                    | 700  | restaurant         | 700 UAH dinner at a restaurant   |   |   |   |   |   |   |   |   |   |   |   |
| 5   | 2025-03-06T09:08:37.000Z                                                                                                    | 300  | cafes              | 300 UAH breakfast in a cafe      |   |   |   |   |   |   |   |   |   |   |   |
| 6   | 2025-03-06T09:11:50.000Z                                                                                                    | 20   | transport          | 20 UAH for the bus ride          |   |   |   |   |   |   |   |   |   |   |   |
| 7   | 2025-03-06T09:19:39.000Z                                                                                                    | 1000 | clothes            | 1000 UAH for jeans               |   |   |   |   |   |   |   |   |   |   |   |
| 8   | 2025-03-06T09:21:27.000Z                                                                                                    | 2000 | shoes              | 2000 UAH for boots               |   |   |   |   |   |   |   |   |   |   |   |
| 9   | 2025-03-06T09:23:21.000Z                                                                                                    | 300  | sports             | 300 UAH for swimming             |   |   |   |   |   |   |   |   |   |   |   |
| 10  | 2025-03-06T09:25:29.000Z                                                                                                    | 3000 | travel             | 3000 UAH for the trip to Odessa  |   |   |   |   |   |   |   |   |   |   |   |
| 11  | 2025-03-06T09:31:55.000Z                                                                                                    | 300  | beauty             | 300 UAH for hairdress            |   |   |   |   |   |   |   |   |   |   |   |
| 12  | 2025-03-06T09:33:47.000Z                                                                                                    | 500  | health             | 500 UAH for physiotherapy        |   |   |   |   |   |   |   |   |   |   |   |
| 13  | 2025-03-06T09:34:58.000Z                                                                                                    | 500  | municipal payments | 500 UAH fox electricity          |   |   |   |   |   |   |   |   |   |   |   |
| 14  | 2025-03-06T09:36:44.000Z                                                                                                    | 3000 | others             | 3000 UAH for the notary services |   |   |   |   |   |   |   |   |   |   |   |

Рис. 2.6.10. Кінцевий результат обробки низки вхідних повідомлень

#### Рекомендації щодо виконання роботи

1. Завдання на лабораторну роботу полягає у створенні розглянутого вище сценарію у відповідності до варіанту завдання. Для цього потрібно зробити наступне.

2. Створити безкоштовний акаунт на платформі Eden AI.

3. Створити електронну таблицю Google Sheets. Ім'я книги повинно бути Finance, а аркуша таблиці повинно збігатися з прізвищем здобувача вищої освіти.

4. Створити чат-бот Telegram, якщо він не був створений раніше.

5. Об'єднати в сценарії Make модулі Telegram Bot, Eden AI, Google Sheets і налаштувати їх властивості.

6. Здобувачі вищої освіти з непарними номерами створюють україномовний варіант сценарію, а парних – англомовний.

7. Ввести в чат-бот Telegram повідомлення, що містять інформацію про оплачені користувачем товари і послуги та розміри витрат по категоріях згідно варіанту завдання (табл. 2.6.1).

8. Простежити коректність відображення повідомлень в Google Sheetst. Вимоги до звіту

1. Звіт по роботі повинен містити:

2. Назву дисципліни та лабораторної роботи.

3. Прізвище, ім'я та по батькові здобувача вищої освіти, код групи.

4. Номер варіанту завдання.

5. Знімки зображень фрагментів вікон, які виникають при реєстрації на платформі Eden AI (Рис. 2.6.1, 2.6.2).

6. Знімки зображень фрагментів вікон, які виникають при налаштуванні властивостей і роботі модулів сценарію, з підписами (аналогічні приведеним у прикладі Рис. 2.6.7 (Telegram Bot), Рис. 2.6.4 – 2.6.6 (Eden AI), Рис. 2.6.8, 2.6.9 (Google Sheets).

7. Знімок зображення вікна Google Sheets з відображеними повідомленнями (Рис. 2.6.10).

Контрольні питання

1. Назвіть основні хмарні платформи, що підтримують штучний інтеллект.

2. Наведіть приклади застосування штучного інтелекту.

3. Назвіть основні модулі платформи Make з функціями ШІ і види даних з якими вони працюють.

4. Наведіть приклади використання модулю Eden AI платформи Make для обробки різних видів даних.

5. Опишіть структуру даних, яка є результатом роботи модулю Eden AI.

6. Наведіть обов'язкові властивості модулю Eden AI.

7. Поясніть призначення та наведіть синтаксис функцій get, map та split.

8. Дайте визначення колекції, простого та складного масиву.

<u>Варіанти завдань</u>

| N₂ | продукти | напої | кафе | транспорт | одяг | взуття | спорт | подорожі | здоров'я | kpaca | комунальні<br>платежі |
|----|----------|-------|------|-----------|------|--------|-------|----------|----------|-------|-----------------------|
| 1  | +        |       | +    |           | +    |        | +     |          | +        |       |                       |
| 2  |          | +     |      | +         |      | +      |       | +        |          | +     |                       |
| 3  | +        | +     | +    | +         | +    |        |       |          |          |       |                       |
| 4  |          |       |      |           |      |        | +     | +        | +        | +     | +                     |
| 5  | +        | +     |      | +         | +    |        | +     |          |          |       |                       |
| 6  |          | +     | +    |           | +    | +      |       | +        |          |       |                       |
| 7  |          |       | +    | +         |      | +      | +     |          | +        |       |                       |
| 8  |          |       |      | +         | +    |        | +     | +        |          | +     |                       |
| 9  |          |       |      |           | +    | +      |       | +        | +        |       | +                     |
| 10 |          |       |      |           | +    |        | +     | +        |          | +     | +                     |
| 11 |          |       |      | +         |      | +      | +     |          | +        | +     |                       |
| 12 |          |       | +    |           | +    | +      |       | +        | +        |       |                       |
| 13 |          | +     |      | +         | +    |        | +     | +        |          |       |                       |
| 14 | +        |       | +    | +         |      | +      | +     |          |          |       |                       |
| 15 |          |       |      |           | +    |        | +     |          | +        | +     | +                     |
| 16 |          |       |      | +         |      | +      |       | +        | +        | +     |                       |
| 17 |          |       | +    |           | +    |        | +     | +        | +        |       |                       |
| 18 |          | +     |      | +         |      | +      | +     | +        |          |       |                       |
| 19 | +        |       | +    |           | +    | +      | +     |          |          |       |                       |

Таблиця 2.6.1. Класифікація витрат за товарами та послугами

| 20 | + | + | + |   | + |   | + |   |   |   |   |
|----|---|---|---|---|---|---|---|---|---|---|---|
| 21 |   | + | + | + |   | + |   | + |   |   |   |
| 22 |   |   |   | + | + | + |   | + |   | + |   |
| 23 |   |   |   |   | + | + | + |   | + |   | + |
| 24 | + | + |   |   |   |   |   |   | + | + | + |
| 25 |   | + | + |   |   |   |   | + | + | + |   |
| 26 |   |   | + | + |   |   | + | + | + |   |   |
| 27 |   |   |   | + | + | + | + | + |   |   |   |
| 28 |   |   | + | + | + |   | + | + |   |   |   |
| 29 |   | + | + | + |   |   |   | + | + |   |   |
| 30 | + | + | + |   |   |   |   |   | + | + |   |
| 31 | + |   |   |   |   |   |   | + | + | + | + |
| 32 |   | + |   |   |   |   | + | + | + | + |   |
| 33 |   |   | + |   |   | + | + | + | + |   |   |
| 34 |   |   |   |   | + | + |   | + |   | + | + |
| 35 |   |   |   | + | + |   | + |   | + | + |   |
| 36 |   |   | + | + |   | + |   | + | + |   |   |
| 37 |   | + | + |   | + |   | + | + |   |   |   |
| 38 | + | + |   | + |   | + | + |   |   |   |   |
| 39 | + |   | + | + | + |   | + |   |   |   |   |
| 40 |   | + | + | + | + | + |   |   |   |   |   |
| 41 |   |   | + | + | + | + | + |   |   |   |   |
| 42 |   |   |   | + | + | + | + | + |   |   |   |
| 43 |   |   |   |   | + | + | + | + | + |   |   |
| 44 |   | + |   | + |   | + |   | + |   | + |   |
| 45 |   |   | + | + | + | + | + |   |   |   |   |
| 46 |   |   |   | + | + | + | + | + |   |   |   |
| 47 |   |   |   |   | + | + | + | + | + |   |   |
| 48 |   |   |   |   |   | + | + | + | + | + |   |
| 49 |   |   |   |   | + |   | + | + | + |   | + |
| 50 | + | + |   |   |   | + |   |   |   | + | + |
| 51 |   |   | + |   | + |   | + |   | + |   | + |
| 52 |   |   |   |   |   | + |   | + | + | + | + |
#### 2.7. Практична робота № 7 Пісочниця Apache Hadoop і команди файлової системи HDFS

<u>Об'єкт</u> – хмарні платформи обробки великих даних. <u>Предмет</u> – пісочниця Apache Hadoop і файлова система HDFS. <u>Мета</u> – ознайомлення з порядком інсталяції пісочниціАpache Hadoop і вивчення за її допомогою команд файлової системи HDFS.

#### Стислі теоретичні відомості

Загальні відомості про проект Арасhe Hadoop. Проект Наdoop заснований у 2005 році, у 2008-му набув статус проекту верхнього рівня фонду Арасhe Software Foundation є вільно розповсюджуваним набором утиліт, бібліотек і фреймворків для розробки і експлуатації розподілених програм, що працюють на кластерах з сотень і тисяч вузлів. Використовується для реалізації пошукових і тематичних механізмів багатьох високонавантажених веб-сайтів, в тому числі, для Yahoo! і Facebook. Розроблений на Java в рамках обчислювальної парадигми MapReduce, згідно з якою додаток поділяється на велику кількість однакових елементарних завдань, здійснених на вузлах кластера та приведених до кінцевого результату. Вважається однією з основоположних технологій Big Data. Протягом 2010 року кілька підпроектів Наdoop: Avro, HBase, Hive, Pig, Zookeeper послідовно стали проектами верхнього рівня фонду Арасhe, що послужило початком формування екосистеми навколо Наdoop, структура якої наведено на рис. 2.7.1.

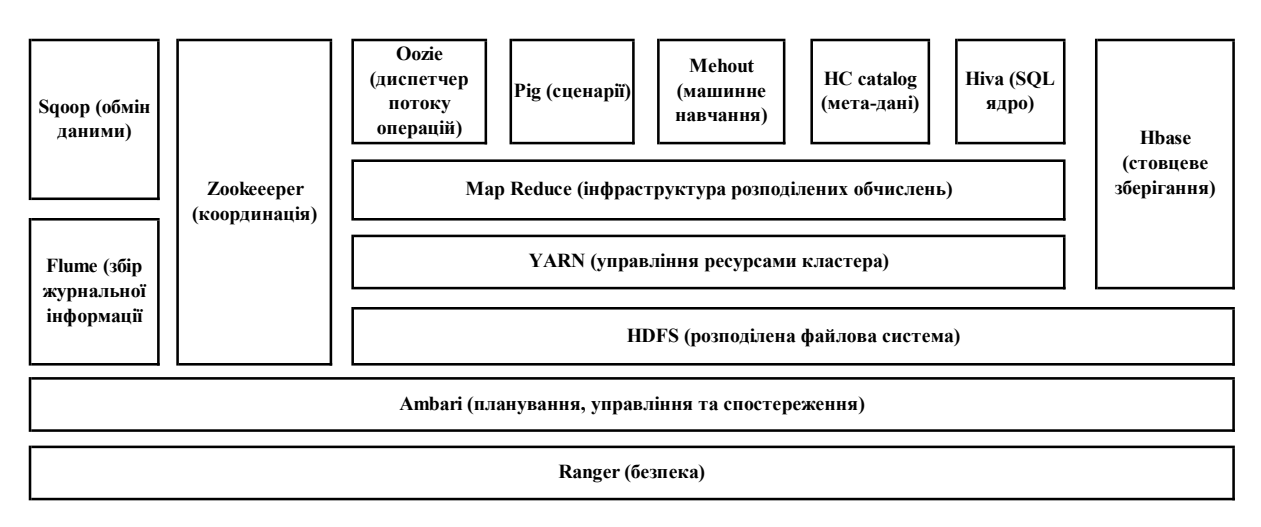

Рис. 2.7.1. Структура екосистеми Наdoop

Станом на 2014 рік, проект складався з чотирьох складових – Наdoop Common (сполучаюче програмне забезпечення – набір інфраструктурних програмних бібліотек і утиліт, використовуваних для інших модулів і споріднених проектів), HDFS (розподілена файлова система), YARN (система для планування завдань і управління кластером) і Hadoop MapReduce (платформа програмування і виконання розподілених MapReduce-обчислень), раніше в Наdoop входив цілий ряд інших проектів, які стали самостійними в рамках системи проектів Apache Software Foundation.

В аналітичному звіті Big Data Analytics Market Study 2017-го року приводиться діаграма (рис. 2.7.2) кількості інфраструктур Big Data, впроваджених на підприємствах, що представлена в розрізі розмірів підприємств.

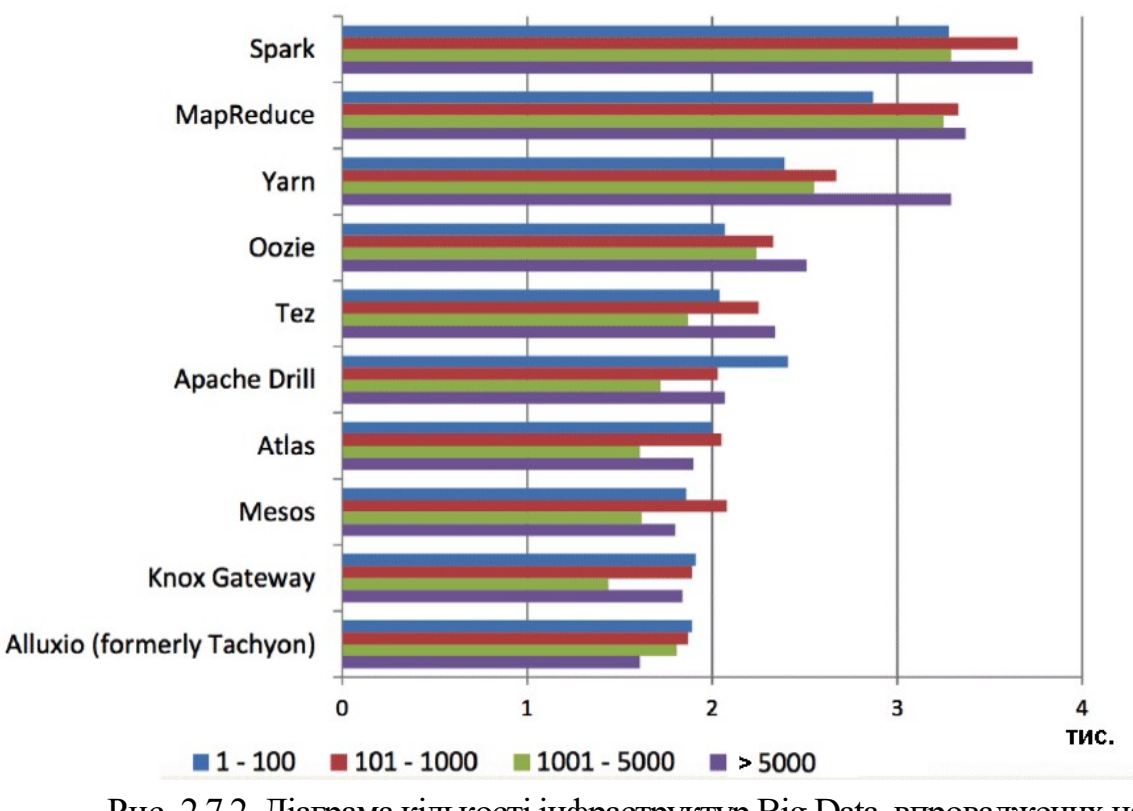

Рис. 2.7.2. Діаграма кількості інфраструктур Big Data, впроваджених на підприємствах станом на 2017 рік

Проект Наdоор має наступні цілі:

- портабельність (кросплатформеність) можливість інтеграції в проект апаратно-програмного забезпечення різних комп'ютерних платформ.
- надійність, яка досягається резервним копіюванням даних;
- відмовостійкість виявлення збоїв та автоматичне відновлення нормального функціонування систем;
- горизонтальна масштабованість можливість кластера за допомогою додавання обладнання масового класу, Commodity hardware;

**HDFS** (Hadoop Distributed File System) – розподілена файлова система Наdoop для зберігання файлів великих розмірів з можливістю потокового доступу до інформації, поблоково розподіленої за вузлами обчислювального кластера, який може складатися з довільного апаратного забезпечення. HDFS як і будь-яка файлова система є ієрархією каталогів з вкладеними в них підкаталогами і файлами.

HDFS є невід'ємної частиною Hadoop і основою інфраструктури Big Data. Однак, Hadoop підтримує роботу і з іншими розподіленими файловими

системами, зокрема, Amazon S3 i CloudStore. Також деякі дистрибутиви Hadoop, наприклад, MapR, реалізують свою аналогічну розподілену файлову систему MapR File System.

HDFS може використовуватися не тільки для запуску MapReduce-завдань, а й як розподілена файлова система загального призначення, забезпечуючи роботу розподілених СУБД (HBase) і масштабованих систем машинного навчання (Apache Mahout).

Архітектура HDFS представлена на рис. 2.7.3.

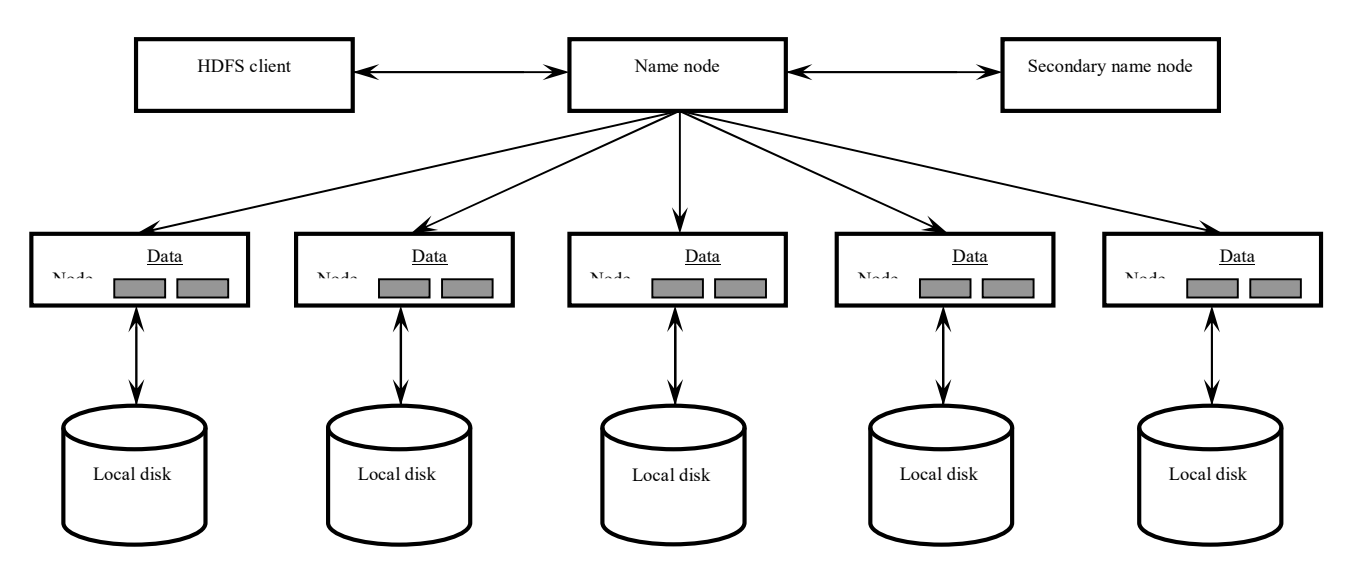

Рис. 2.7.3. Архітектура HDFS

Кластер HDFS включає наступні компоненти.

Керуючий вузол, вузол імен або сервер імен (NameNode) – окремий, єдиний в кластері, сервер з програмним кодом для управління простором імен файлової системи, який зберігає дерево файлів, а також метадані файлів і каталогів. NameNode – обов'язковий компонент кластера HDFS, який відповідає за відкриття і закриття файлів, створення і видалення каталогів, управління доступом з боку зовнішніх клієнтів і відповідність між файлами і блоками, дубльованими (репліційованими) на вузлах даних. Сервер імен розкриває для всіх бажаючих розташування блоків даних на машинах кластера.

Secondary NameNode – вторинний вузол імен, окремий сервер, єдиний в кластері, який копіює образ HDFS і лог транзакцій операцій з файловими блоками в тимчасову папку, застосовує зміни, накопичені в лозі транзакцій до образу HDFS, а також записує його на вузол NameNode і очищає лог транзакцій. Secondary NameNode необхідний для швидкого ручного восстанавленія NameNode в разі його виходу з ладу.

Вузол або сервер даних (DataNode, Node) – один із множини серверів кластера з програмним кодом, що відповідає за файлові операції і роботу з блоками даних. DataNode є обов'язковим компонентом кластеру HDFS, який відповідає за запис і читання даних, виконання команд від вузла NameNode по створенню, видалення і реплікації блоків, а також періодичну відправку повідомлення про стан (heartbeats) і обробку запитів на читання і запис, що

надходять від клієнтів файлової системи HDFS. З інших вузлів кластера дані проходять до клієнта повз вузла NameNode.

Клієнт (client) – користувач або додаток, який взаємодіє через спеціальний інтерфейс (API – Application Programming Interface) з розподіленою файловою системою. При наявності достатніх прав, клієнту дозволені наступні операції з файлами і каталогами: створення, видалення, читання, запис, перейменування і переміщення. Створюючи файл, клієнт може явно вказати розмір блоку файлу (за замовчуванням 64 Мб) і кількість створюваних реплік (за замовчуванням значення дорівнює 3-ом).

Завдяки реплікації блоків по вузлах даних, розподілена файлова система Наdoop забезпечує високу надійність зберігання даних і швидкість обчислень. Крім того, HDFS властива наступна низка відмінностей:

- великий розмір блоку в порівнянні з іншими файловими системами (> 64MB), оскільки HDFS призначена для зберігання великої кількості величезних (> 10GB) файлів;
- орієнтація на недорогі і, тому не найнадійніші сервера відмовостійкість всього кластера забезпечується за рахунок реплікації даних;
- віддзеркалення і реплікація здійснюються на рівні кластера, а не на рівні вузлів даних;
- реплікація відбувається в асинхронному режимі інформація розподіляється по декількох серверах прямо під час завантаження, тому вихід з ладу окремих вузлів даних не спричинить за собою повну втрату даних;
- HDFS оптимізована для потокових зчитувань файлів, тому застосовувати її для нерегулярних і довільних зчитувань недоцільно;
- клієнти можуть зчитувати і записувати файли HDFS безпосередньо через програмний інтерфейс Java;
- файли пишуться одноразово, що виключає внесення в них будь-яких довільних змін;
- принцип WORM (Write-once and read-many, один раз записати багато разів прочитати) повністю звільняє систему від блокувань типу «записчитання». Запис в файл в один час доступна тільки одному процесу, що виключає конфлікти множинної записи.
- HDFS оптимізована під потокову передачу даних;
- стиснення даних і раціональне використання дискового простору дозволило знизити навантаження на канали передачі даних, які найчастіше є вузьким місцем в розподілених середовищах;
- самодіагностика кожен вузол даних через певні інтервали часу відправляє діагностичні повідомлення вузлу імен, який записує логи операцій над файлами в спеціальний журнал;
- всі метадані сервера імен зберігаються в оперативній пам'яті.

У зв'язку з особливостями архітектури та принципом дії, для HDFS характерні наступні недоліки:

- сервер імен є центральною точкою всього кластера і його відмова спричинить збій системи цілком;
- відсутність повноцінної реплікації Secondary NameNode;
- відсутність можливості дописувати або залишити відкритим для запису файли в HDFS, за рахунок чого в класичному дистрибутиві Apache Hadoop неможливо оновлювати блоки вже записаних даних;
- відсутність підтримки реляційних моделей даних;
- відсутність інструментів для підтримки посилальної цілісності даних, що не гарантує ідентичність реплік. HDFS перекладає перевірку цілісності даних на клієнтів. При створенні файлу клієнт розраховує контрольні суми кожні 512 байт, які в подальшому зберігаються на сервері імен. При зчитуванні файлу клієнт звертається до даних і контрольних сумах. У разі їх невідповідності відбувається звернення до іншої репліці.

**Пісочниця Арасhe Hadoop від Hortonworks** Пісочниця Араche Hadoop від Hortonworks є локальним середовищем розробки для ознайомлення з Hadoop, розподіленої файлової системою Hadoop (HDFS) і відправкою завдань, яка дозволяє ознайомитися з екосистемою Hadoop. Розглянемо налаштування на віртуальній машині Apache Hadoop від Hortonworks. Додаткові відомості з цього питання можуть бути отримані за посиланням https://docs.microsoft.com/ru-ru/azure/hdinsight/hadoop/apache-hadoop-emulatorget-started.

Для доступу до пісочниці слід встановити оболонку віртуальних машин Oracle VM VirtualBox, яка дозволяє у середовищі встановленої в комп'ютері операційної системи емулювати інші операційні системи та віртуальну машину HDP Sandbox, що містить віртуальний образ операційної системи CentOS зі встановленим інтерфейсом до Hadoop. Інсталятор першого програмного продукта можна отримати за посиланням https://www.virtualbox.org/wiki/ Downloads. Після встановлення VirtualBox platform packages потрібно також встановити пакет розширення VirtualBox Extension Pack тієї самої ж версії, що і Другий програмний продукт можна отримати основний. за адресою https://www.cloudera.com/downloads/hortonworks-sandbox/hdp.html. При цьому слід мати на увазі, що доступні наразі версії HDP Sandbox містяться у файлах великих розмірів: версія 2.5 – 11,5 Гб, 2.6.5 – 15,7 Гб, 3.0.1 – 21,6 Гб. В розгорнутому вигляді вони відповідно потребують: версія 2.5 – 21,8 Гб, 2.6.5 – 62,5 Гб дискового простору.

Образ віртуальної машини HDP Sandbox слід імпортувати у середовище VirtualBox. Для цього слід скористатися пунктом меню Файл – Імпорт конфігурацій (Ctrl+I) (рис. 2.7.4) і в відкришімся вікні діалогу вказати файл HDP Sandbox (цей файл має відкритий формат віртуалізації ova).

Далі потрібно налаштувати віртуальну машину, натиснувши на кнопку *Налаштувати* (Ctrl+S). Слід зазначити, що віртуальна машина HDP Sandbox висуває значні вимоги до апаратної частини комп'ютера, на який вона встановлюється. Приведені нижче на рис. 2.7.5, 2.7.6 параметри комп'ютера слід вважати близькими до мінімальної необхідної конфігурації для встановлення віртуальної машини HDP Sandbox.

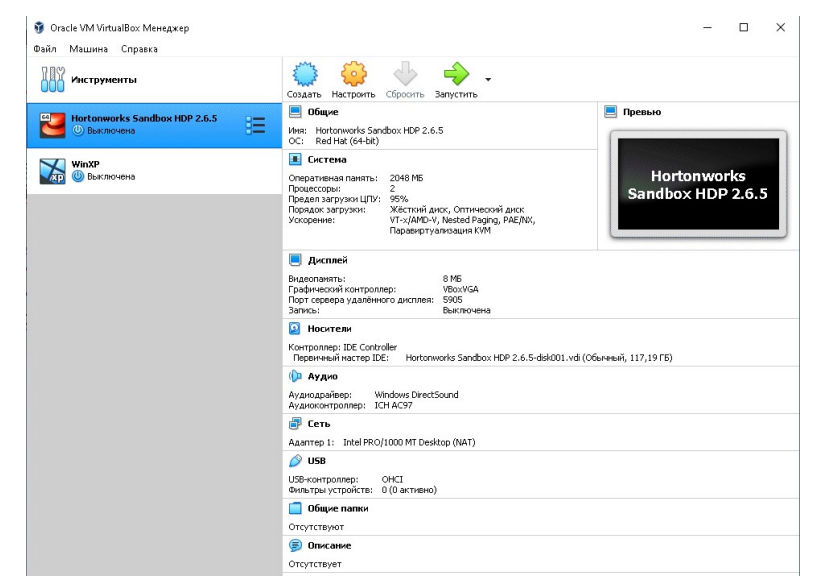

Рис. 2.7.4. Діалогове вікно середовища Oracle VM VirtualBox

| Характеристики устройства |                                                                          |  |  |  |
|---------------------------|--------------------------------------------------------------------------|--|--|--|
| Имя устройства            | CMZ2804                                                                  |  |  |  |
| Процессор                 | Intel(R) Pentium(R) CPU 4405U @<br>2.10GHz 2.11 GHz                      |  |  |  |
| Оперативная память        | 4,00 ГБ                                                                  |  |  |  |
| Код устройства            | CBD4A885-<br>D43B-4CED-8BD7-9FFF407A37A5                                 |  |  |  |
| Код продукта              | 00331-20000-00000-AA877                                                  |  |  |  |
| Тип системы               | 64-разрядная операционная<br>система, процессор x64                      |  |  |  |
| Перо и сенсорный ввод     | Для этого монитора недоступен<br>ввод с помощью пера и сенсорный<br>ввод |  |  |  |
| Переименовать этот ПК     |                                                                          |  |  |  |
| Характеристики Windows    |                                                                          |  |  |  |
| Выпуск                    | Windows 10 Pro                                                           |  |  |  |
| Версия                    | 1909                                                                     |  |  |  |
| Дата установки            | 01.06.2020                                                               |  |  |  |
| Сборка ОС                 | 18363.1379                                                               |  |  |  |

Рис. 2.7.5. Параметри комп'ютера, на який встановлюється віртуальна машина HDP Sandbox (початок)

🙃 Дополнительные параметры дисплея

| Выберите | дисплей |
|----------|---------|
|----------|---------|

| параметры.                                      | претв или изменить его                     | Адаптер Монитор Управление цветом          |  |  |
|-------------------------------------------------|--------------------------------------------|--------------------------------------------|--|--|
| Дисплей 1: AIO LCD                              | $\sim$                                     | Tim agantepa<br>Intel(R) HD Graphics 510   |  |  |
| Сведения о дисплее                              |                                            | Своиства                                   |  |  |
|                                                 |                                            | Сведения об адаптере                       |  |  |
| AIO LCD                                         |                                            | Тип микросхем: Intel(R) HD Graphics Family |  |  |
| Дисплей 1: подключен к Intel(R) HD Graphics 510 |                                            | THE LATE INTERNAL INTERNAL                 |  |  |
| Разрешение рабочего стола                       | 1920 × 1080                                | Сведения о BIOS: Intel Video BIOS          |  |  |
| Активное разрешение сигнала                     | 1920 × 1080                                | Доступно графической памяти: 2132 МБ       |  |  |
| Частота обновления (Гц)                         | 60 Гц                                      | Используется видеопаняти: 128 МБ           |  |  |
| Разрядность                                     | 8-бит                                      | Общей системной памяти: 2004 МБ            |  |  |
| Цветовой формат                                 | RGB                                        |                                            |  |  |
| Цветовое пространство                           | Стандартный динамический<br>диапазон (SDR) | Список всех режимов                        |  |  |
| Свойства видеоадаптера для ди                   | cones 1                                    | ОК ОТНЕНА Приненить                        |  |  |

Рис. 2.7.6. Параметри комп'ютера, на який встановлюється віртуальна машина HDP Sandbox (продовження)

Найбільш критичними при налаштуванні є розділи Система – Материнська плата и Система – Процесор. Відомості про невірні налаштування містяться у спливаючих вікнах, які розташовуються знизу вікна діалогу налаштування та мають вигляд, представлений на рис. 2.7.7, 2.7.8.

Після налаштування віртуальну машину можна запустити кнопкою Запустить. Коли віртуальна машина стартує на екрані з'явиться вікно, представлене на рис. 2.7.9.

Для доступу до пісочниці використовується протокол SSH, широко використовуваний в операційних системах сімейства Linux для віддаленого доступу між машинами. При доступі до віддаленого комп'ютера Linux з Windows в останній повинен бути встановлений клієнт SSH. Але для версій 2.5 та 2.6.5 можна використовувати протокол SSH, наданий віртуальною машиною за адресою http://localhost:4200/.

| Материнская плата Процесс                                                                                                    | ор Ускорение                                                                                                    |                                                                                                    |
|----------------------------------------------------------------------------------------------------|----------------------------------------------------------------------------------------------------|----------------------------------------------------------------------------------------------------|
| Основная память:                                                                                                    | 4 ME                                                                                                    | 4096 M5                                                                                                    |
| Порядок загрузки:                                                                                                    | ч мы<br>У О Жёсткий диск<br>О птический диск<br>Гибкий диск<br>Сеть                                                                                                  | 4096 MB                                                                                                    |
| Чипсет:                                                                                                    | PIIX3 🔻                                                                                                    |                                                                                                    |
| Манипулятор курсора:                                                                                                    | USB планшет 🔹 🔻                                                                                                    |                                                                                                    |
| Дополнительные возможности:                                                                                                    | 🗹 Включить I/O APIC                                                                                                    |                                                                                                    |
|                                                                                                    | 🗌 Включить EFI (только сп                                                                                                    | ециальные ОС)                                                                                                    |
| Страница <b>Система: Материнс</b><br>Виртуальной машине назначено<br>памяти для операционной систе<br>Страница <b>Система: Процесс</b><br>Заданно число виртуальных про<br>хоста (2). Это может отрицател<br>машины. Возможно имеет смысл<br>машины. | кая плата:<br>более 80% памати компьют<br>мы хоста. Задайте меньшее :<br>p:<br>оцессоров, превышающее чи<br>ью отразиться на производи<br>уменьшить число виртуальны | ера ( <b>3,91 ГБ</b> ). Недостаточно<br>кначение.<br>спо реальных процессоров<br>птельности виртуальной<br>ых процессоров данной |

Рис. 2.7.7. Відомості про невірні налаштування комп'ютера, на який встановлюється віртуальна машина HDP Sandbox (початок)

| материнская плата                                                                                                    | Процесс                                                                                   | ор                                   | Ускорени                                                      | e                                                    |                                                         |                                                                                     |
|----------------------------------------------------------------------------------------------------|-------------------------------------------------------------------------------------------|--------------------------------------|---------------------------------------------------------------|------------------------------------------------------|---------------------------------------------------------|-------------------------------------------------------------------------------------|
| Основна                                                                                                    | я память:                                                                                 |                                      |                                                               |                                                      |                                                         | 4096 M5                                                                             |
|                                                                                                    |                                                                                           | 4 ME                                 | TEFFE                                                         |                                                      |                                                         | 4096 ME                                                                             |
| Порелени                                                                                                    |                                                                                           |                                      | NZ2                                                           | ~                                                    |                                                         | 1000 MB                                                                             |
| Порядок                                                                                                    | загрузки:                                                                                 |                                      | жесткі                                                        | 1и диск                                              |                                                         |                                                                                     |
|                                                                                                    |                                                                                           |                                      | Спрания                                                       | :скии ді<br>і виск                                   |                                                         |                                                                                     |
|                                                                                                    |                                                                                           |                                      | Сеть                                                          | Гдиск                                                |                                                         |                                                                                     |
|                                                                                                    |                                                                                           |                                      | 0010                                                          |                                                      |                                                         |                                                                                     |
|                                                                                                    | Чипсет:                                                                                   | PIIX3                                | •                                                             |                                                      |                                                         |                                                                                     |
| Манипулятор                                                                                                    | курсора:                                                                                  | USB n.                               | паншет                                                        |                                                      | -                                                       |                                                                                     |
| Страница <b>Дисплей:</b> В<br>Под видеопамять вир<br>минимальным количес<br>экрана или интеграци<br>Виртуальная машина в<br>отличного от рекомендуемый егои з | Ікран:<br>туальной м<br>твом, необ<br>и дисплея,<br>настроена<br>дованного<br>у вас нет п | ашинь<br>іходимы<br>на испо<br>(VMSV | выделен<br>им для пер<br>ользовани<br>GA). Пожа<br>оставить 1 | о менее<br>реключе<br>е типа г<br>руйста,<br>текущий | 9 МБ. Дан<br>ения машин<br>рафическо<br>подумайто<br>1. | ное значение являетс<br>ны в режим полного<br>ого контроллера,<br>е о смене типа на |
|                                                                                                    |                                                                                           |                                      |                                                               |                                                      |                                                         |                                                                                     |
|                                                                                                    |                                                                                           |                                      |                                                               |                                                      |                                                         |                                                                                     |

Рис. 2.7.8. Відомості про невірні налаштування комп'ютера, на який встановлюється віртуальна машина HDP Sandbox (продовження)

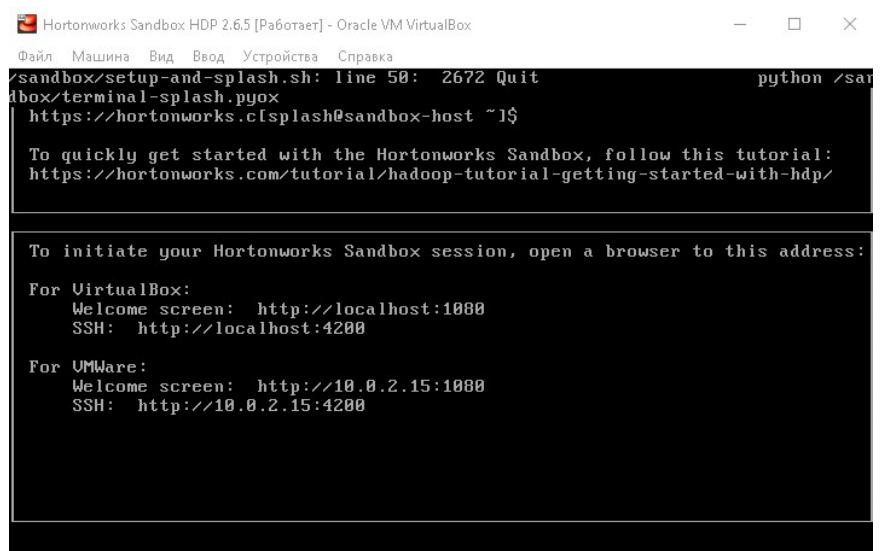

Рис. 2.7.9. Ініціалізація роботи з пісочницею Apache Hadoop

При першому підключенні до пісочниці за допомогою SSH треба ввести ім'я користувача гоот та пароль за замовченням hadoop, після чого буде запропоновано змінити пароль для облікового запису root, у відповідь на що треба ввести новий пароль, який подалі буде використовуватися при вході. Після цього відкривається доступ до командного рядка файлової системи HDFS.

Формат команд HDFS (shell команд) має наступний вигляд:

Версія 1 hadoop fs -command -<options> <URI>

Bepciя 2 hdfs dfs -command -<options> <URI>

Далі використовується друга версія формату.

Тут:

- hdfs утиліта роботи з HDFS;
- dfs спеціальний параметр, який позначає, що ми працюватимемо безпосередньо з розподіленою файловою системою. Можуть бути вказані інші параметри;
- <command> команда, яку ми хочемо застосувати до файлової системи;
- <options>- опції команди (можуть відсутні);
- <URI> шлях у вигляді URI-схеми. URI (Uniform Resource Identifier) уніфікований ідентифікатор ресурсу – символьний рядок, що дозволяє ідентифікувати будь-який ресурс: документ, зображення, файл, службу, скриньку електронної пошти тощо, насамперед, йдеться про ресурси мережі Інтернет.

Деякі команди файлової системи HDFS в форматі версії 2 наведено в табл. 1.

| Команда                   | Дія, яка виконується командою               |  |
|---------------------------|---------------------------------------------|--|
| Команди виведення списків |                                             |  |
| hdfs dfs                  | Виведення повного списку команд HDFS        |  |
| hdfs dfs -1s /            | Виведення списку всіх підкаталогів/файлів в |  |
|                           | кореневому каталозі HDFS                    |  |

Таблиця 2.7.1. Команди файлової системи HDFS

| hdfs dfs -ls /DirectoryName                                                            | Виведення списку всіх підкаталогів/файлів в локальному каталозі або каталозі HDFS                                                                                                    |
|----------------------------------------------------------------------------------------|----------------------------------------------------------------------------------------------------|
| hdfs dfs -ls -R /DirectoryName                                                         | Рекурсивне виведення списку всіх<br>підкаталогів/файлів локальному каталозі або каталозі<br>HDFS (виведення змісту всього дерева підкаталогів                                                                                                    |
| Команли ул                                                                             | для якого зазначении каталог с вершиною)                                                                                                    |
| hdfs.dfs.rmdir/DirectoryName                                                           |                                                                                                    |
| hdfs dfs                                                                               | Билучення локального каталогу або каталогу прт 5                                                                                                    |
| ndis dis -mkdir /DirectoryName                                                         | Створення локального каталогу або каталогу HDFS                                                                                                    |
| hdfs dfs -chmod code<br>/DirectoryName[/FileName]                                      | Зміна прав доступу до каталогу/фаилу. При значенні code=777 надається повний доступ (читання r, запис w, запуск x)                                                                                                    |
| hdfs dfs -cp [-f ] [-p]<br>/DirectoryName1/FileName1<br>/DirectoryName2/ FileName2     | Копіювання файлу з одного локального каталогу або<br>каталогу HDFS в іншій каталог. При копіюванні ім'я<br>файлу може бути змінено. Необов'язковий параметр f<br>дозволяє перезаписувати файл з тим же ім'ям у<br>каталогу призначення, якщо він вже існує, параметр р<br>дозволяє зберігати режим доступу до файлу |
| hdfs dfs -mv<br>/DirectoryName1/FileName<br>/DirectoryName2                            | Переміщення файлу з одного локального каталогу або каталогу HDFS в іншій каталог.                                                                                                    |
| hdfs dfs -touchz                                                                       | Створення порожнього файлу в заданому локальному                                                                                                    |
| /DirectoryName/FileName                                                                | каталозі або каталозі HDFS                                                                                                    |
| hdfs dfs -put                                                                          | Копіювання файлу з каталогу локальної файлової                                                                                                    |
| /localDirectoryName/localfFileName                                                     | системи в каталог HDFS. При копіюванні ім'я файлу                                                                                                    |
| /hdfsDirectoryName/hdfsFileName                                                        | може бути змінено.                                                                                                    |
| hdfs dfs -get<br>/hdfsDirectoryName/hdfsFileName<br>/localDirectoryName/localfFileName | Копновання фаилу з каталогу HDFS в каталог<br>локальної файлової системи. При копіюванні ім'я<br>файлу може бути змінено.                                                                                                    |
| hdfs dfs -cat                                                                          | Виведення змісту локального файлу або файлу HDFS                                                                                                    |
| /DirectoryName/FileName                                                                |                                                                                                    |
| hdfs dfs -text                                                                         | Виведення змісту локального файлу або файлу HDFS.                                                                                                    |
| /DirectoryName/FileName [   head -                                                     | Якщо файл є архівом, то відбувається його                                                                                                    |
| n кількість рядків]                                                                    | розархівування. Необов'язкова опція, яка записана у<br>дужках, може бути використана для виведення<br>заданої кількості перших рядків файлу                                                                                                    |
| Ад                                                                                     | міністративні команди                                                                                                    |
| hadoop version                                                                         | Виведення поточної версії Hadoop                                                                                                    |
| hdfs fsck /                                                                            | Перевірка стану HDFS                                                                                                    |
| hdfs dfs -df /                                                                         | Виведення обсягу загального, вільного і використовуваного простору файлової системи                                                                                                    |

Кириличні імена каталогів та файлів підтримуються.

HDP Sandbox оперує двома файловими системами: локальною і розподіленою, при заданні шляху до каталогу або файлу в першій з них власно шляху повинна передувати так звана схема file://. Так, наприклад команди перегляду змісту каталогів верхнього рівня в локальній і розподіленій файловій системах будуть відповідно виглядати як

hdfs dfs -ls file:// hdfs dfs -ls / Обидві системи доступні із середовища гостьової операційної системи, якою є Linux-подібна система Cent OS. Файловий обмін між зазначеними системами можливий за допомогою команд HDFS get та put. Для завантаження файлів з зовнішнього ресурсу в локальну файлову структуру може бути використана команда

Linux wget [--no-check-certificate] URL pecypca

при цьому завантаження відбувається в каталог file:///root. Необов'язкова опція, яка записана у дужках, може бути використана якщо при завантаженні виникає помилка, яка обумовлена неможливістю перевірки сертифікату, з якого відбувається завантаження.

В приведеному на рис. 2.7.10 прикладі послідовно здійснюється:

- перегляд змісту кореневого каталогу;
- створення каталогу student;
- надання дозволу на повний доступ до каталогу student;
- створення підкаталогу documents каталогу student;
- повторний перегляд змісту кореневого каталогу;
- перегляд змісту каталогу student.

Last login: Fri Jan 10 17:00:43 2025 from 172.18.0.2 [root@sandbox-hdp ~]# hdfs dfs -ls / Found 12 items drwxr-xr-x - root drwxrwxrwx - yarn drwxr-xr-x- roothdfs0 2025-01-10 16:56 /antondrwxrwxrwx- yarnhadoop0 2018-06-18 15:18 /app-logsdrwxr-xr-x- hdfshdfs0 2018-06-18 16:13 /appsdrwxr-xr-x- yarnhadoop0 2018-06-18 14:52 /atsdrwxr-xr-x- hdfshdfs0 2018-06-18 14:52 /atsdrwxr-xr-x- hdfshdfs0 2018-06-18 14:52 /hdpdrwx------ livyhdfs0 2018-06-18 15:11 /livy2-recover hdfs 0 2025-01-10 16:56 /anton drwxr-xr-x- mapred hdfs0 2018-06-18 14:52 /mapreddrwxrwxrwx- mapred hadoop0 2018-06-18 14:52 /mr-historydrwxr-xr-x- hdfs hdfs0 2018-06-18 15:59 /rangerdrwxrwxrwx- spark hadoop0 2025-01-10 17:07 /spark2-histor 0 2018-06-18 16:06 /tmp drwxrwxrwx - hdfs hdfs drwxr-xr-x - hdfs hdfs 0 2018-06-18 16:08 /user [root@sandbox-hdp ~]# hdfs dfs -mkdir /student [root@sandbox-hdp ~]# hdfs dfs -chmod 777 /student [root@sandbox-hdp ~]# hdfs dfs -mkdir /student/documents [root@sandbox-hdp ~]# hdfs dfs -ls / Found 13 items 

 drwxr-xr-x
 - root
 hdfs
 0 2025-01-10 16:56 /anton

 drwxrwxrwx
 - yarn
 hadoop
 0 2018-06-18 15:18 /app-logs

 drwxr-xr-x
 - hdfs
 hdfs
 0 2018-06-18 16:13 /apps

 drwxr-xr-x
 - yarn
 hadoop
 0 2018-06-18 16:13 /apps

 drwxr-xr-x
 - yarn
 hadoop
 0 2018-06-18 14:52 /ats

 drwxr-xr-x
 - hdfs
 hdfs
 0 2018-06-18 14:52 /hdp

 drwxr-xr-x
 - hdfs
 hdfs
 0 2018-06-18 15:11 /livy2-recover

 y
 drwxr-xr-x
 - mapred hdfs
 0 2018-06-18 14:52 /mapred

 drwxrwxrwx
 - mapred hadoop
 0 2018-06-18 14:52 /mr-history

 drwxr-xr-x
 - hdfs hdfs
 0 2018-06-18 15:59 /ranger

 drwxrwxrwx
 - spark hadoop
 0 2025-01-16 11:10 /spark2-histor

 hdfs
 0
 2025-01-16
 11:09
 /student

 hdfs
 0
 2018-06-18
 16:06
 /tmp

 hdfs
 0
 2018-06-18
 16:08
 /user
drwxrwxrwx - root drwxrwxrwx - hdfs drwxr-xr-x - hdfs hdfs 0 2018-06-18 16:08 /user [root@sandbox-hdp ~]# hdfs dfs -ls /student Found 1 items drwxr-xr-x - root hdfs 0 2025-01-16 11:09 /student/documents [root@sandbox-hdp ~]#

Рис. 10 Приклад роботи з командами файлової системи HDFS

Постановка задачі

Дано

Інсталятор віртуальної машини HDP Sandbox.

Індивідуальна адреса архіву даних у репозиторії машинного навчання.

<u>Потрібно</u>

Інсталювати віртуальну машину HDP Sandbox на персональному комп'ютері.

Провести маніпуляції з каталогами та файлів в локальній і розподіленій файлових системах HDP Sandbox.

Рекомендації щодо виконання роботи

1. Встановити на персональному комп'ютері віртуальну машину HDP Sandbox.

2. Вивести обсяги загального, вільного і використовуваного простору файлової системи.

3. Отримати зміст каталогів верхнього рівня в розподіленій і локальній файловій структурах, порівняти їх.

4. Створити в розподіленій і локальній файловій структурах вкладені каталоги, верхній з яких має назву у вигляді прізвища здобувача вищої освіти. латиницею, а нижній – кирилицею.

5. Надати права повного доступу до створених каталогів.

6. Завантажити до локальної файлової структури архів з репозиторію машинного навчання згідно варіанту завдання (табл. 2). Переконатися, що каталог file:///root містить завантажений архів і уточнити його ім'я. Перемістити його до створеного каталогу нижнього рівня локальної файлової структури.

7. Вивести перші 5 рядків архіву за допомогою команди text.

8. В створеному каталогу розподіленої файлової структури створити порожній файл який має назву у вигляді імені здобувача вищої освіти кирилицею.

9. Скопіювати завантажений архів в створений каталог розподіленої файлової структури, а створений файл – у відповідний каталог локальної файлової структури.

10. Рекурсивно вивести зміст створених гілок розподіленої і локальної файлової структур.

Вимоги до звіту

Звіт по роботі повинен містити:

1. Назву дисципліни та лабораторної роботи.

2. Прізвище, ім'я та по батькові здобувача вищої освіти, код групи.

3. Номер варіанту завдання і адреса архіву даних у репозиторії машинного навчання яка йому відповідає.

4. Знімки зображень екрану, які виникають при встановленні і ініціалізації на персональному комп'ютері віртуальної машини HDP Sandbox з підписами (Рис. 4 – 9) та знімки зображень екрану, які виникають при виконанні п. 2, 3, 6, 7, 10 рекомендацій щодо виконання роботи з підписами.

5. Висновки.

Контрольні питання і завдання

1. Назвіть основні складові екосистеми Наdoop.

2. Назвіть і охарактеризуйте компоненти кластеру HDFS.

3. Які основні переваги і недоліки притаманні файловій системі HDFS?

4. Наведіть загальні формати двох версій для команд HDFS.

5. Наведіть приклад будь-якої команди HDFS для каталогу або файлу в локальній і її аналог в розподіленій файловій системах.

6. Назвіть основні групи команд файлової системи HDFS.

Таблиця 2.7.2. Індивідуальні адреси архівів даних у репозиторії машинного навчання

| Спі | льний початок всіх адрес https://archive.ics.uci.edu/static/public/ |
|-----|---------------------------------------------------------------------|
| N⁰  | Продовження адреси                                                  |

| 1  | 484/travel+reviews.zip                                   |
|----|----------------------------------------------------------|
| 2  | 697/predict+students+dropout+and+academic+success.zip    |
| 3  | 397/las+vegas+strip.zip                                  |
| 4  | 468/online+shoppers+purchasing+intention+dataset.zip     |
| 5  | 519/heart+failure+clinical+records.zip                   |
| 6  | 292/wholesale+customers.zip                              |
| 7  | 560/seoul+bike+sharing+demand.zip                        |
| 8  | 601/ai4i+2020+predictive+maintenance+dataset.zip         |
| 9  | 236/seeds.zip                                            |
| 10 | 267/banknote+authentication.zip                          |
| 11 | 856/higher+education+students+performance+evaluation.zip |
| 12 | 374/appliances+energy+prediction.zip                     |
| 13 | 597/productivity+prediction+of+garment+employees.zip     |
| 14 | 529/early+stage+diabetes+risk+prediction+dataset.zip     |
| 15 | 936/national+poll+on+healthy+aging+(npha).zip            |
| 16 | 863/maternal+health+risk.zip                             |
| 17 | 967/phiusiil+phishing+url+dataset.zip                    |
| 18 | 1025/turkish+crowdfunding+startups.zip                   |
| 19 | 563/iranian+churn+dataset.zip                            |
| 20 | 878/cirrhosis+patient+survival+prediction+dataset-1.zip  |
| 21 | 225/ilpd+indian+liver+patient+dataset.zip                |
| 22 | 383/cervical+cancer+risk+factors.zip                     |
| 23 | 542/internet+firewall+data.zip                           |
| 24 | 857/risk+factor+prediction+of+chronic+kidney+disease.zip |
| 25 | 571/hcv+data.zip                                         |
| 26 | 572/taiwanese+bankruptcy+prediction.zip                  |
| 27 | 864/room+occupancy+estimation.zip                        |
| 28 | 915/differentiated+thyroid+cancer+recurrence.zip         |
| 29 | 244/fertility.zip                                        |
| 30 | 837/product+classification+and+clustering.zip            |
| 31 | 547/algerian+forest+fires+dataset.zip                    |

| 32 | 603/in+vehicle+coupon+recommendation.zip               |
|----|--------------------------------------------------------|
| 33 | 396/sales+transactions+dataset+weekly.zip              |
| 34 | 851/steel+industry+energy+consumption.zip              |
| 35 | 409/daily+demand+forecasting+orders.zip                |
| 36 | 760/multivariate+gait+data.zip                         |
| 37 | 849/power+consumption+of+tetouan+city.zip              |
| 38 | 488/facebook+live+sellers+in+thailand.zip              |
| 39 | 591/gender+by+name.zip                                 |
| 40 | 485/tarvel+review+ratings.zip                          |
| 41 | 911/recipe+reviews+and+user+feedback+dataset.zip       |
| 42 | 537/cervical+cancer+behavior+risk.zip                  |
| 43 | 211/communities+and+crime+unnormalized.zip             |
| 44 | 386/fma+a+dataset+for+music+analysis.zip               |
| 45 | 498/incident+management+process+enriched+event+log.zip |
| 46 | 229/skin+segmentation.zip                              |
| 47 | 722/naticusdroid+android+permissions+dataset.zip       |
| 48 | 567/covid+19+surveillance.zip                          |
| 49 | 713/auction+verification.zip                           |
| 50 | 482/parking+birmingham.zip                             |

### 3. КРИТЕРІЇ ОЦІНЮВАННЯ

Навчальні досягнення здобувачів вищої освіти за результатами вивчення курсу оцінюватимуться за шкалою табл. 3.1.

Таблиця 3.1. Шкала оцінювання навчальних досягнень здобувачів вищої освіти

| Рейтингова шкала | Інституційна шкала |  |
|------------------|--------------------|--|
| 90–100           | відмінно           |  |
| 74–89            | добре              |  |
| 60–73            | задовільно         |  |
| 0–59             | незадовільно       |  |

Здобувач вищої освіти може отримати підсумкову оцінку з навчальної дисципліни на підставі оцінювання знань та практичних навичок за умови, якщо набрана сумарна кількість балів зі складових оцінювання становитиме не менше 60 балів.

Успішність складається з оцінок за теоретичну частину курсу, практичні роботи та самостійну роботу здобувача вищої освіти з підготовки до практичних робіт. Отримані бали додаються один до одного і є підсумковою оцінкою за вивчення навчальної дисципліни. Максимально здобувач може набрати 100 балів.

Максимальне оцінювання навчальних досягнень здобувачів вищої освіти за видами занять наведено в табл. 3.2.

Таблиця 3.2. Максимальне оцінювання навчальних досягнень здобувачів вищої освіти за видами занять

| Теоретична<br>частина | Практичні<br>роботи | Самостійна<br>робота з<br>підготовки до<br>практичних робіт | Разом |
|-----------------------|---------------------|-------------------------------------------------------------|-------|
| 37                    | 56                  | 7                                                           | 100   |

Теоретична частина оцінюється за результатами online тесту, який містить 37 запитань.

Практичні роботи приймаються за звітами і контрольними запитаннями до кожної з роботи.

Критерії оцінювання теоретичної частини курсу

Для кожного запитання тесту потрібно вибрати єдину правильну відповідь. Кількість варіантів відповіді в залежності від характеру запитання може складати від 3-х до 9-ти. За правильну відповідь нараховується 1 бал. У разі неправильної відповіді на запитання, здобувач отримує за нього 0 балів.

Критерії оцінювання практичних робіт

За кожну практичну роботу здобувач може отримати до 8 балів (усього 56

балів), а саме:

8 балів: програма чисельних розрахунків правильно функціонує, супроводжується достатньою кількістю коментарів, звіт з роботи оформлений згідно з методичними рекомендаціями і містить повні, інформативні та обґрунтовані висновки.

6 балів: програма чисельних розрахунків правильно функціонує, але містить незначні помилки, які суттєво не впливають на отримувані результати, або кількість коментарів недостатня, або звіт з роботи оформлений із незначними відхиленнями від методичних рекомендацій або висновки не повністю задовольняють вимогам повноти, інформативності та обґрунтованості.

4 бали: програма чисельних розрахунків правильно функціонує, але містить незначні помилки, які суттєво не впливають на отримувані результати та має місце одна з наступних вад: або кількість коментарів недостатня, або звіт з роботи оформлений із незначними відхиленнями від методичних рекомендацій або висновки не повністю задовольняють вимогам повноти, інформативності та обґрунтованості.

2 бали: програма чисельних розрахунків функціонує, але містить помилки, які суттєво впливають на отримувані результати, або коментарі відсутні, або звіт з роботи оформлений із суттєвими відхиленнями від методичних рекомендацій, або висновки не задовольняють вимогам повноти, інформативності та обґрунтованості.

0 балів: програма чисельних розрахунків не функціонує, або звіт з роботи відсутній, або не містить висновків, або висновки протирічать фактично отриманим результатам.

У разі отримання позитивної оцінки здобувач вищої освіти може підвищити її шляхом очної співбесіди з викладачем. При цьому з кожної практичної роботи здобувач вищої освіти отримує З запитання з переліку контрольних запитань. За кожну правильну відповідь на запропоновані запитання нараховується 1 бал.

Критерії оцінювання самостійної роботи

За підготовку вхідних даних згідно з варіантом завдання до кожної практичної роботи здобувач отримує:

1 бал (усього до 7 балів).

0 балів: підготовку вхідних даних не виконано, дані розраховані невірно або не відповідають варіанту завдання.

### СПИСОК ВИКОРИСТАНОЇ ТА РЕКОМЕНДОВАНОЇ ЛІТЕРАТУРИ

- 1. Юрчишин В.Я. Хмарні та Грід-технології: конспект лекцій [Електронний ресурс] : навч. посіб. для студ. спец. 121 «Інженерія програмного забезпечення» / В. Я. Юрчишин Київ: КПІ ім. Ігоря Сікорського, 2019, 264 с.
- Zgurovsky M.Z. Big Data: Conceptual Analysis and Applications. [Текст] / M.Z. Zgurovsky, Y.P. Zaychenko // Springer, 2021, 298 p.
- 3. Akerkar R. Models of Computation for Big Data [Текст] / R. Akerkar // Springer, 2018, 110 p.
- Ghavami P. Big Data Governance: Modern Data Management Principles for Hadoop, NoSQL & Big Data Analytics [Текст] / P. Ghavami // CreateSpace Independent Publishing Platform, 2016, 204 p.
- Кожевников А.В. Створення відкритої нейронної мережі бінарного класифікатора засобами системи Mathcad/ А.В. Кожевников, І.М. Удовик // Матеріали XVI міжнародної конференції "Проблеми використання інформаційних технологій у сфері освіти, науки та промисловості" – Дніпро: НТУ «Дніпровська політехніка», 2021. – С. 27–32.
- Кожевников А.В. Створення відкритої нейронної мережі предиктора лінійного часового ряду засобами системи Mathcad/ А.В. Кожевников, І.М. Удовик // Матеріали XVI міжнародної конференції "Проблеми використання інформаційних технологій у сфері освіти, науки та промисловості" – Дніпро: НТУ «Дніпровська політехніка», 2021. – С. 45–49.
- 7. Мартинов Є. Український національний грід учасник міжнародного об'єднання NORDUGRID / Є. Мартинов, О. Смирнова // Вісник НАН України. Київ, 2011. № 12. С. 30 35.
- 8. Згуровський М.З. Створення національної grid-інфраструктури для забезпечення наукових досліджень. [Електрон. ресурс]. Режим доступа: https://www.ite.kspu.edu/index.php/ite/article/download/594/604/ (дата звернення: 20.08.2024).
- 9. UCI Machine Learning Repository. [Электрон. ресурс]. Режим доступа: http://archive.ics.uci.edu/ml/index.php/ (дата звернення: 20.08.2024).
- 10. Make Automation Software [Электрон. ресурс]. Режим доступа: http://make.com (дата звернення: 20.08.2024).
- 11.Eden AI [Електрон. ресурс]. Режим доступа: http://app.edenai.run (дата звернення: 20.08.2024).
- 12. Маркова С. В. Історія України: навч.-метод. посіб. / С. В. Маркова, В. О. Парандій. Київ : МАУП, 2007. 266 с.
- 13.Дякон В.М. Основи фізики: навч. посіб. / В.М. Дякон, Л.Є. Ковальов, М.Н. Миколайчук. Бровари: «АНФ ГРУП», 2015. 192 с.

# Програма реалізації класифікатора даних на основі багатошарового персептрону мовою Python

# Імпорт бібліотеки mglearn надає можливість додаткової графічної інтерпретації # результатів аналізу даних. Бібліотека mglearn не входить до #середовища Anaconda за замовченням, тому її заздалегідь слід встановити командою #з командного рядка pip install mglearn, або додати в програму рядок #!pip install mglearn #Імпорт бібліотеки mglearn та модуля pyplot бібліотеки matplotlib import mglearn import matplotlib.pyplot as plt #Імпорт класів і функцій з модулів бібліотеки Scikit-Learn from sklearn.model selection import train test split from sklearn.datasets import make blobs from sklearn.neural network import MLPClassifier from sklearn.datasets import make moons #Функція make moons генерує набори точок такі, що в проекції на площину Оху #виходять два півмісяці, вкладені один в одний. Параметр noise  $\epsilon$ #середньоквадратичним відхиленням щільності ймовірності гаусового шуму. Чим він #менше, тим менше точки відхиляються від значень, які визначаються функціями #напівкіл. Параметр random state повинен бути числом – початковим значенням #генератора псевдовипадкових чисел. При використанні функції без вказівки #параметру random state кожного разу при запуску програми будується новий #випадковий розподіл вхідного набору даних. Якщо ж параметр встановлено, при #чому не важливо яке конкретно значення, розподіл буде збігатися з попереднім. Це #корисно, якщо потрібні відтворювані результати, наприклад, при тестуванні, або #документуванні. Вихідними параметрами є Х – матриця ознак варіант – точок (їх #горизонтальні та вертикальні координати) та у – вектор належності варіант до #певного класу. Функція make moons викликає функцію make blobs, яка генерує #набір даних. BLOB (Binary Large Object). Її парметрами є кількість ознак, якими #характеризуються дані та кількість кластерів, до яких вони належать X, y = make moons(n samples=100, noise=0.25, random state=3) #Функція train\_test\_split поділяє вхідний набір даних на навчальну і контрольну #вибірки. Для якісного навчання імовірнісні розподіли навчальної і контрольної #вибірок повинні бути близькі. Функція за замовчуванням автоматично перемішує #дані, що забезпечує близькість вказаних розподілів. Параметр stratify встановлює #ознаку даних за якою здійснюється контроль відповідності розподілів навчальної і #контрольної вибірки за класами. У приведеному нижче випадку здійснюється #стратифікація відповідно розподілу за ознакою у. Можна визначити або train size #або test size – відсотки поділу об'ємів навчальної та контрольної (тестової) вибірок, #але обидва вони не потрібні. Якщо явно встановлюються обидва параметри, вони #повинні складати в сумі 1.

X\_train, X\_test, y\_train, y\_test = train\_test\_split(X, y, stratify=y,random\_state=42)

#Імпорт бібліотеки питру

import numpy as np

#Виведення розподілів навчальної і контрольної вибірки за класами.

print(f'Кількість рядків в y\_train за класами: {np.bincount(y\_train)}'')

print(f'Кількість рядків в y\_test за класами: {np.bincount(y\_test)}")

#Клас MLPClassifier з використанням методу fit дозволяє здійснювати побудову і #навчання нейронної мережі. За замовченням використовується функція активації #ReLU. Створення змінної mlp як екземпляра класа MLPClassifier.

mlp = MLPClassifier(solver='lbfgs', max\_iter=100000, random\_state=0).fit(X\_train, y\_train) #Алгоритм, який використовується для обчислення ваг синапсів задається за #допомогою параметра solver. Алгоритм 'adam', використовуваний за замовчанням, #вельми чутливий до масштабування даних (тому важливо перед класифікацією #стандартизувати дані так, щоб кожна ознака мала середнє 0 і дисперсію 1). Інший #алгоритм 'lbfgs' позбавлений цього недоліку, але є більш повільним і може зайняти #багато часу в разі складних моделей або великих масивів даних. Параметр max\_iter

#встановлює кількість циклів навчання.

#Візуалізація межі розділу класів, що побудована нейронною мережею на основі #навчальної вибірки.

mglearn.plots.plot\_2d\_separator(mlp, X\_train, fill=True, alpha=.3)

#Побудування крапок даних навчальної (або контрольної) вибірок

mglearn.discrete\_scatter(X\_train[:, 0], X\_train[:, 1], y\_train)

#mglearn.discrete\_scatter(X\_test[:, 0], X\_test[:, 1], y\_test)

#Виведення легенд осей

plt.xlabel("Ознака 0")

plt.ylabel("Ознака 1")

## **3MICT**

| 1. ЗАГАЛЬНІ ПОЛОЖЕННЯ                                            | 3  |
|------------------------------------------------------------------|----|
| 2. ПОСТАНОВКА ЗАДАЧ ПРАКТИЧНИХ РОБІТ, МЕТОДИЧНІ                  |    |
| РЕКОМЕНДАЦІІ ДЛЯ ІХ ВИКОНАННЯ ТА ІНДИВІДУАЛЬНІ                   |    |
| ЗАВДАННЯ                                                         | 4  |
| 2.1. Практична робота № 1                                        |    |
| Створення навчальних тестів в додатку Forms хмарного сервісу     |    |
| Microsoft 365                                                    | 4  |
| 2.2. Практична робота № 2                                        |    |
| Інсталяція гостьової операційної системи у вигляді віртуальної   |    |
| машини Oracle VM Virtual Box                                     | 15 |
| 2.3. Практична робота № 3                                        |    |
| Організація взаємодії хостової та гостьової операційних систем,  |    |
| налаштування мережевих адаптерів у Oracle VM Virtual Box         | 30 |
| 2.4. Практична робота № 4                                        |    |
| Ознайомлення з методами класифікації даних за допомогою          |    |
| нейронних мереж                                                  | 38 |
| 2.5. Практична робота № 5                                        |    |
| Інтеграція інформаційних сервісів за допомогою хмарної платформи |    |
| Make                                                             | 50 |
| 2.6. Практична робота № 6                                        |    |
| Розробка сценарію хмарної платформи Make з використанням засобів |    |
| штучного інтелекту Eden AI                                       | 63 |
| 2.7. Практична робота № 7                                        | 73 |
| Пісочниця Apache Hadoop і команди файлової системи HDFS          | 86 |
| 3. КРИТЕРІЇ ОЦІНЮВАННЯ                                           | 88 |
| СПИСОК ВИКОРИСТАНОЇ ТА РЕКОМЕНДОВАНОЇ ЛІТЕРАТУРИ                 |    |
| Додаток. Програма реалізації класифікатора даних на основі       | 89 |
| багатошарового персептрону мовою Python                          |    |
|                                                                  |    |

Навчальне видання

Заболотний Костянтин Сергійович Кожевников Антон Вячеславович Нікулін Сергій Леонідович Мещеряков Леонід Іванович

## ТЕХНОЛОГІЇ ХМАРНИХ ОБЧИСЛЕНЬ

Методичні рекомендації до виконання практичних робіт для здобувачів ступеня бакалавра спеціальностей галузі знань 12 (F) Інформаційні системи і технології

Видано в авторській редакції

Електронний ресурс. Підписано до видання 28.04.2025. Авт. арк. 6,8.

Національний технічний університет «Дніпровська політехніка». 49005, м. Дніпро, просп. Дмитра Яворницького, 19.